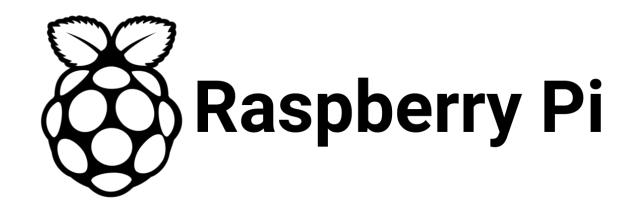

#### Hackea tu casa con Raspberry Pi

Por Fran Acién

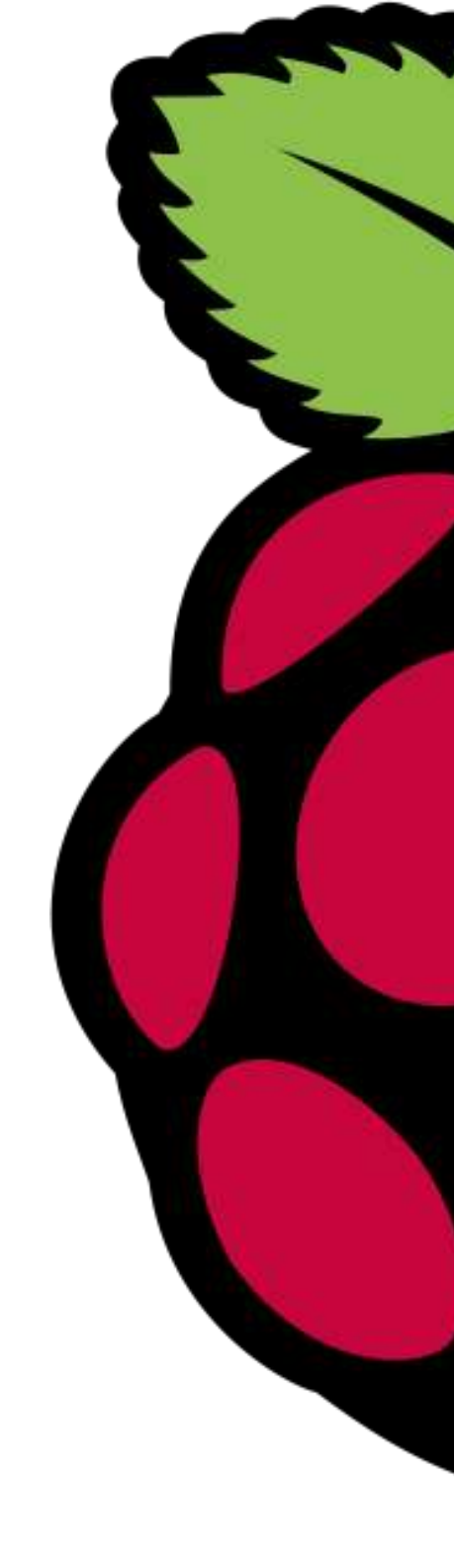

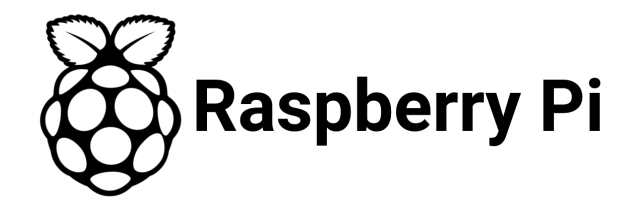

#### Presentación

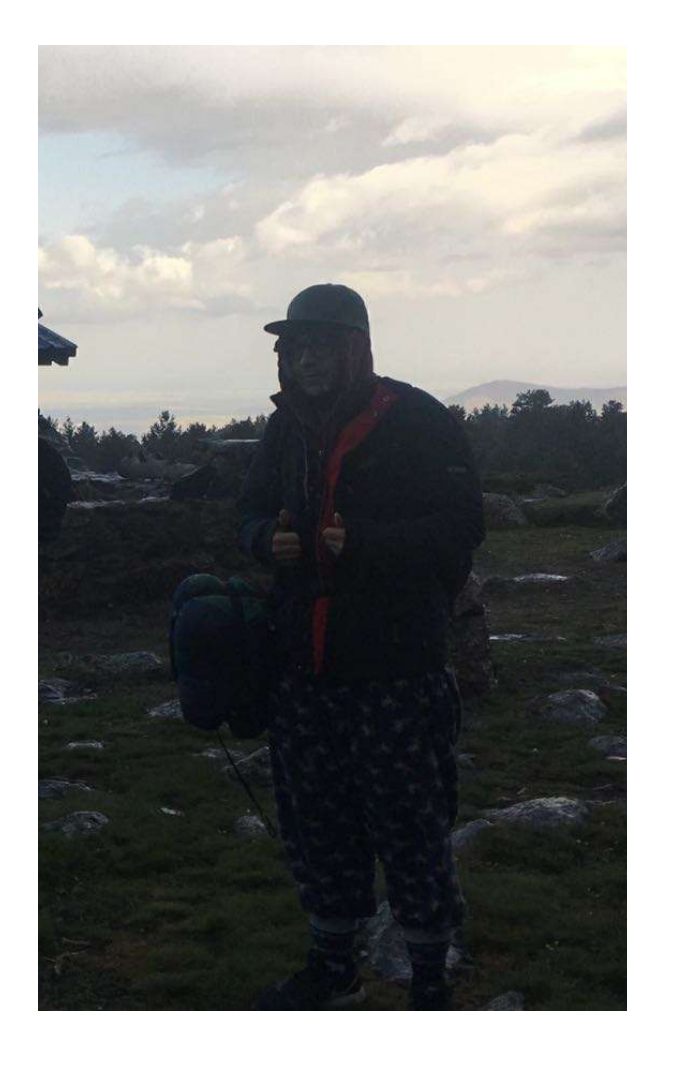

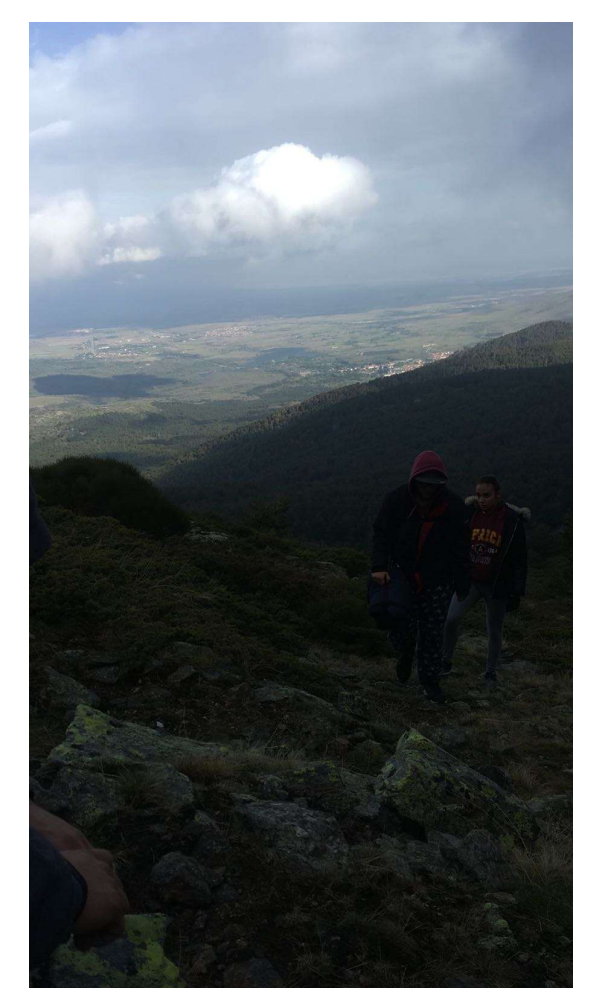

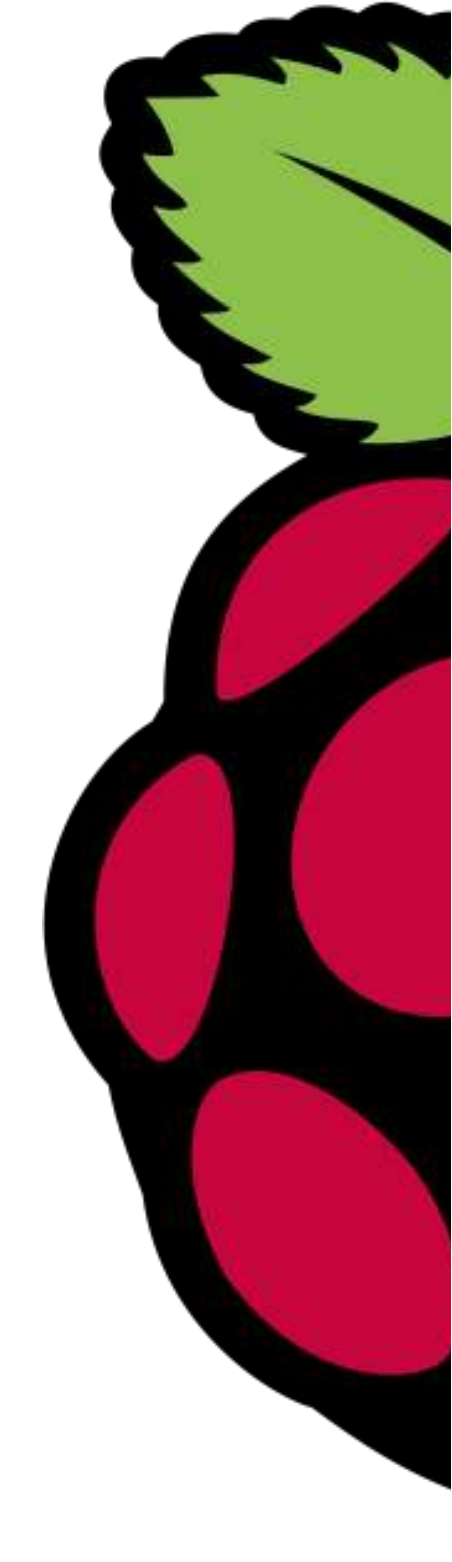

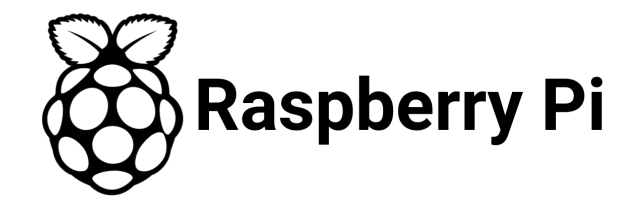

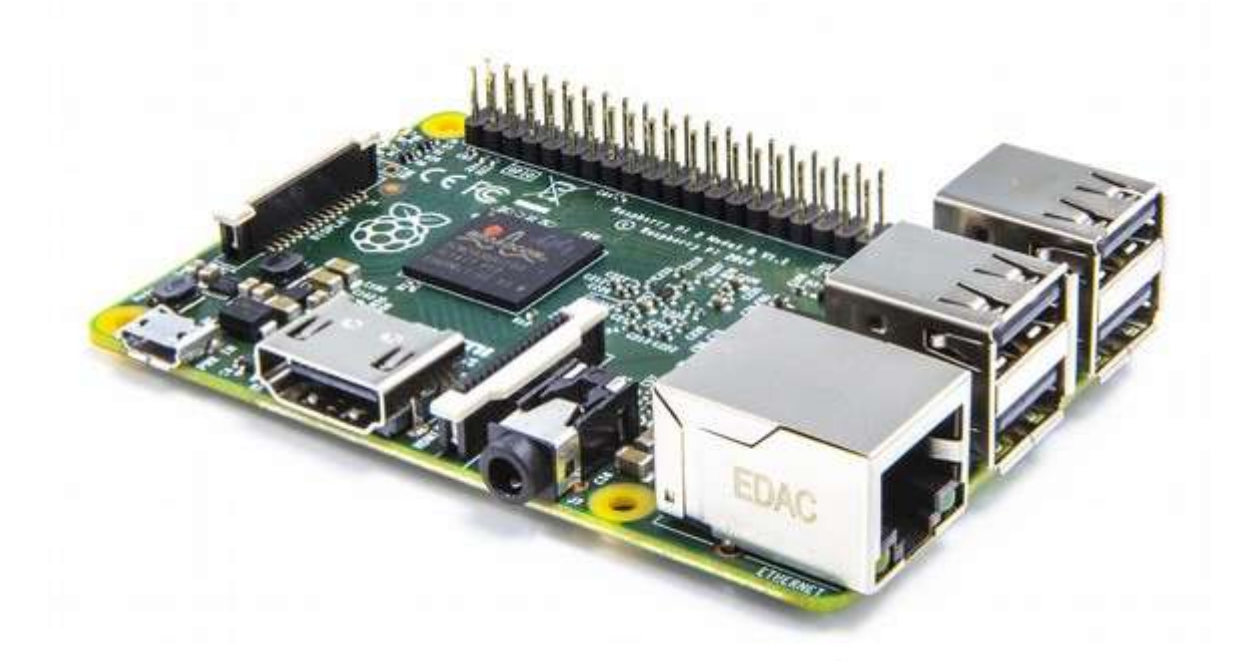

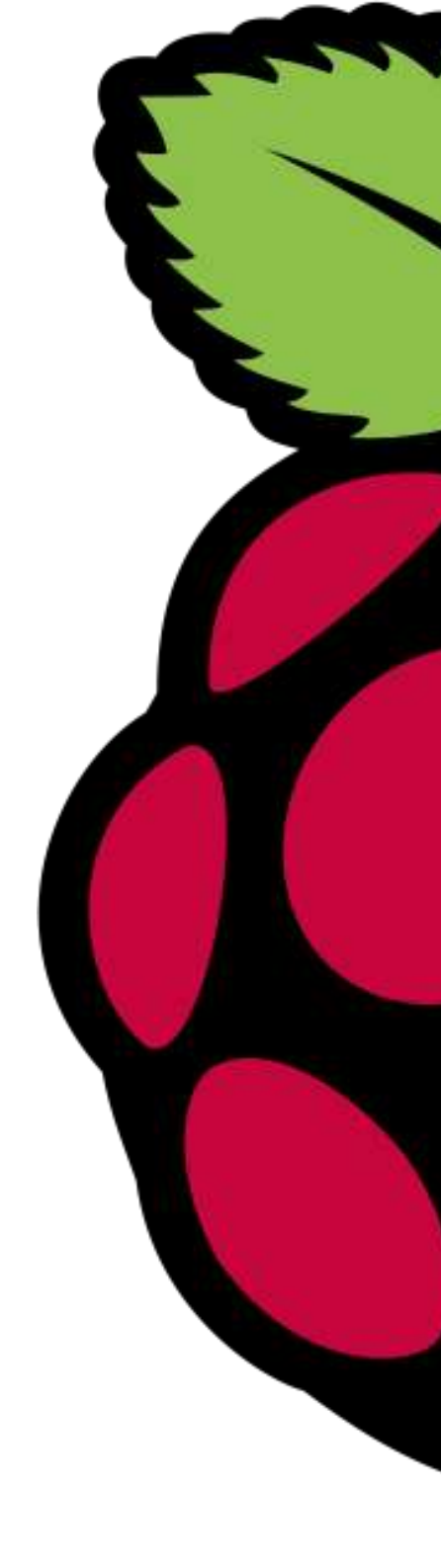

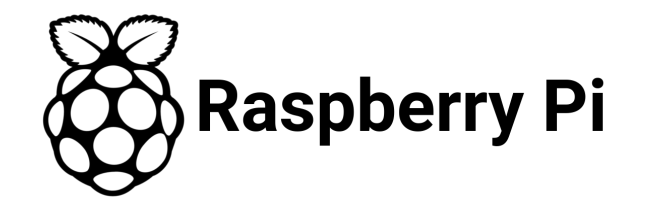

| Made in the UK |         |              |         |
|----------------|---------|--------------|---------|
|                | + 3,3 V | 1 2          | + 5 V   |
|                | GPIO 2  | 3 (          | + 5 V   |
|                | GPIO 3  | 5 6          | GND     |
|                | GPIO 4  | 7 3          | GPIO 14 |
|                | GND     | 9 🕦          | GPIO 15 |
|                | GPIO 17 | 11 12        | GPIO 18 |
|                | GPIO 27 | (3) (4)      | GND     |
|                | GPIO 22 | 15 16        | GPIO 23 |
|                | + 3,3 V | 17 18        | GPIO 24 |
|                | GPIO 10 | 19 20        | GND     |
|                | GPIO 9  | 21 22        | GPIO 25 |
|                | GPIO 11 | 23 24        | GPIO 8  |
|                | GND     | 23 25        | GPIO 7  |
| I N V          |         | Revision 2.0 |         |
| N.M.M.         |         |              |         |

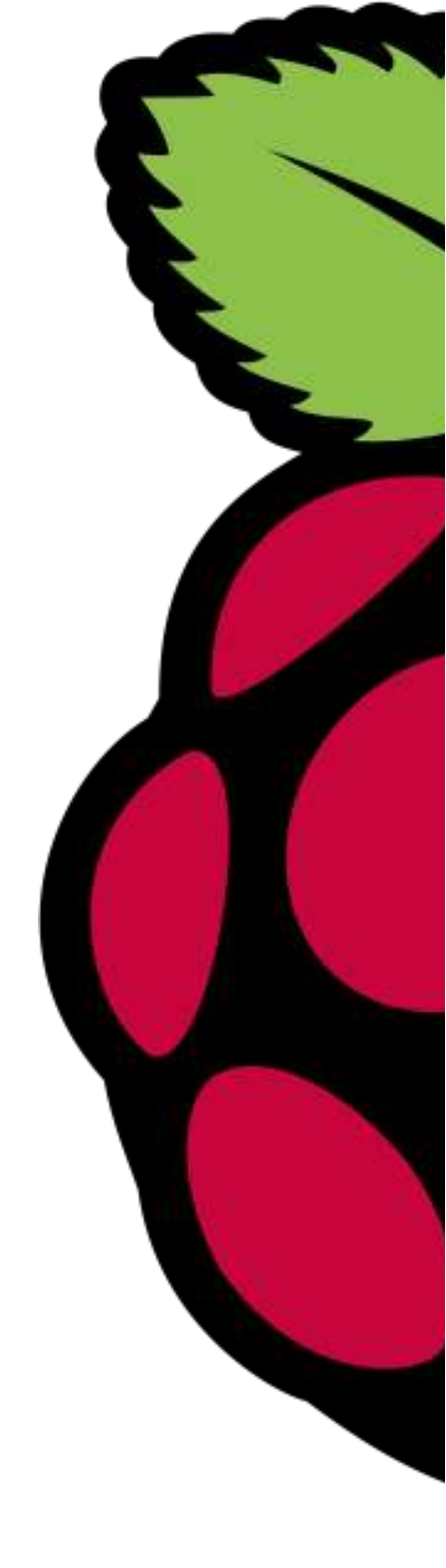

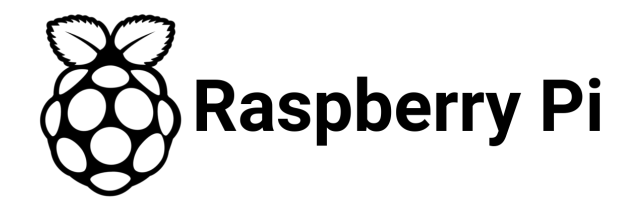

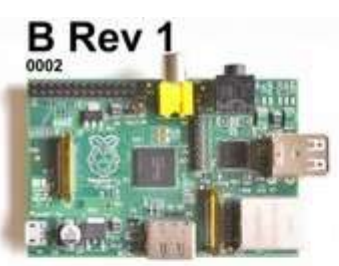

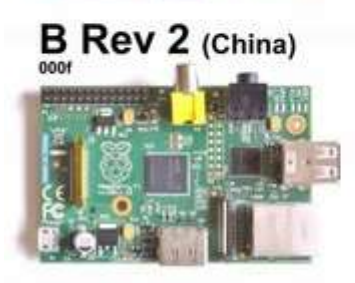

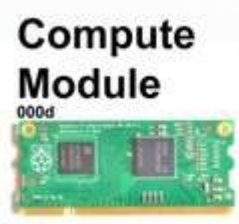

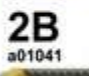

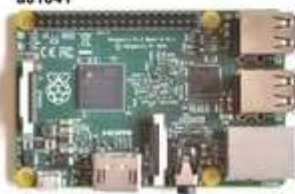

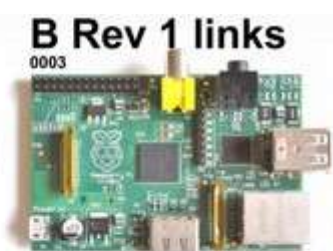

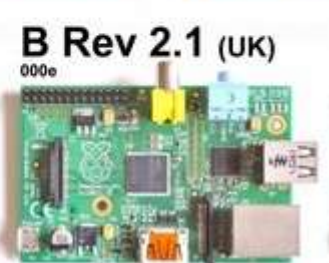

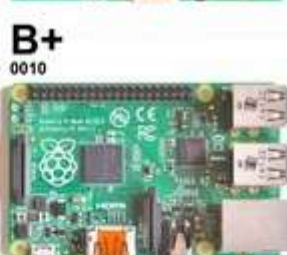

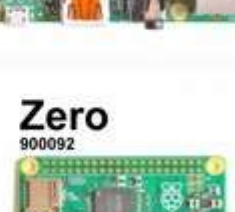

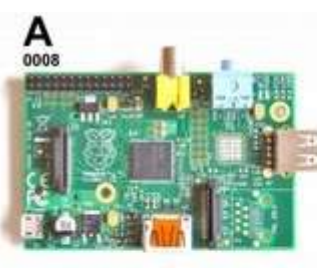

## B Rev 2 (Chinese)

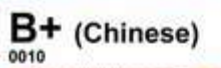

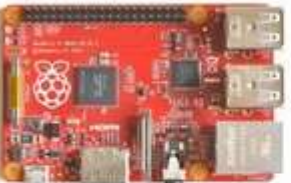

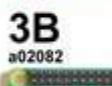

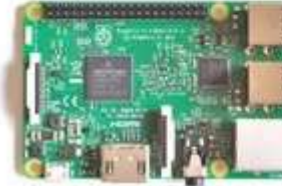

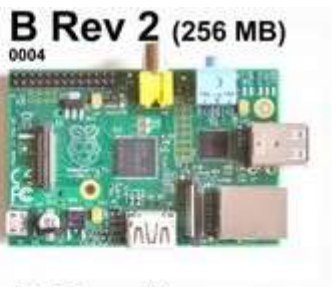

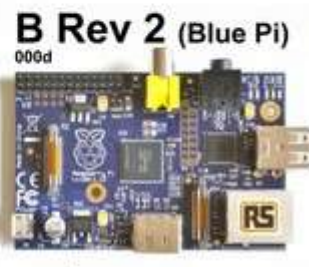

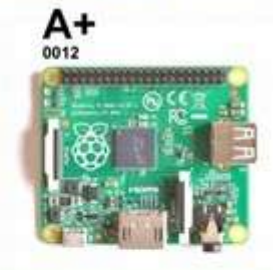

Raspberry Pi<sup>®</sup> family Feb 29th 2016 **RasPi.TV** 

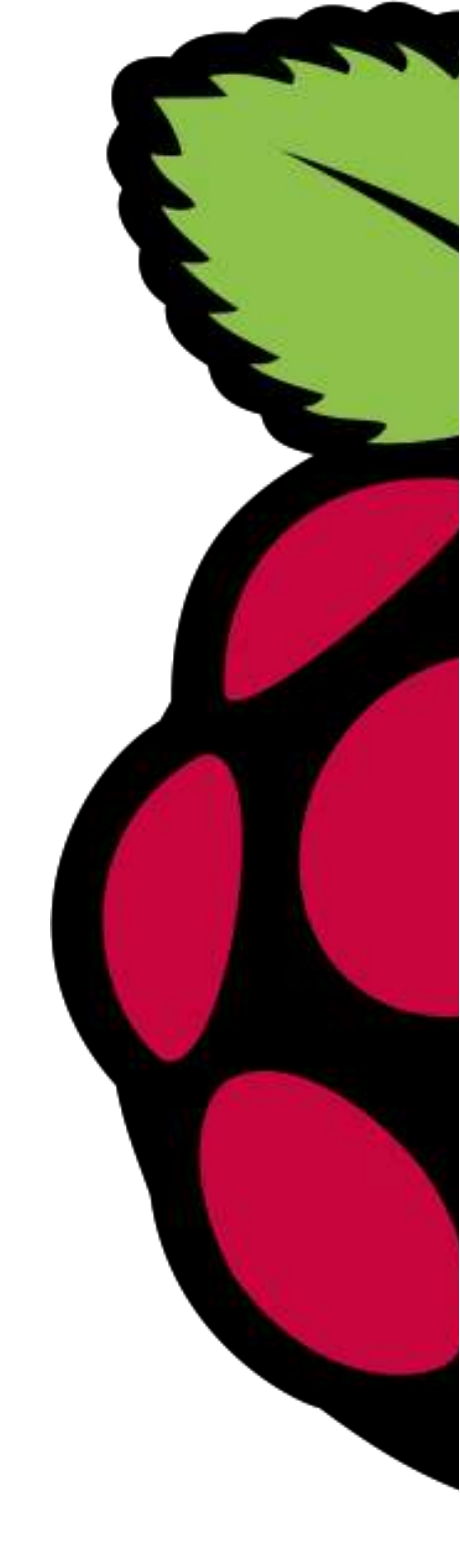

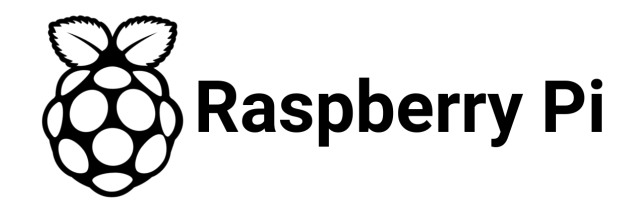

#### Raspbian

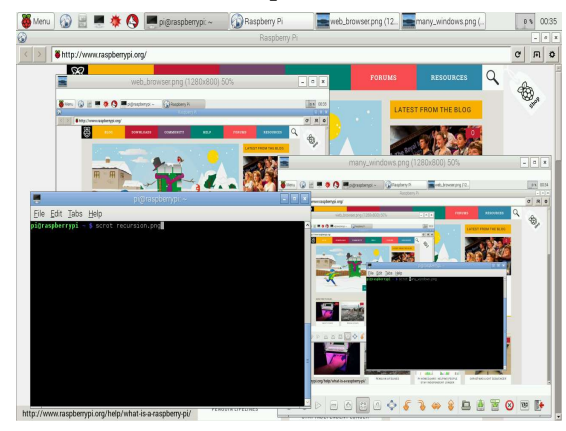

#### Ubuntu mate

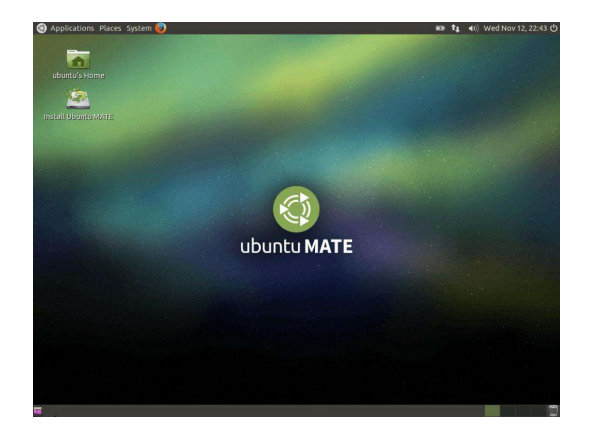

#### **Arch Linux**

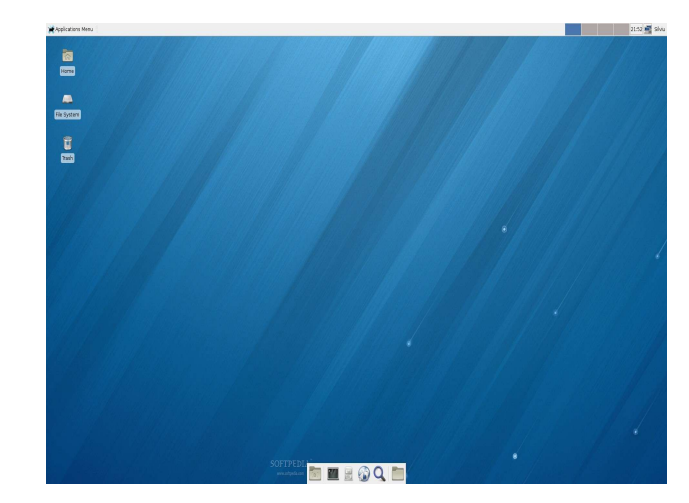

#### **Raspbian lite**

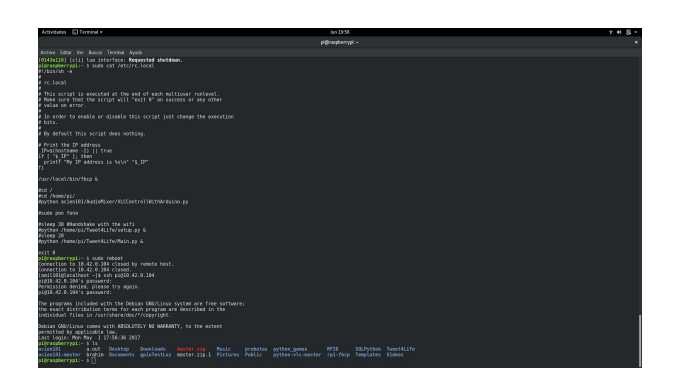

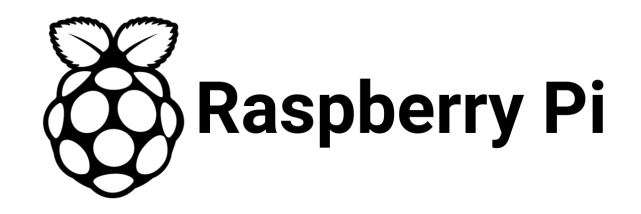

#### OSMC

|             | OSMC. | оѕис     | 11:12 PM             |
|-------------|-------|----------|----------------------|
|             |       | 😤 Movies | Recent movies        |
|             |       | TV shows |                      |
| Look + Feel |       | Videos   | PARRER WORKS         |
|             |       | Music    |                      |
|             |       | Pictures | The Barber<br>(2014) |
|             |       | My OSMC  |                      |

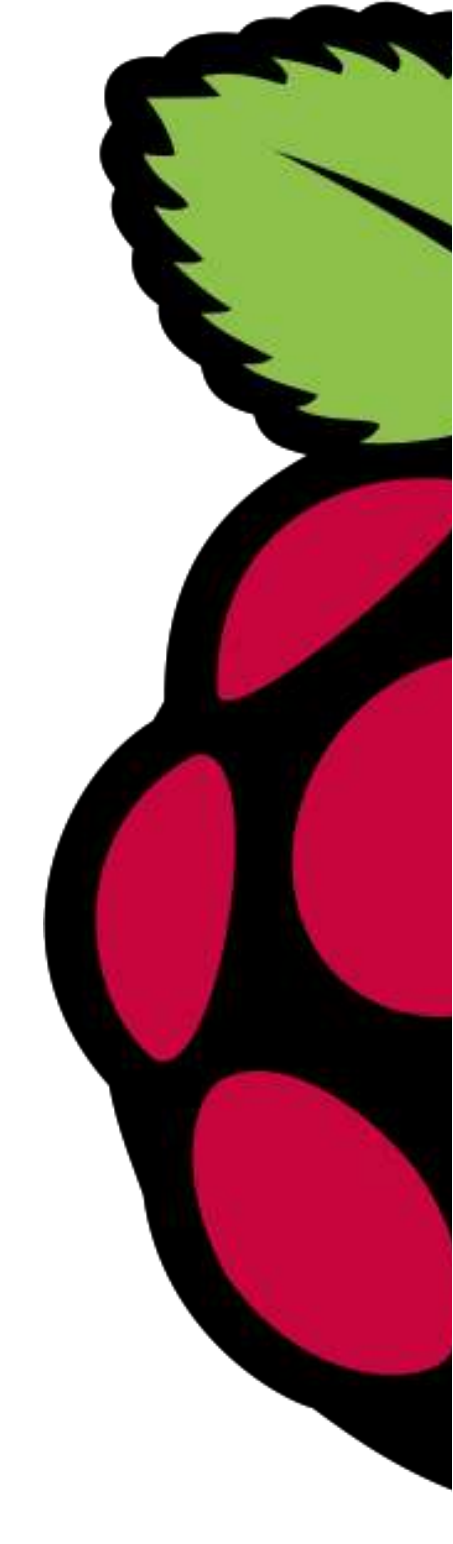

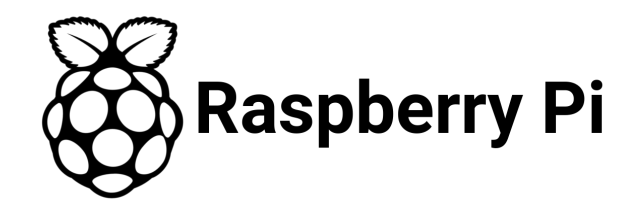

#### KODI

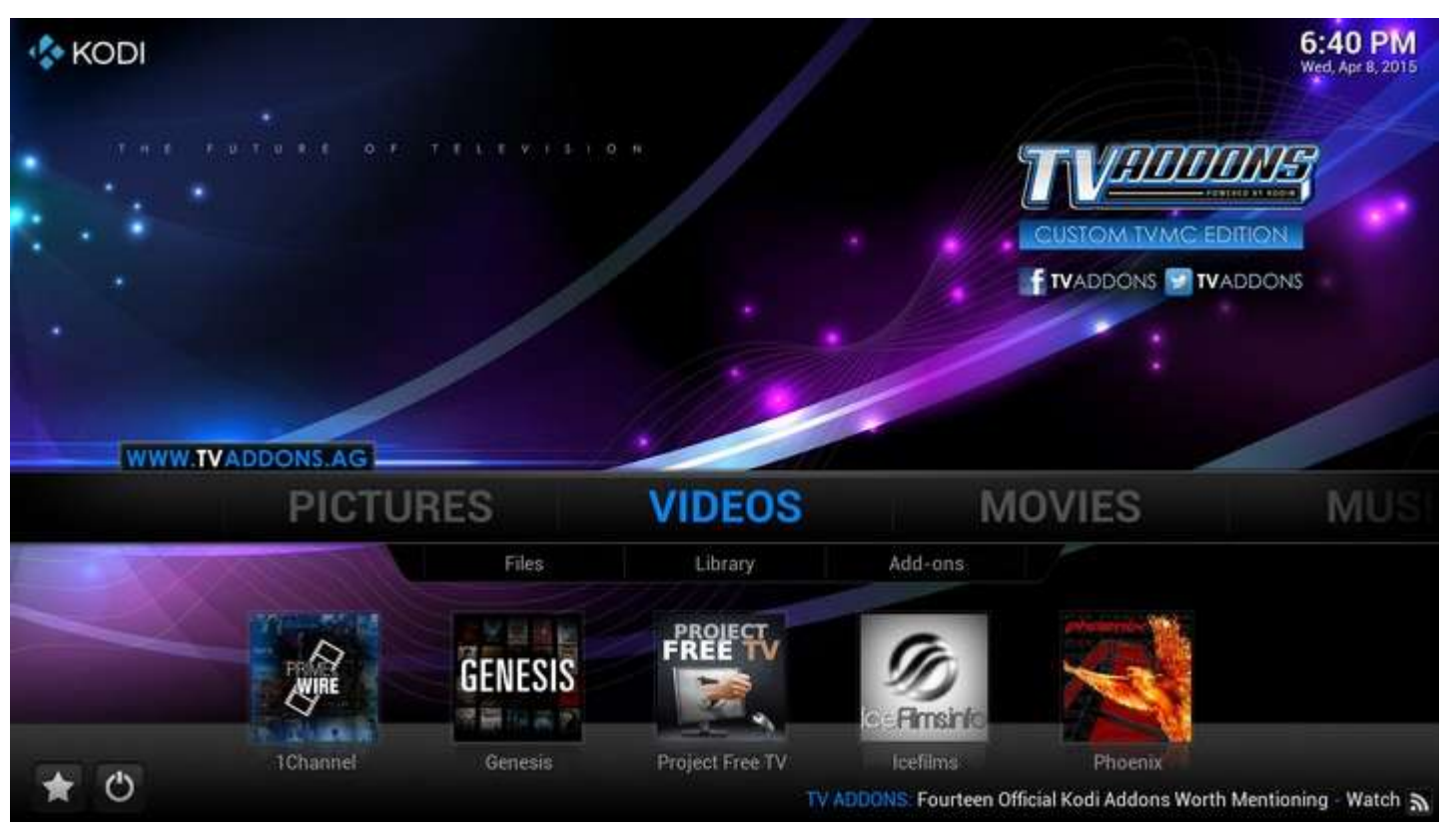

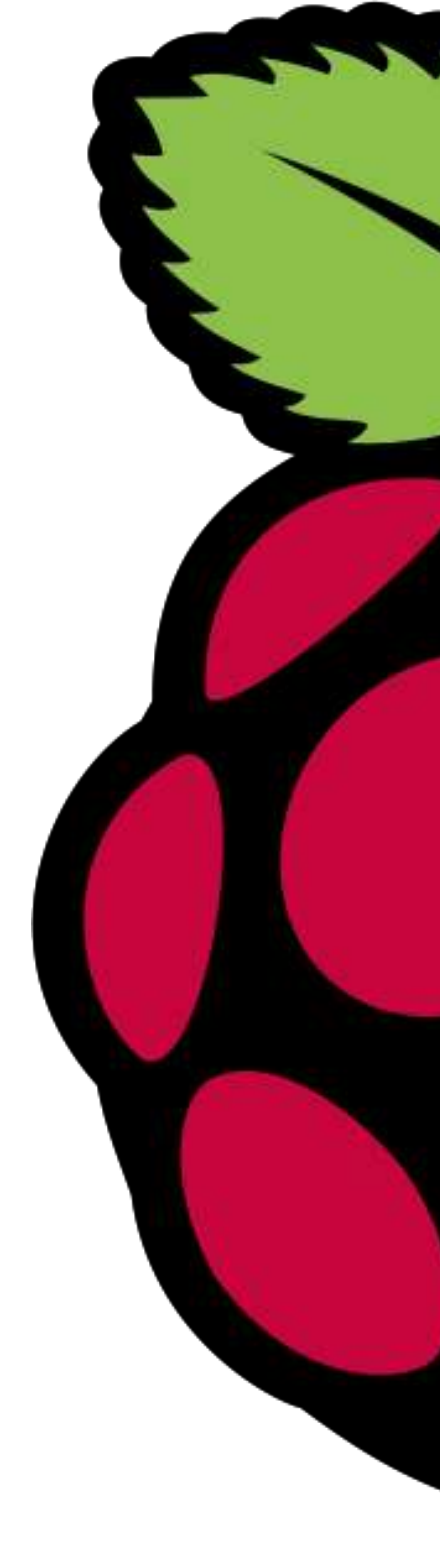

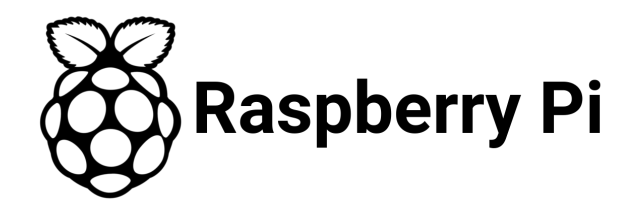

#### Lakka

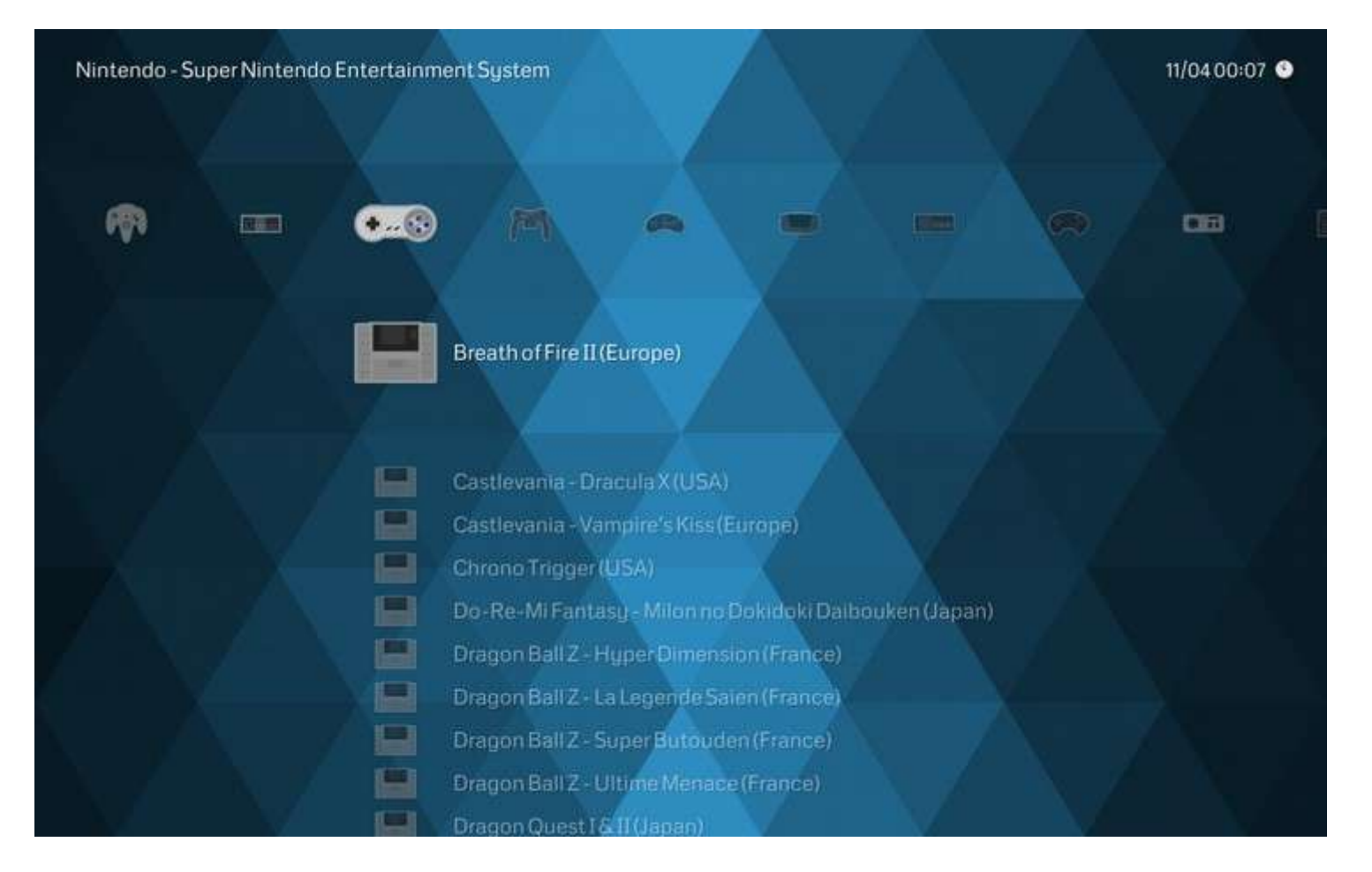

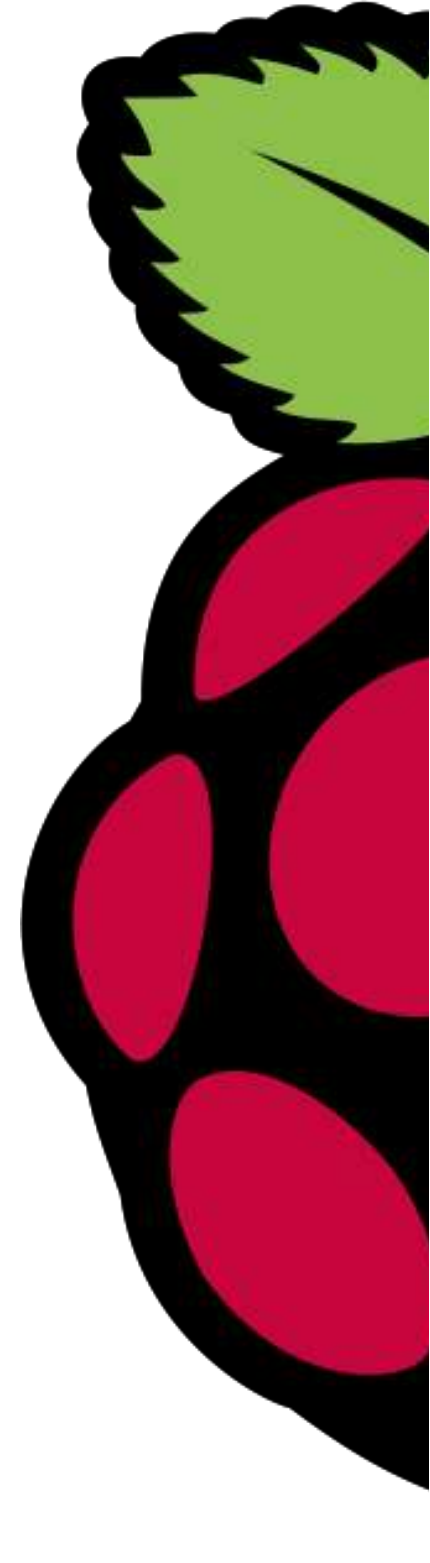

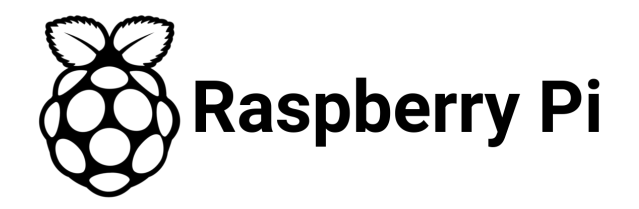

#### **Recalbox/Retropie**

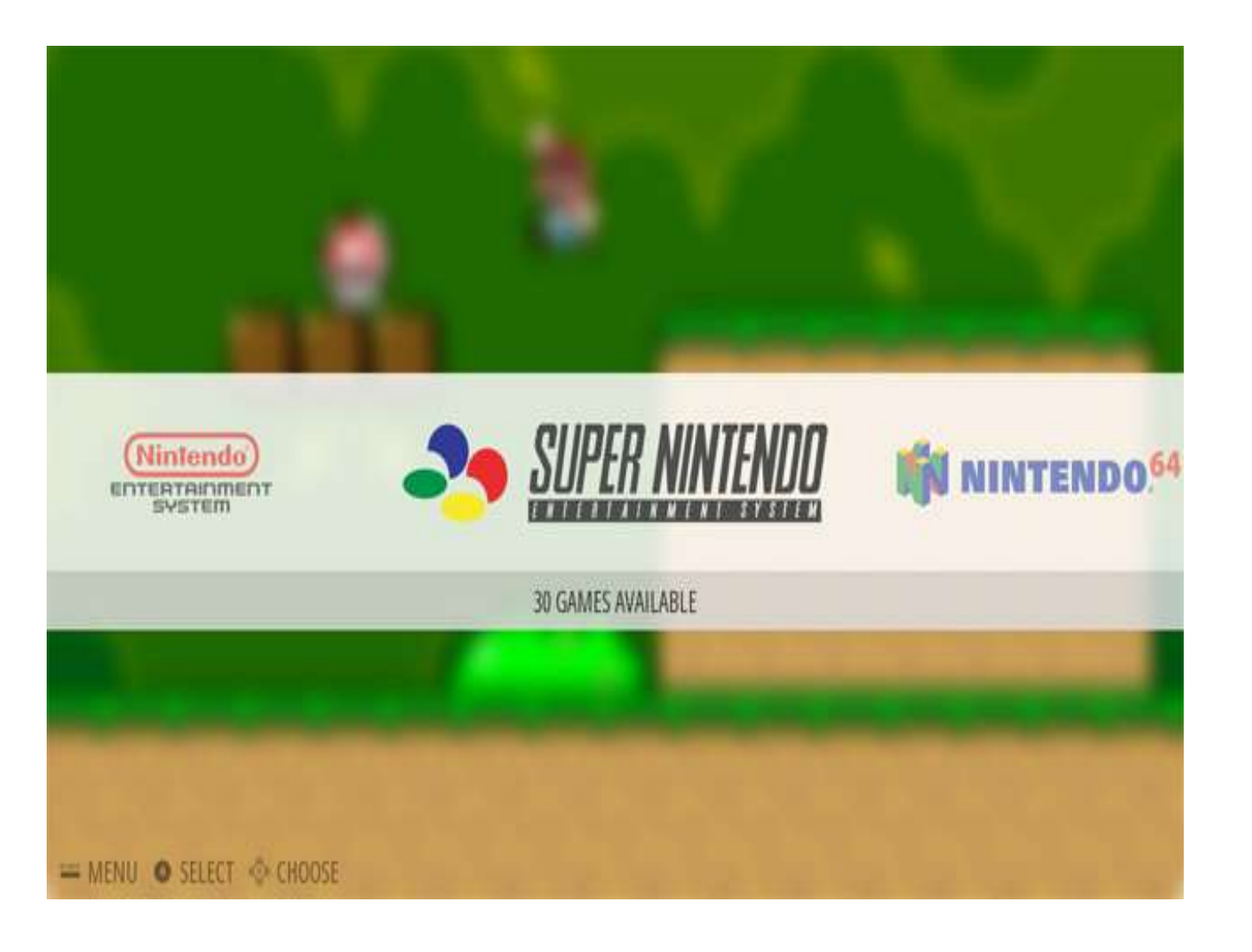

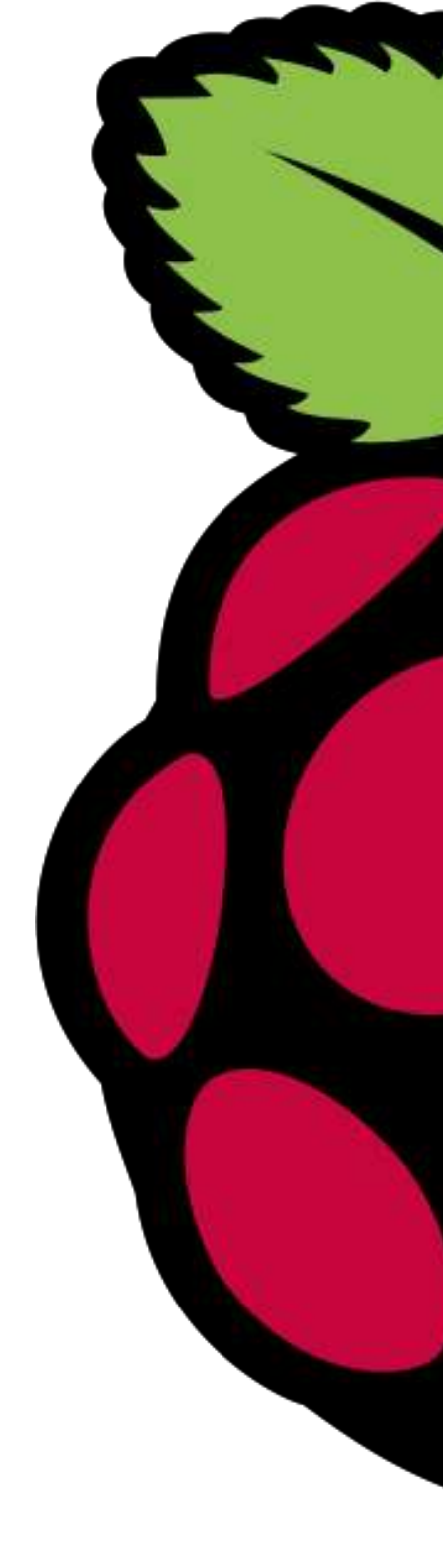

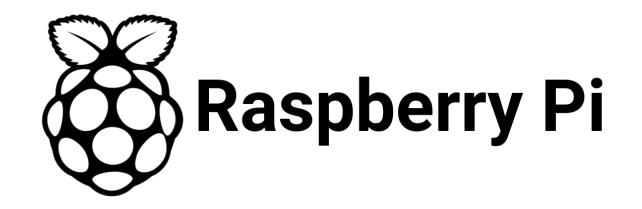

### Y... ¿Qué se puede hacer?

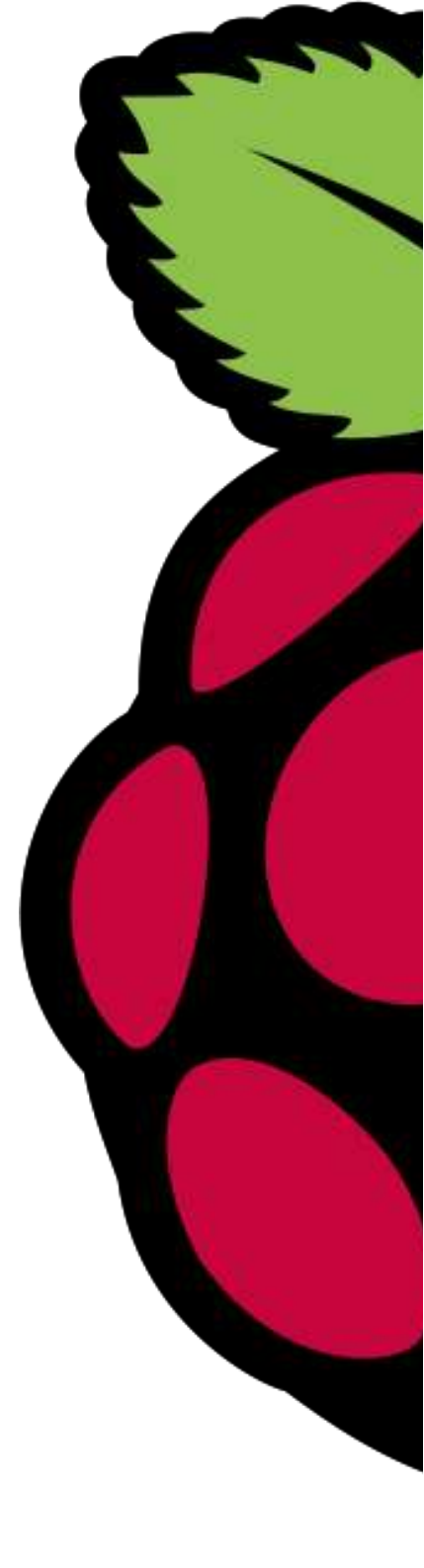

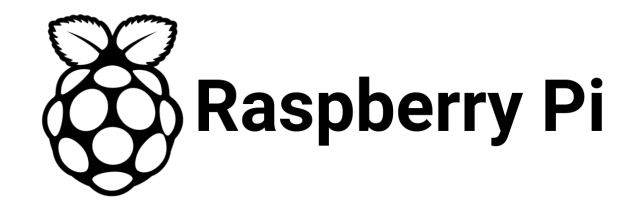

## Eso depende de tí...

pero estos son algunos ejemplos

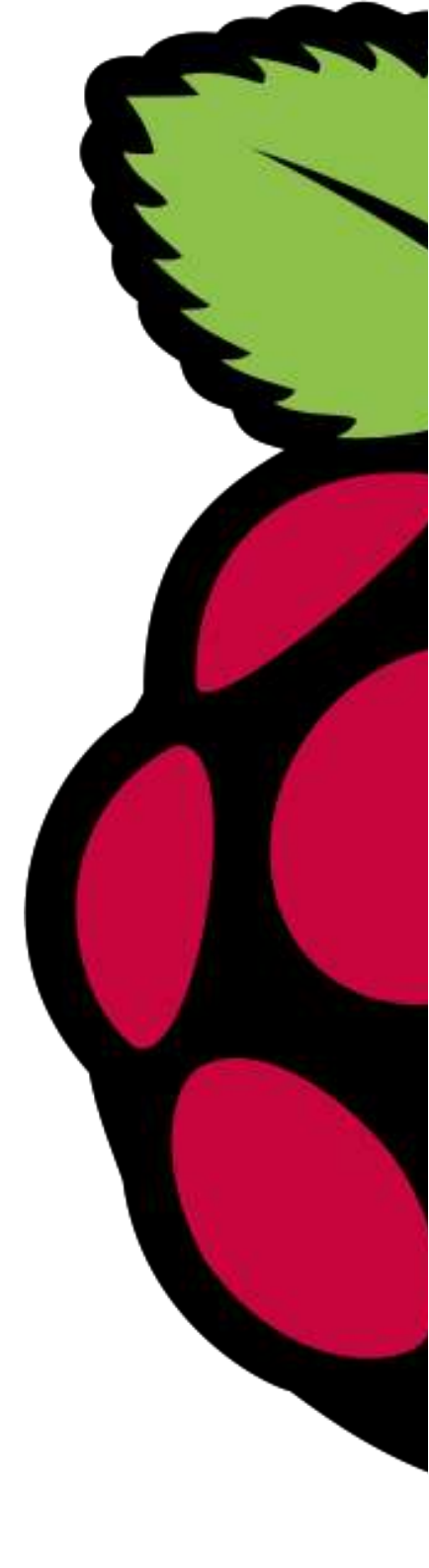

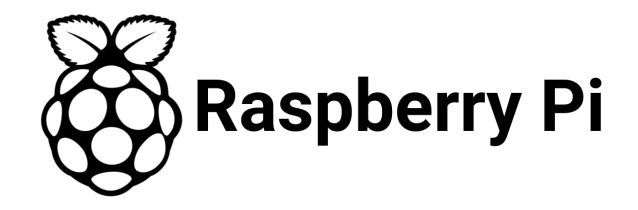

#### NFC's + Arduino + Raspberry Pi

//video

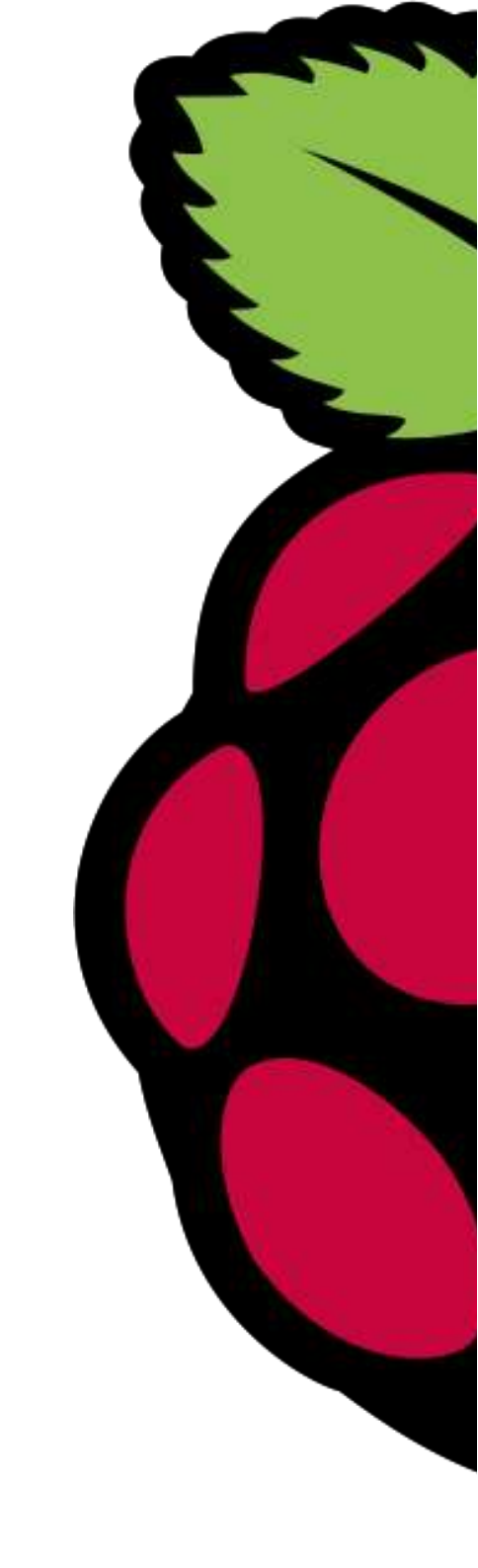

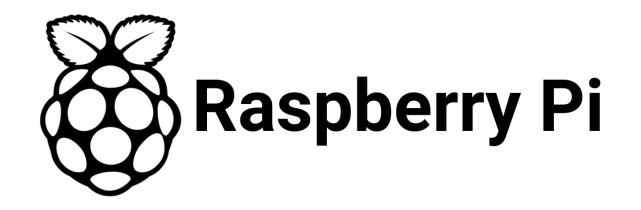

#### En mi colegio mayor

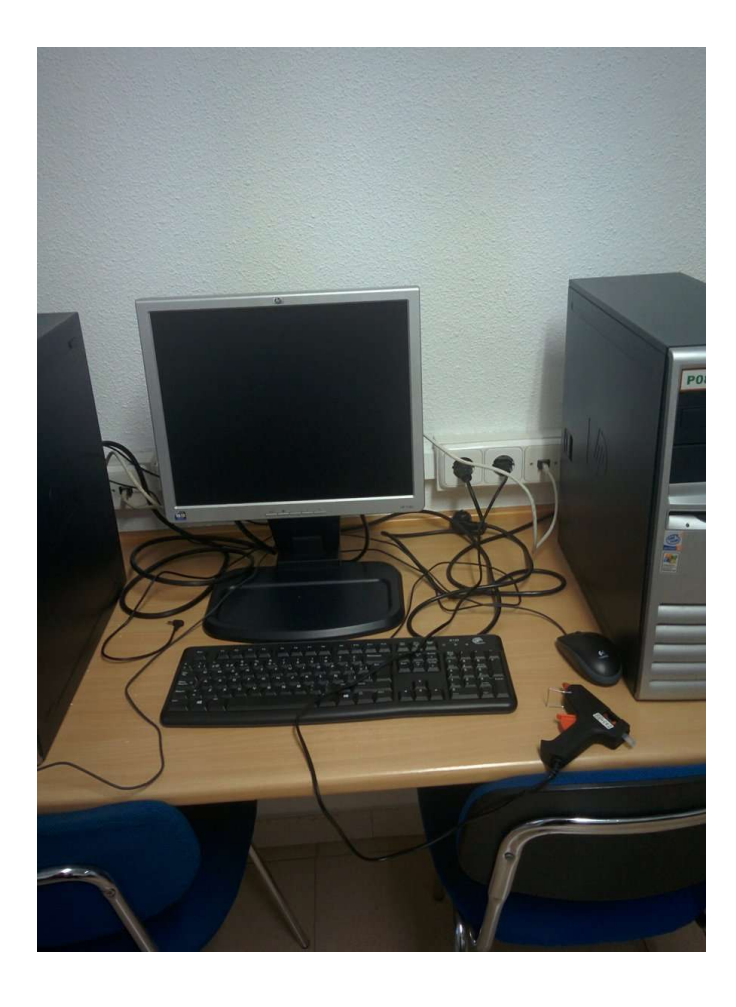

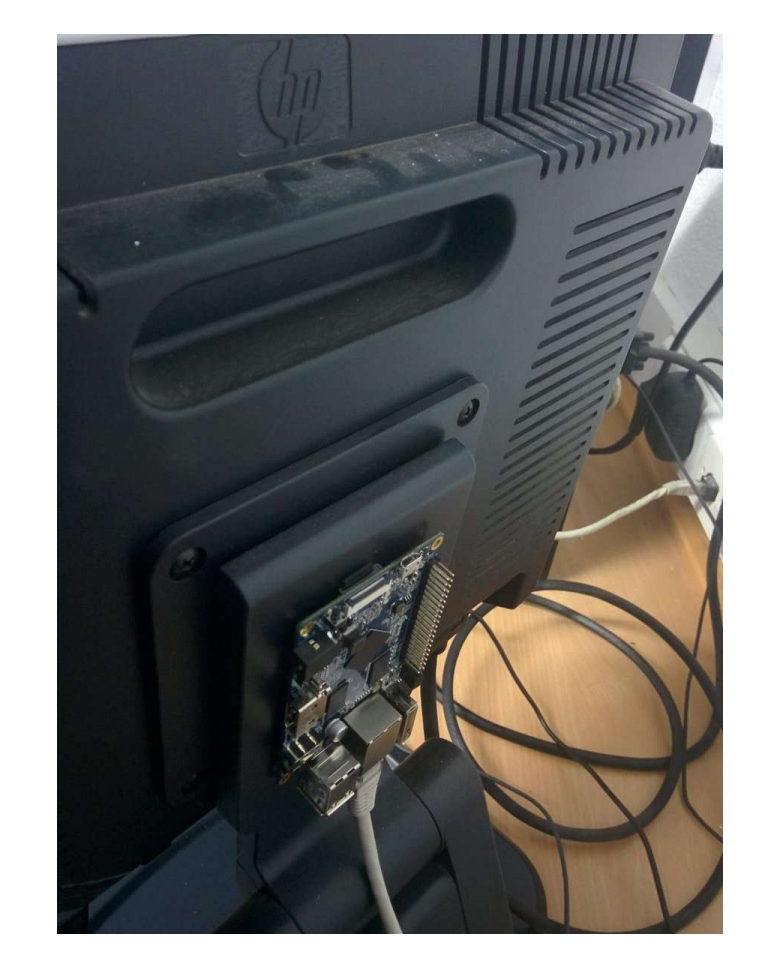

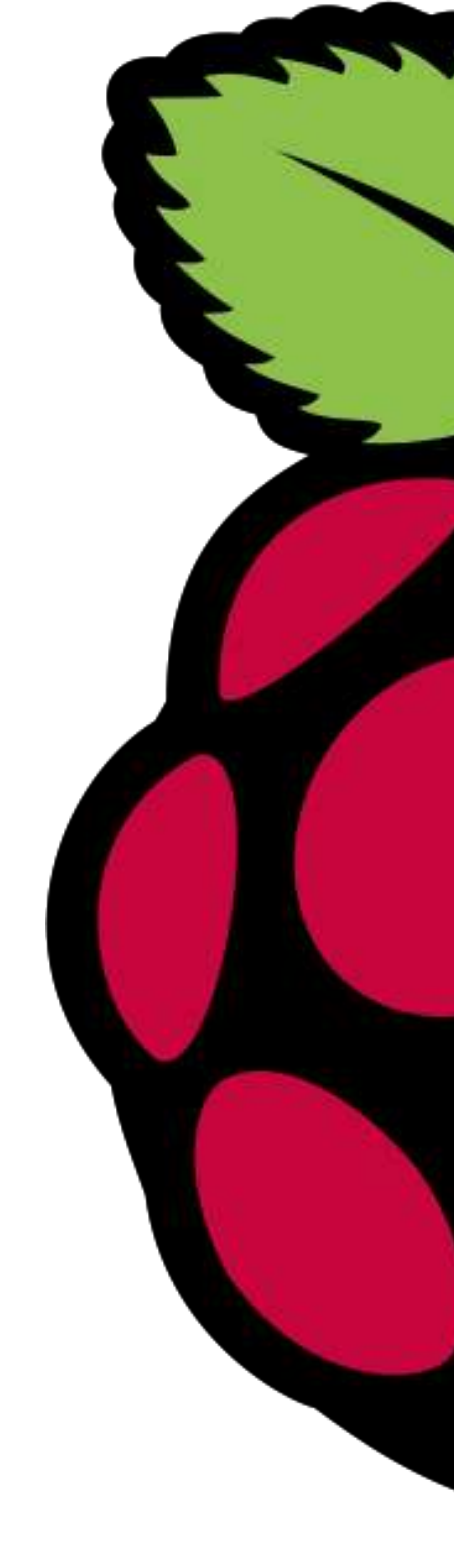

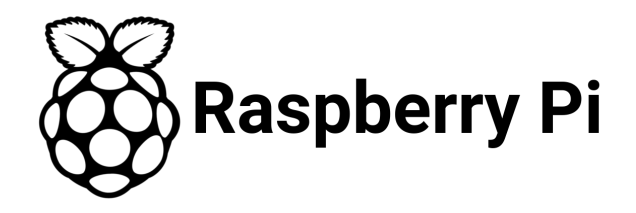

Sitio: Sala de informática de mi colegio mayor Servicios que tiene:

- \* Samba
- \* FTP
- \* DLNA
- \* Bot de twitter
- \* Tranmission
- \* Flexget
- \* VNC
- \* SSH, para cuando estoy aburrido y quiero hacer Nmap o cosas así
- \* IDE en la nube (cloud9)

Basicamente, intento utilizar todos los protocolos que me deja mi red

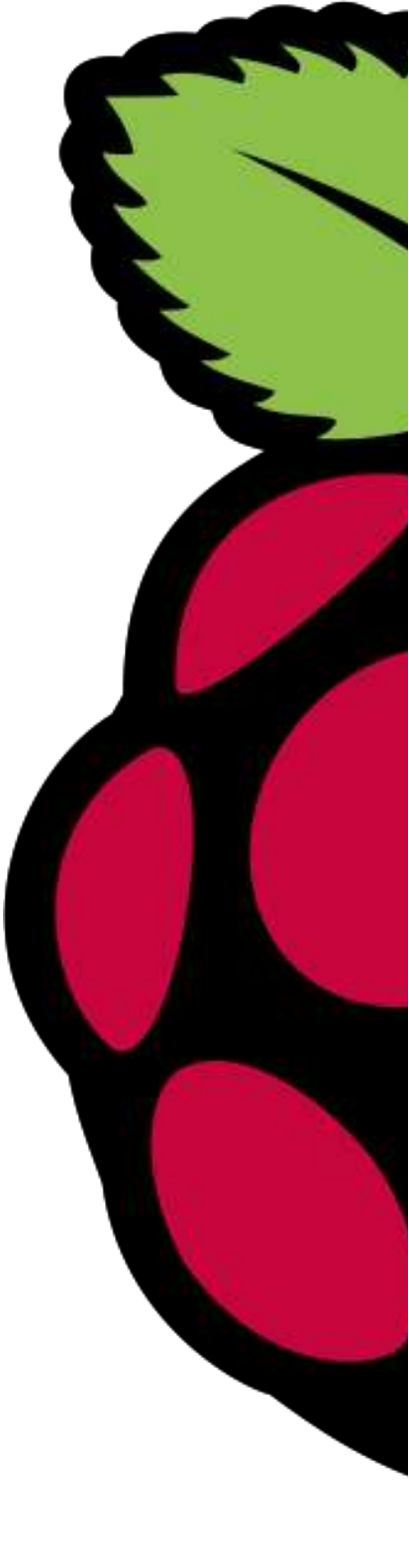

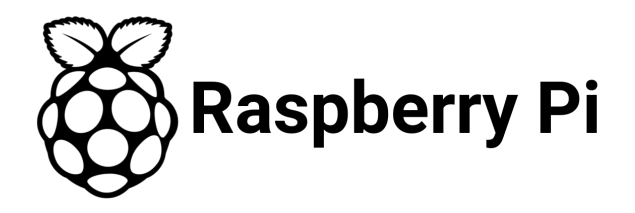

¿Qué es?

Es un protocolo para compartir archivos entre ordenadores de la misma red. Hay gran cantidad de exploradores de ficheros compatibles com Samba, en Android, IOS, Windows, Linux, etc.

¿Cómo se instala?

sudo apt-get install samba samba-common-bin sudo nano -w /etc/samba/smb.conf

```
[Torrent]

path = /root/torrent

comment = Directory for torrents

writable = yes

browseable = yes

guest ok = yes

create mask = 0777

directory mask = 0777
```

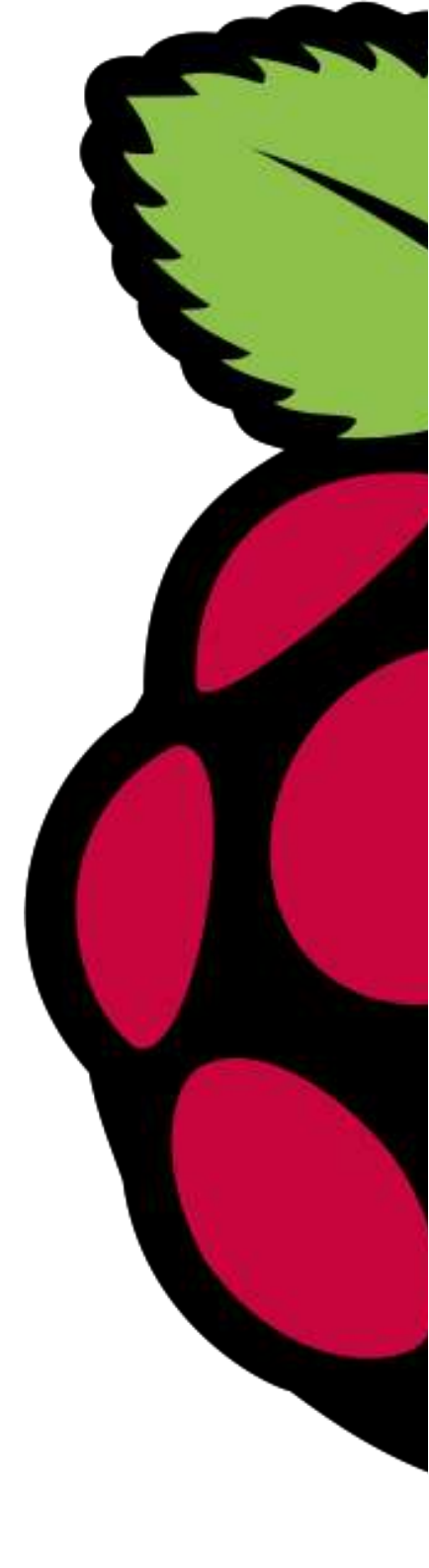

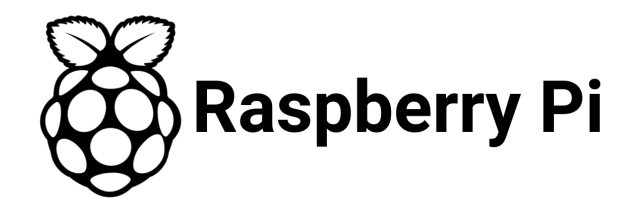

#### **Resultado:**

| 🗸 🖬 🚫 🖻         | Ŧ                                | Ö 🛡       |     | 1:27        |
|-----------------|----------------------------------|-----------|-----|-------------|
| ≡ Tor           | orent<br>ORANGEPI >              | ☆         | Q   | :           |
| finis<br>7 sub  | <b>h</b><br>ocarpetas, 2 archivo | os de mec | lio | 0 0 0       |
| tem<br>1 sub    | <b>o</b><br>ocarpeta             |           |     | 0 0 0       |
| La ca           | ents<br>arpeta está vacía        |           |     | 0<br>0<br>0 |
|                 |                                  |           |     |             |
|                 |                                  |           |     |             |
|                 |                                  |           |     |             |
|                 |                                  |           |     |             |
|                 |                                  |           |     |             |
|                 |                                  |           |     |             |
| $\triangleleft$ | 0                                |           |     |             |

| Act      | tividades 🗉 Ar    | chivos 🔻                 |
|----------|-------------------|--------------------------|
| <        | > 🕴 🖺 to          | rrent en 192.168.0.209 🕨 |
| 0        | Recientes         | Nombre                   |
| ۵        | Carpeta personal  | finish                   |
| ⇒        | Descargas         | temp                     |
| D        | Documentos        | torrents                 |
| Ø        | Imágenes          |                          |
| 9        | Música            |                          |
| H        | Vídeos            |                          |
| 0        | Papelera          |                          |
| 0        | amil101ftw@g      |                          |
| 0        | Driver 📤          |                          |
| Ē        | torrent en 🔺      |                          |
| <u>i</u> | torrent en 192    |                          |
| +        | Otras ubicaciones |                          |
|          |                   |                          |
|          |                   |                          |

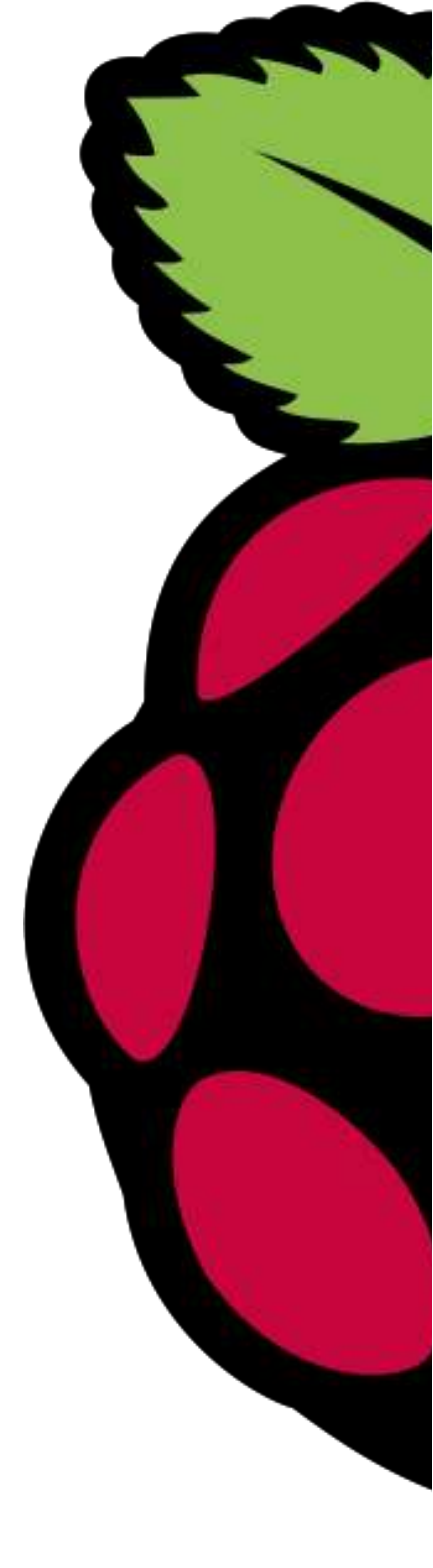

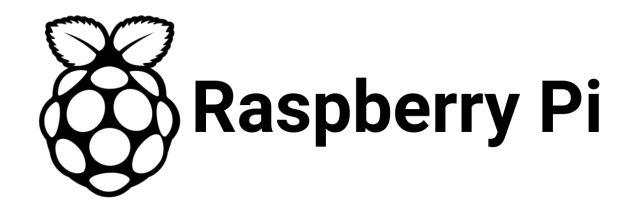

#### **Resultado:**

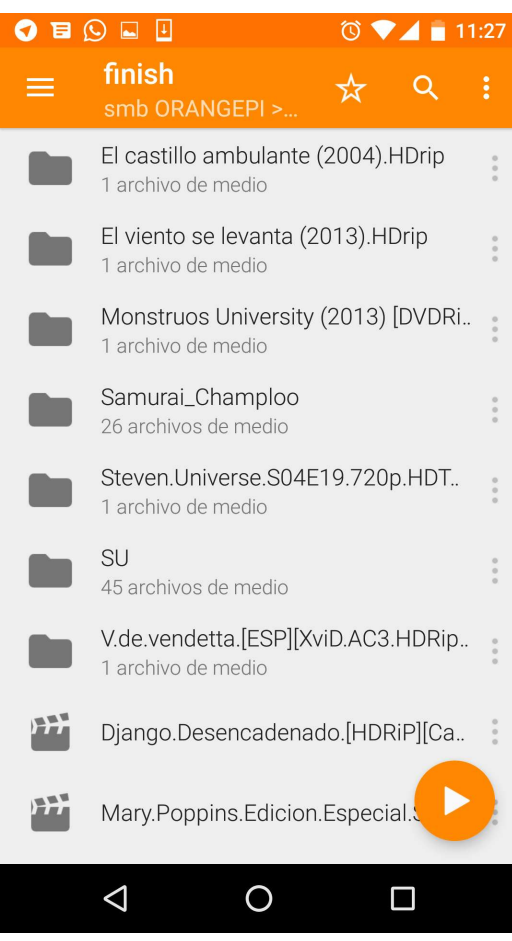

| Actividades 🛛 🕄 Arc | hivos 🕶                                                    |  |  |
|---------------------|------------------------------------------------------------|--|--|
| < > 🔸 🖿 torr        | ent en 192.168.0.209 <b>finish</b> >                       |  |  |
| Recientes           | Nombre                                                     |  |  |
| 🏠 Carpeta personal  | Django.Desencadenado.[HDRiP][Castellano][www.PelisPoRi     |  |  |
| 🕹 Descargas         | El castillo ambulante (2004).HDrip                         |  |  |
| Documentos          | El viento se levanta (2013).HDrip                          |  |  |
| 🖸 Imágenes          | Mary.Poppins.Edicion.Especial.Spanish.DVDrip.by.jurimu.avi |  |  |
| 🕢 Música            | Monstruce University (2013) [DVDRin][Castellano AC3 5 1][  |  |  |
| M Vídeos            |                                                            |  |  |
| 🗑 Papelera          | Samurai_Champloo                                           |  |  |
| ፬ amil101ftw@g      | Steven.Universe.S04E19.720p.HDTV.x264-W4F[rarbg]           |  |  |
| O Driver            | su su                                                      |  |  |
| 🔄 torrent en 🔺      | V.de.vendetta.[ESP][XviD.AC3.HDRip][Torrentmas.com]        |  |  |
| 撞 torrent en 192    | DS_Store                                                   |  |  |
| + Otras ubicaciones | .DS_Store                                                  |  |  |

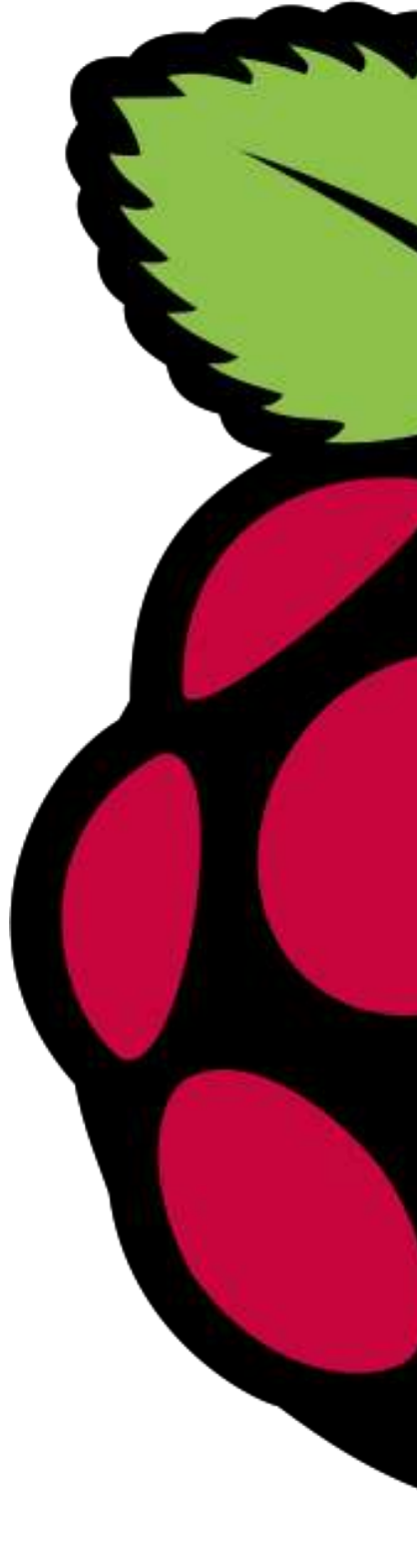

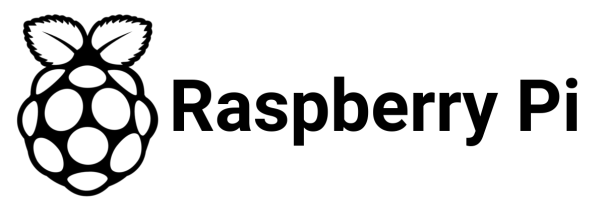

#### **Resultado:**

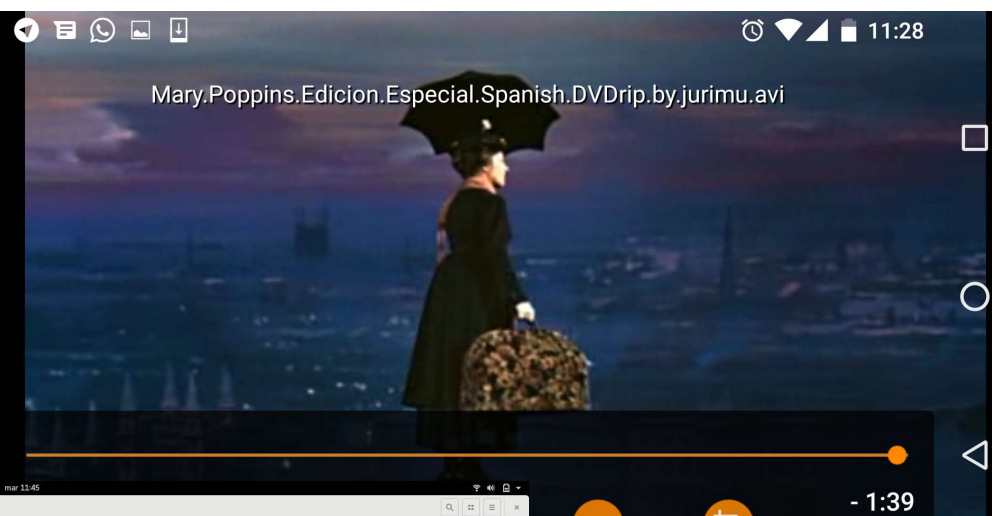

•••

t.

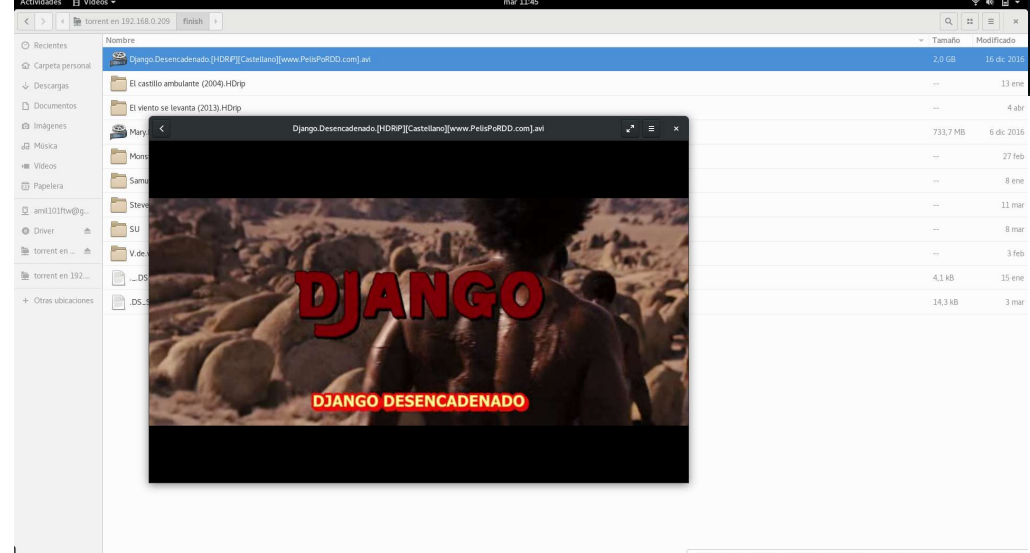

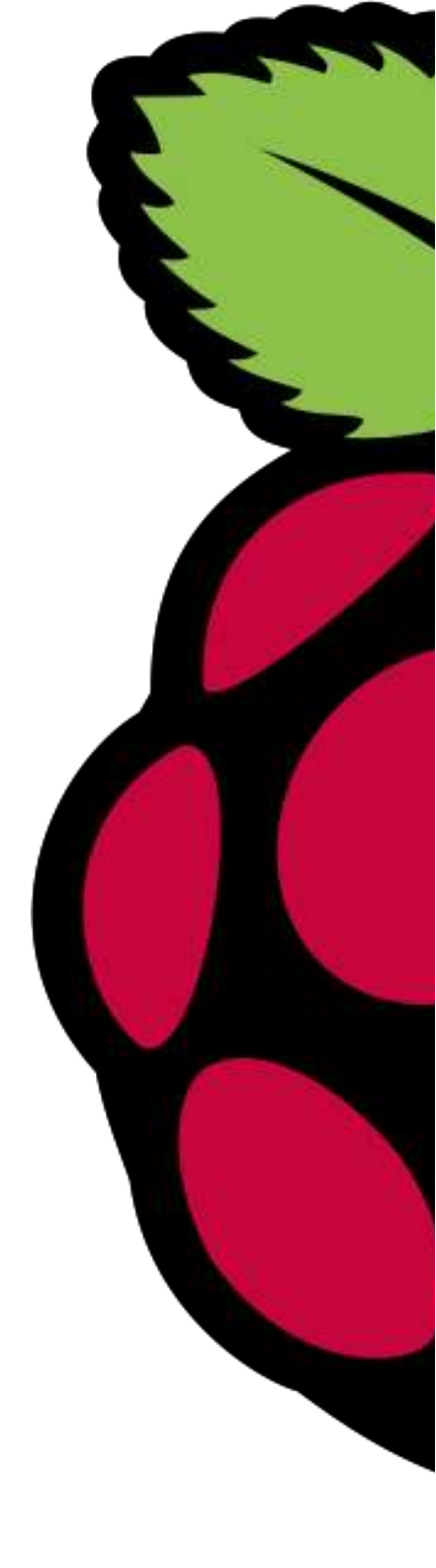

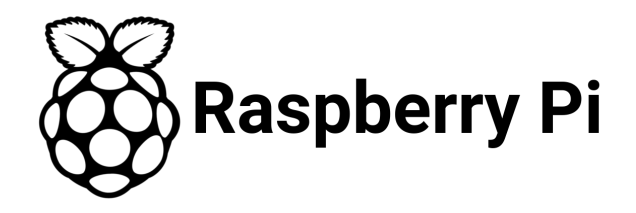

#### DLNA/UPnP

¿Qué es?

DLNA (Digital Living Network Alliance) es una organización fundada por Sony en 2003. Define unos standards para permitir compartir archivos en la misma red. DLNA está basado en UpnP. Lo divertido es que hay más de 9000 dispositivos con este protocolo, y posiblemente tu Smart TV lo tenga!

¿Cómo se instala?

apt-get install minidlna sudo nano/etc/minidlna.conf

media\_dir=A,/mnt/ext/Music media\_dir=P,/mnt/ext/Pictures media\_dir=V,/mnt/ext/Videos friendly\_name=Raspberry Pi inotify=yes

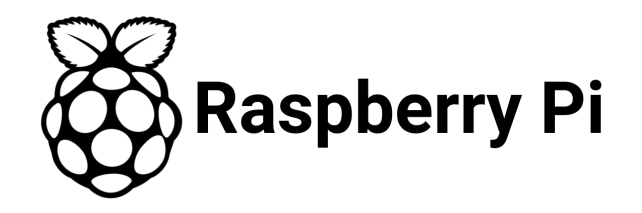

#### DLNA/UPnP

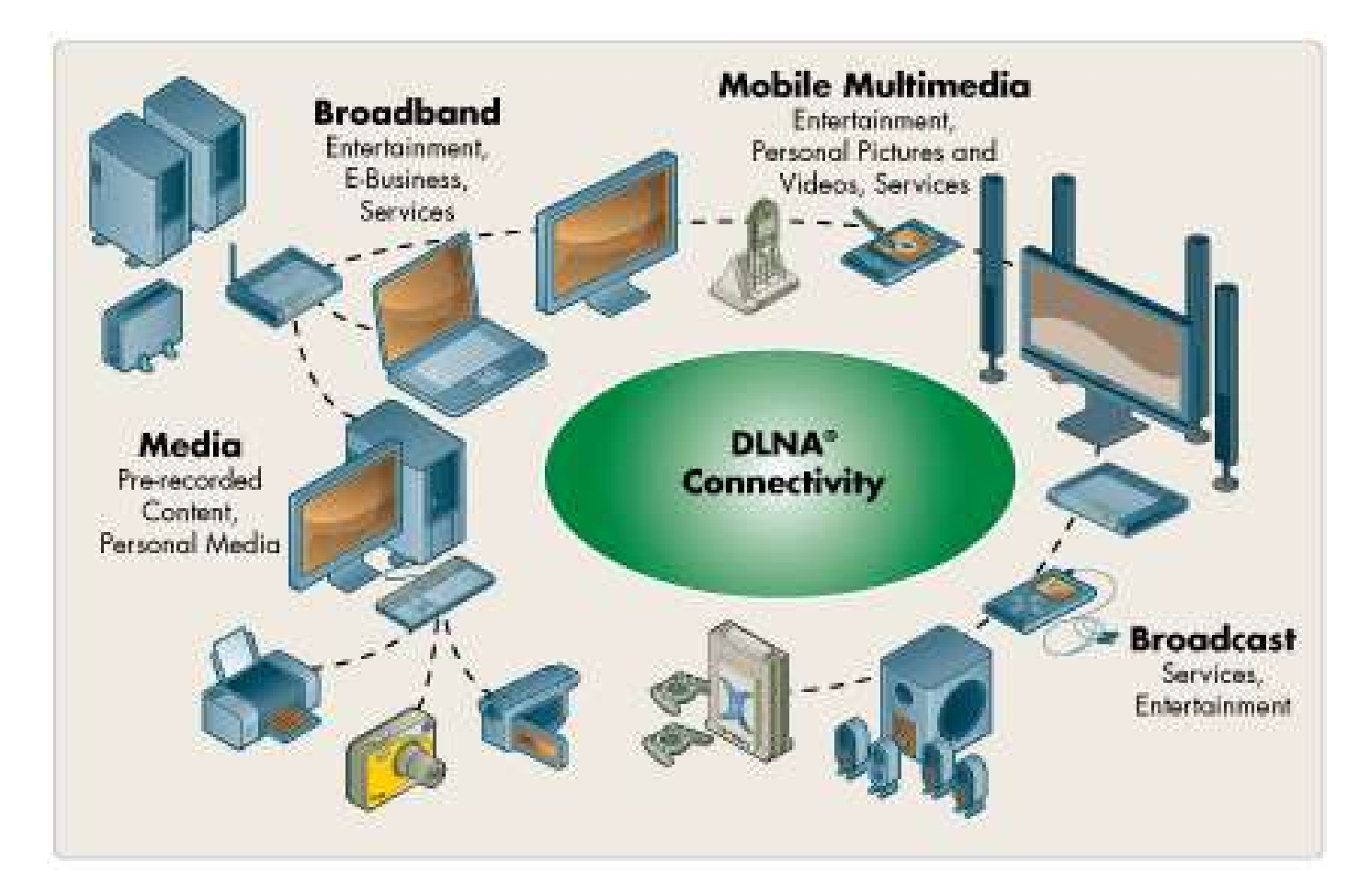

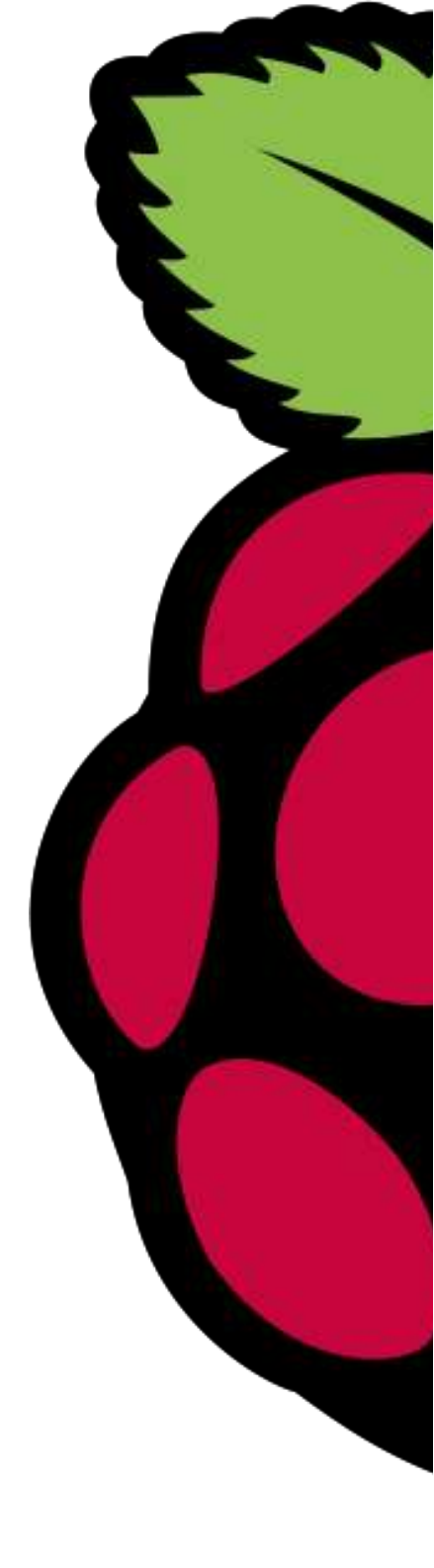

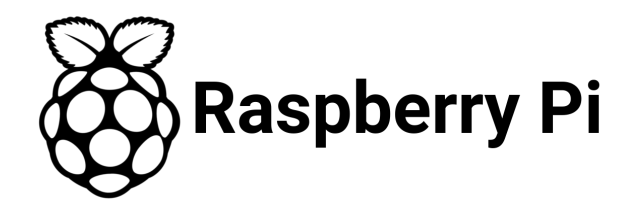

#### ¿Qué es?

Transmission es un cliente P2P. Flexget es un sistema de automatización de descarga de torrents escrito en python, que se subscribe a un rss con los links de descarga, y cuando sale una publicación nueva directamente se la descarga.

¿Cómo se instala?

sudo apt-get install transmission-daemon sudo nano /etc/transmission-daemon/settings.json

sudo pip install flexget sudo mkdir /home/pi/.flexget sudo chown -R pi /home/pi/.flexget sudo chgrp -R pi /home/pi/.flexget nano /home/pi/.flexget/config.yml

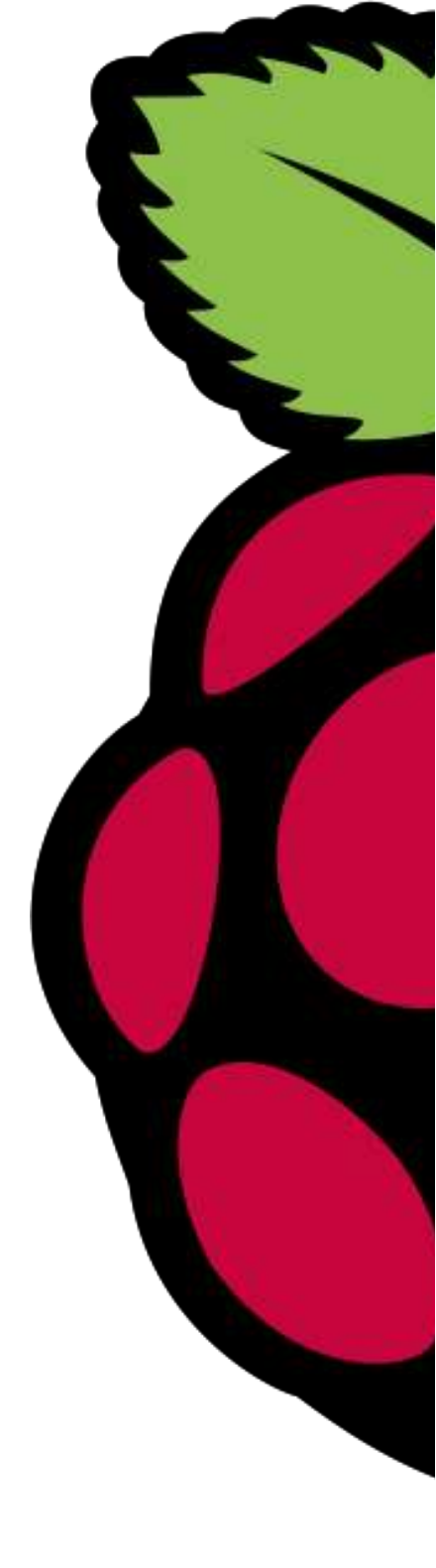

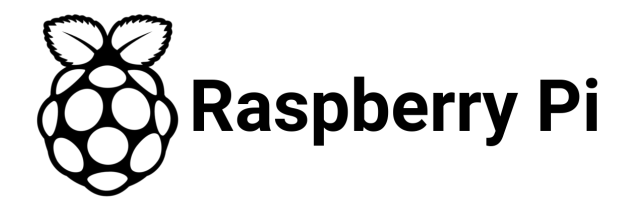

| Actividades 💿 Navegador web Chromilum 🕶 👘 🔒 🔹                                                                                                    |
|----------------------------------------------------------------------------------------------------|
| /m Rec. x 🕐 Opic x 🖉 Entr x 🐌 Flef; x 🔞 Ref; x 🔞 Ref; x 🍓 Res; x 🍓 Sist: x 🍓 Sist: x 🌾 Mak x 🖓 Darv x 🌾 Mak x 🖓 Jarv x 🌾 Mor x 🌾 Mor x 🕼 Con x 🖓 Opic x 🕼 Opic x 🕼 Opic x 🖉 Opic x 🖉 Upic x 🖉 Hor x 🖉 Hor x 🖉 Hor x 🖉 Hor x 🖉 Hor x 🖉 Hor x 🖉 Hor x 🖉 Hor x 🖉 Hor x 🖉 Hor x 🖉 Hor x 🖉 Hor x 🖉 Hor x 🖉 Hor x 🖉 Hor x 🖉 Hor x 🖉 Hor x 🖉 Hor x 🖓 Hor x 🖓 Hor x 🖓 Hor x 🖓 Hor x 🖉 Hor x 🖓 Hor X = Con x 🖓 X = Con x 🖓 X = Con x 🖓 X = Con x 🖓 X = Con x 🖓 X = Con x 🖓 X = Con x 🖓 X = Con x 🖓 X = Con x 🖓 X = Con x 🖓 X = Con x 🖓 X = Con x 🖓 X = Con x 🖓 X = Con x 🖓 X = Con x 🖓 X = Con x 🖓 X = Con x V = Con x V = Co |
| 🗧 🔶 C 🏠 🕜 192.168.0.209.909.1/transmission/web/                                                                                                    |
| 🛗 Aplicaciones 🛛 Color   Android D 🔚 🚺 USTADO DE COM 👻 Free design resoure 🗅 Acceso Plataforma 🌻 Reproductor web c 📿 WickedGen 🥈 ModMyPi   Tutoria 🗅 Radio libre elbinari 🖸 Trali: Learning the 🧧 Overview (Java Pla 🌞 View   Android D 🗉 👘 🗎 Otros marcadore                                                                                                    |
| 🖆 🥝   🕐 🛄   🔲 🔲 👘 👘 👘 👘 👘 👘 👘 👘 👘 👘                                                                                                    |
| how All  Filter 7 Transfers V0.06/s A148 V0.06/s A148                                                                                                    |
| Django.Desencadenado.[HDRIP][Castellano][www.PelisPoRDD.com].avi<br>Seeding to 0 of 0 peers - ↑, 0 kB/s                                                                                                    |
| 2.03 GB, uploaded 7.20 CB (Patro 3.83)                                                                                                    |
| El castillo ambulante (2004). HOrip                                                                                                    |
| 1.65 GB, uploaded 10.7 GB (Rato 10.0)                                                                                                    |
| El viento se levanta (2013).HDrip<br>Seeding to 0 d 0 pers - Auari O KBs                                                                                                    |
| 1.32 GB. uploaded 4.25 GB (Rato 3.21)                                                                                                    |
| Mary Poppins.Edicion.Especial.Spanish.DVDrip.by.jurimu.avi Seeding to 0 of 0 peers - &uary 0 kB/s                                                                                                    |
| 73.5 & MB, uploaded 4.82 GB (Ratio 6.55)                                                                                                    |
| Monstruos University (2013) [DVDRip][Castellano AC3 5.1][www.lokotorrents.com]<br>Seeding to 0 dt 0 pers. Auart 0 kBs                                                                                                    |
| 128 GB, uploaded 2.00 GB (Rate 1.55)                                                                                                    |
| Steven.Universe.S04E19.720p.HDTV.x264-W4F[rarbg]<br>Seeding to 0 of 0 peers - &aur 0 kB/s                                                                                                    |
| 176.9 MB, uploaded 96.1 9 MB (Patio 4.95)                                                                                                    |
| V.de.vendetta.[ESP][XviD.AC3.HDRip][Torrentmas.com]<br>Seeding to 1 of 1 peers - ↑, 1 kB/s                                                                                                    |
| 152 GR. uploaded 8.10 GB (Rato 5.31)                                                                                                    |

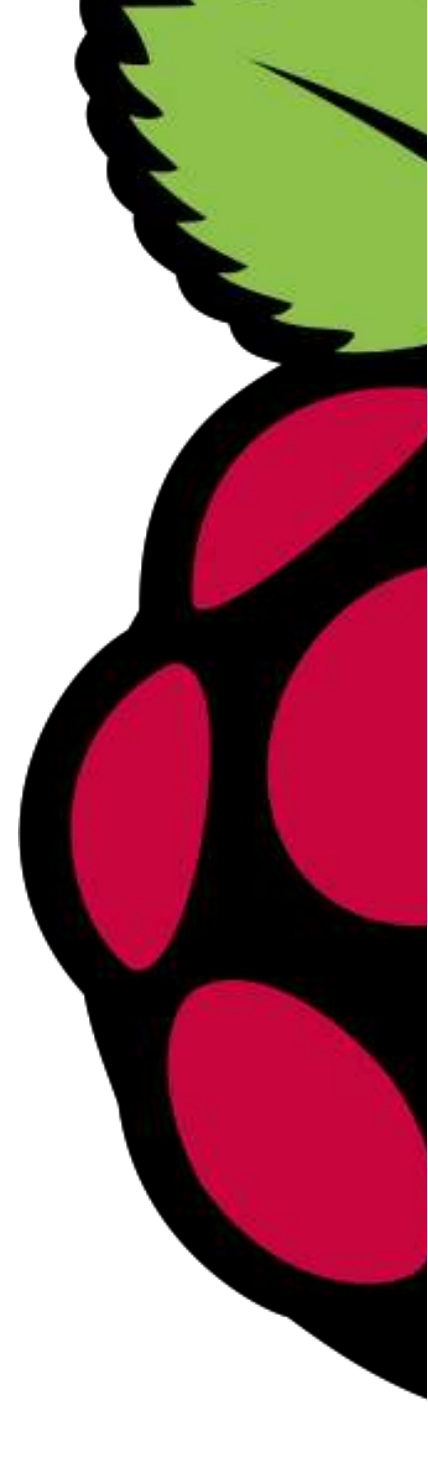

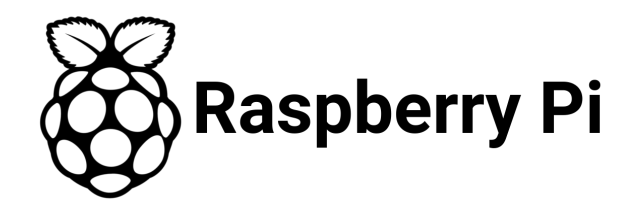

#### Flexget:

tasks: test task: rss: http://showrss.info/show/589.rss all\_series: yes transmission: host: localhost port: 9091 username: " password: " ratio: -1 main\_file\_only: yes path: /root/torrent/finish addpaused: no skip\_files: - '\*.nfo' - '\*.sfv' - '\*[sS]ample\*' - '\*.txt'

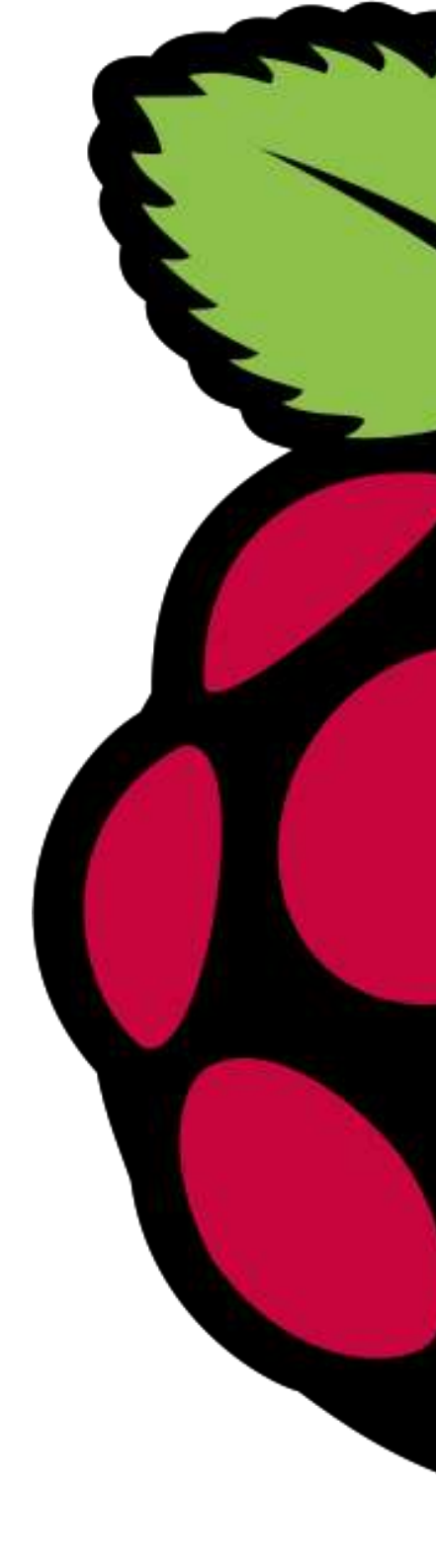

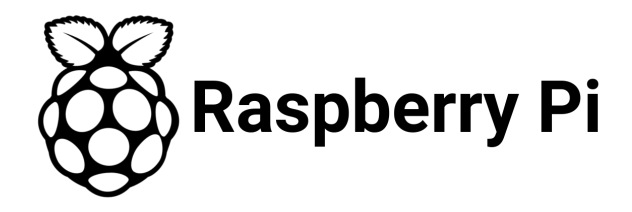

#### Flexget:

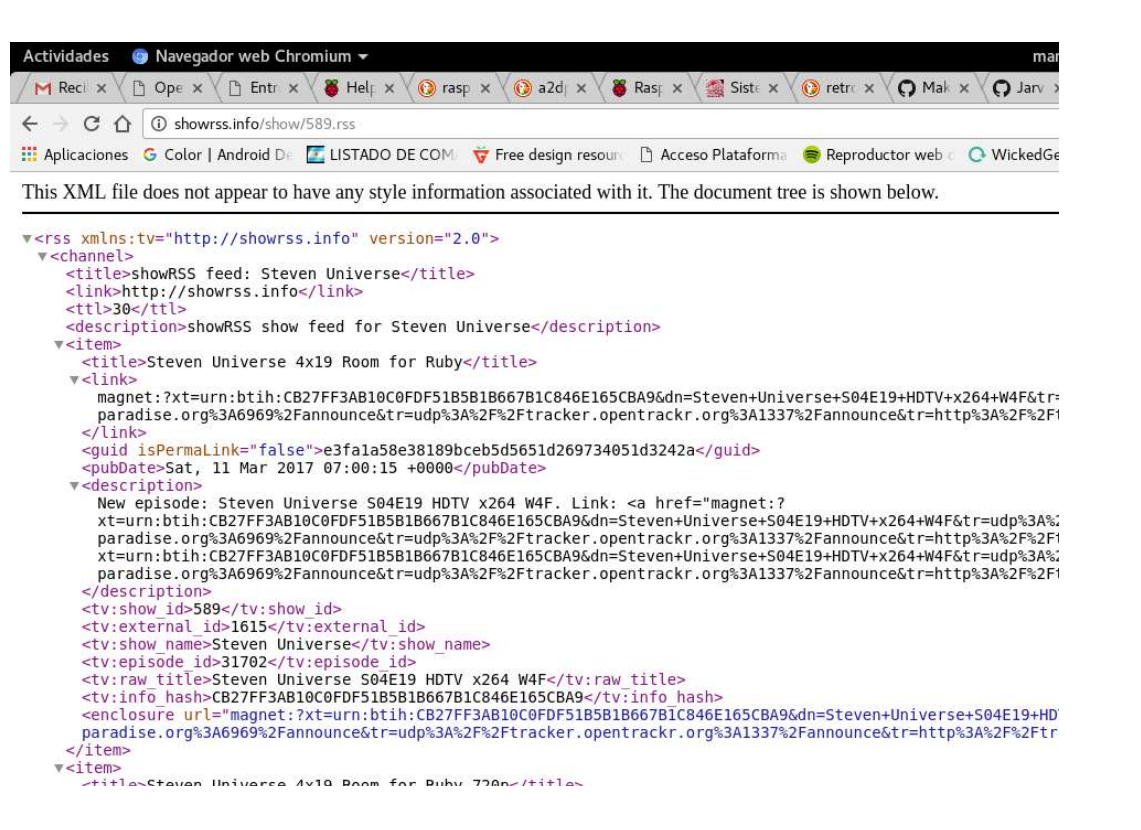

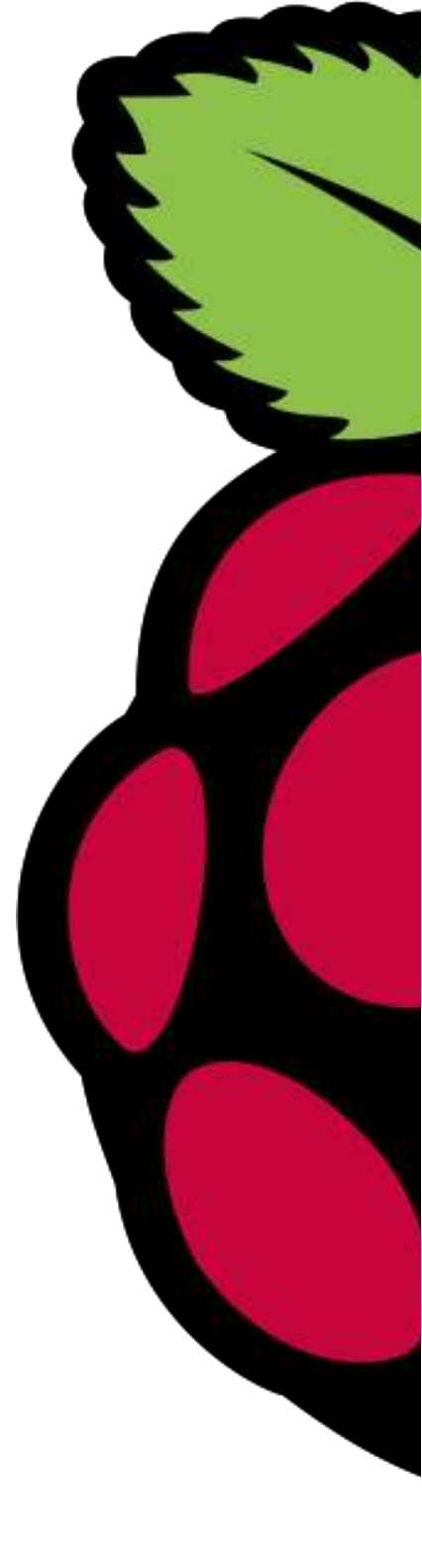

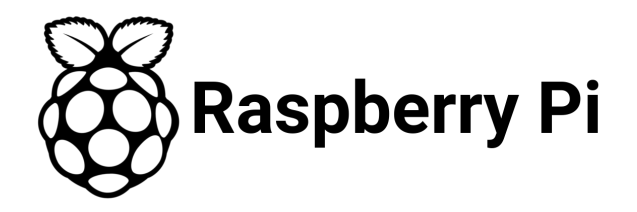

#### VNC

¿Qué es?

VNC es un software que nos permite tomar el control del ordenador servidor remotamente a través de un ordenador cliente, es decir, un escritorio remoto.

¿Cómo se instala?

sudo apt-get install tightvncserver tightvncserver sudo reboot vncserver :0

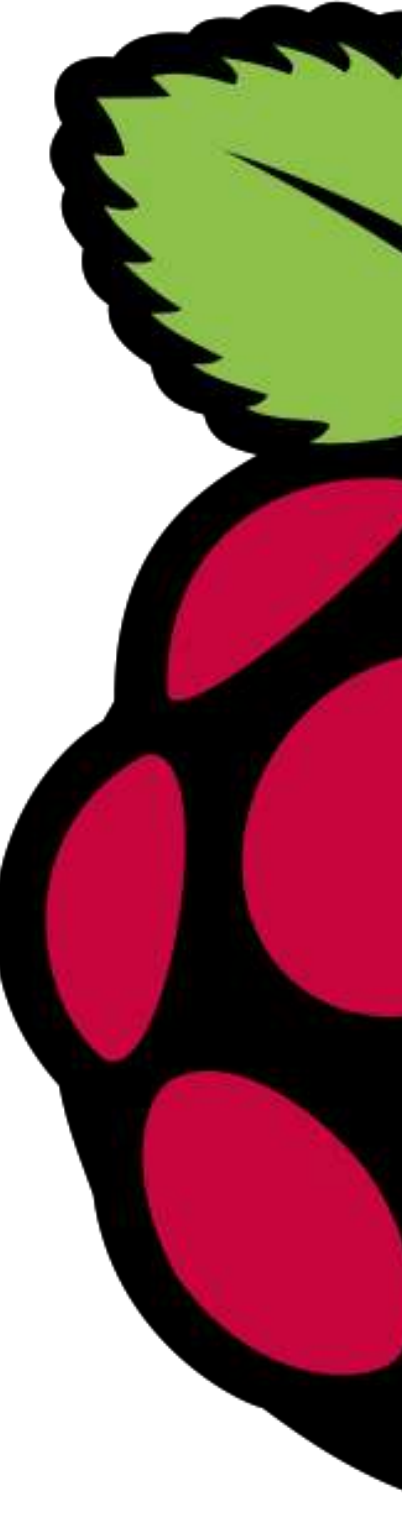

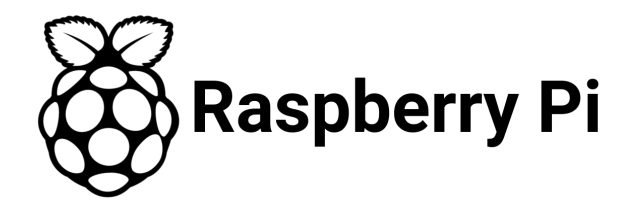

VNC

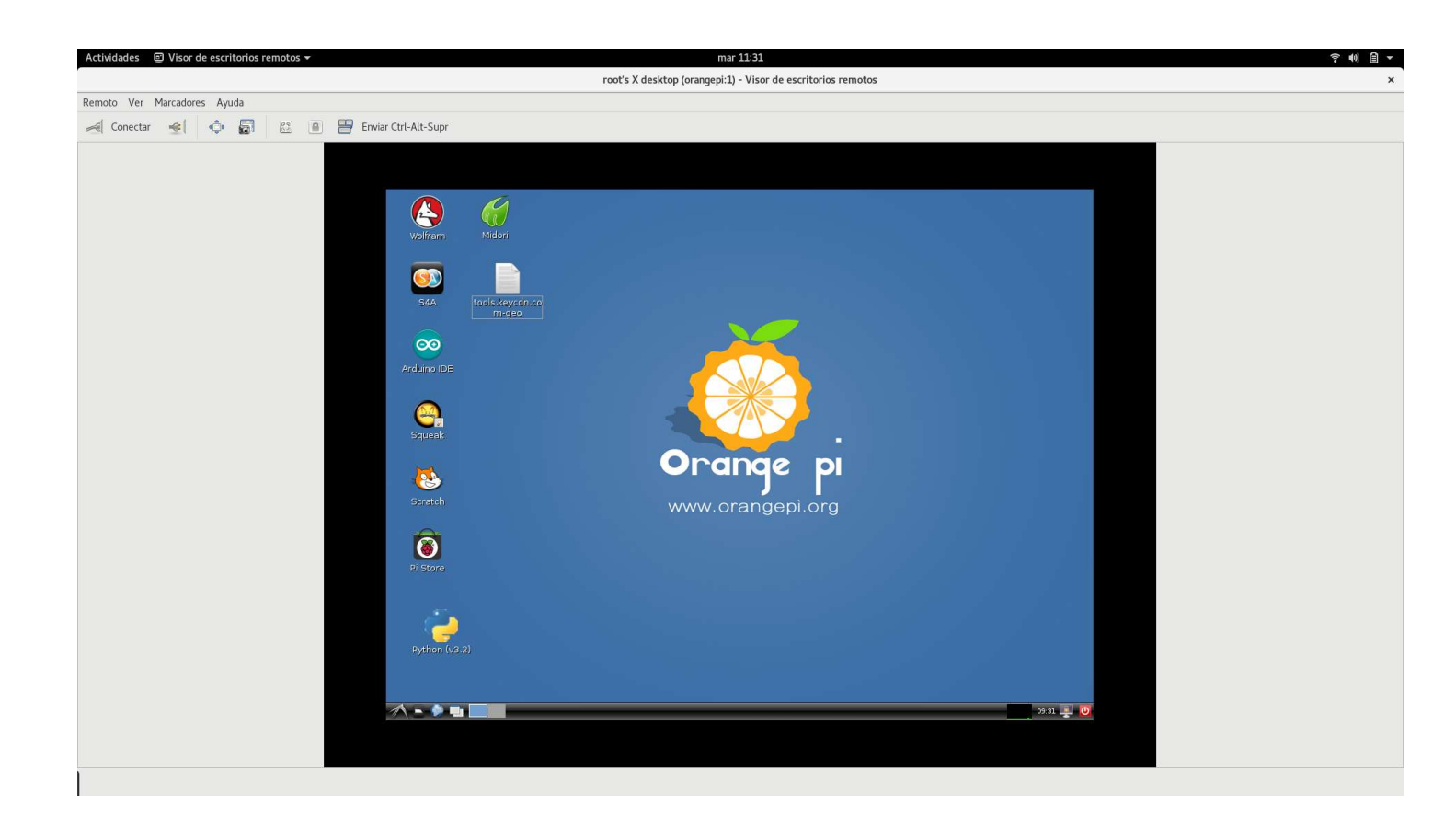

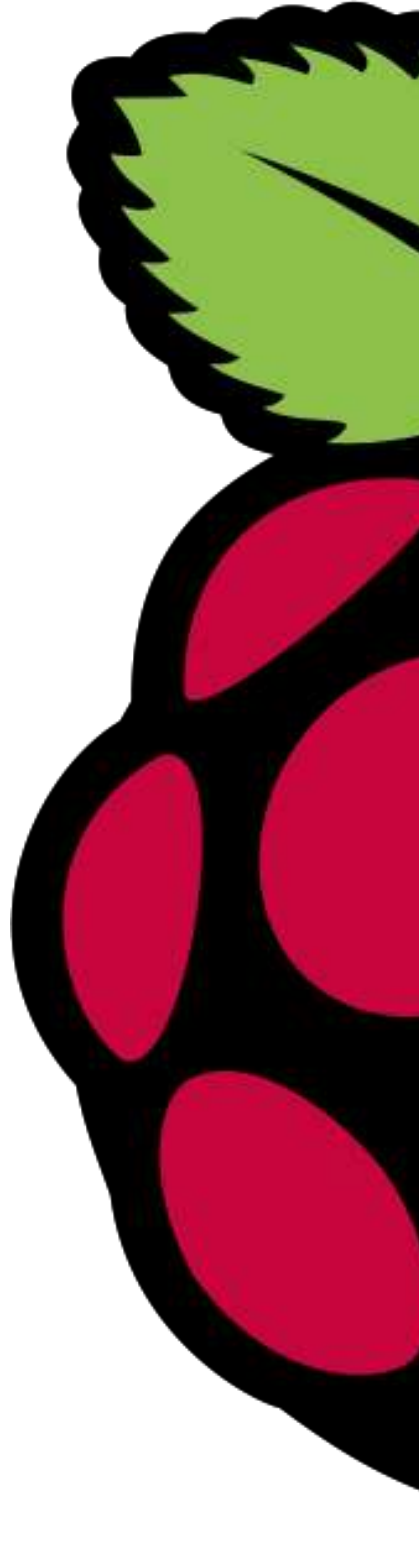

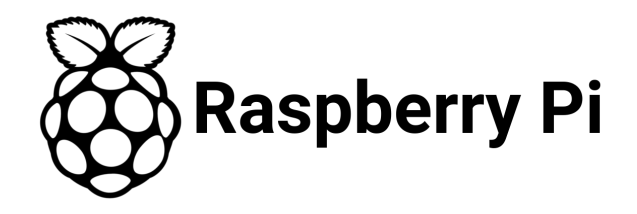

#### IDE en la nube, Cloud9

#### ¿Qué es?

Un IDE en la nube es cómo el típico IDE que utilizamos para programar pero que accedemos a el desde el navegador. Cloud9 es una empresa de software libre que nos da el servicio de IDE en la nube, pero además, de poder descargarlo y hacerlo funcionar desde nuestra raspberry.

¿Cómo se instala?

wget http://nodejs.org/dist/v0.10.28/node-v0.10.28-linux-arm-pi.tar.gz cd /usr/local tar -xzf ~/node-v0.10.28-linux-arm-pi.tar.gz —-strip=1 export NODE\_PATH="/usr/local/lib/node\_modules" git clone git://github.com/c9/core.git c9sdk cd c9sdk scripts/install-sdk.sh

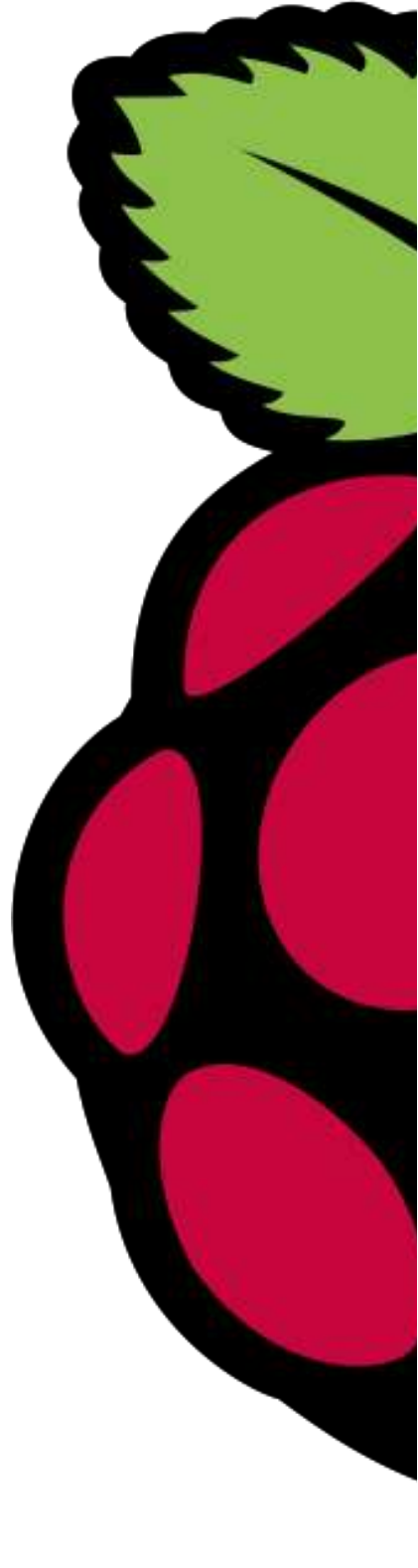

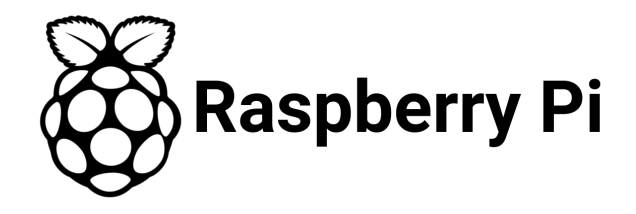

#### IDE en la nube, Cloud9

#### Hacemos ...

#### ./server.js -l 0.0.0.0

y boalá

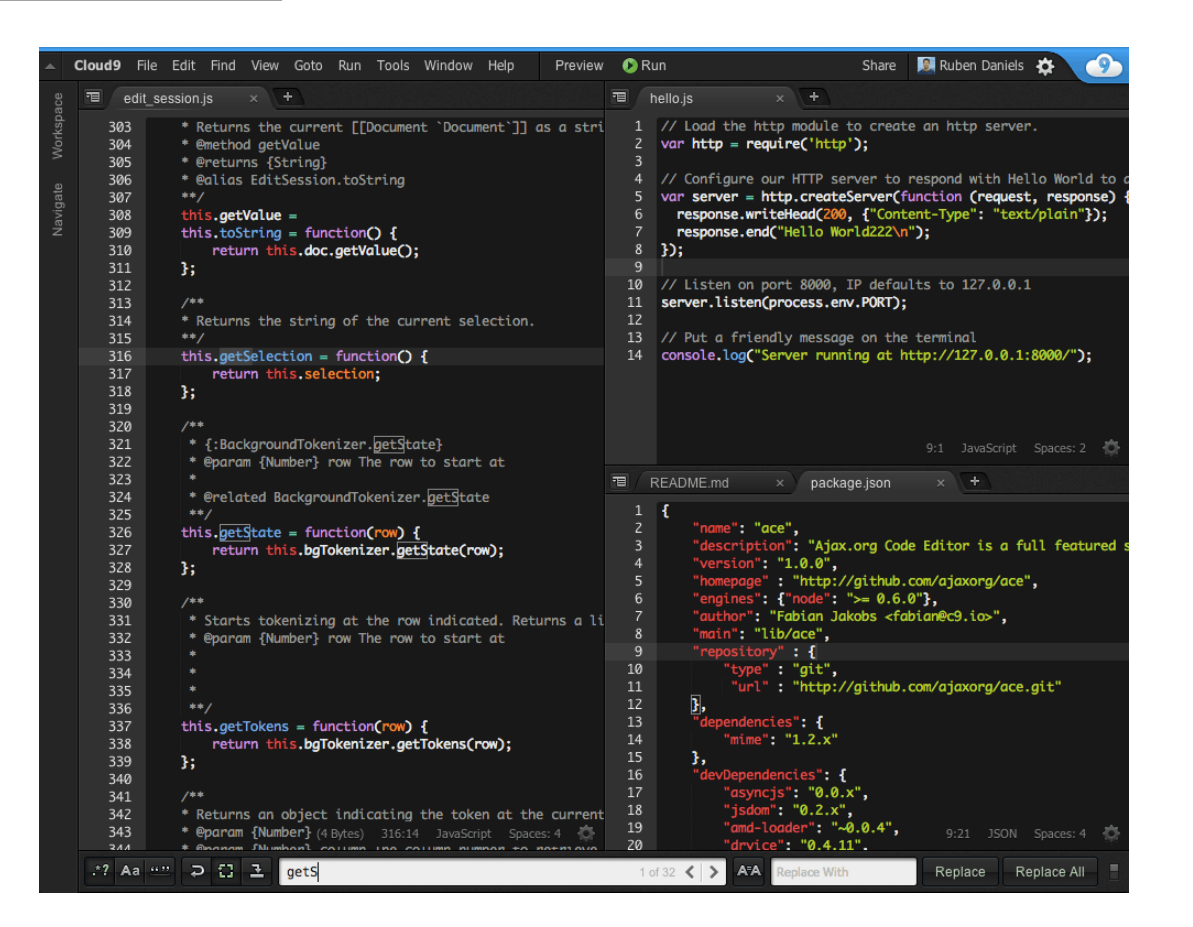

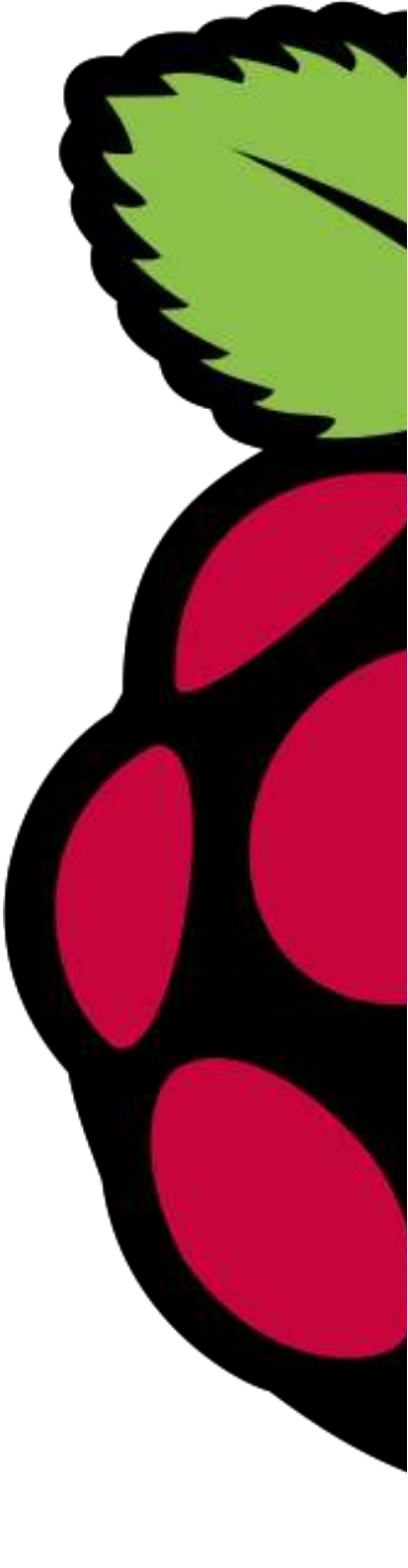

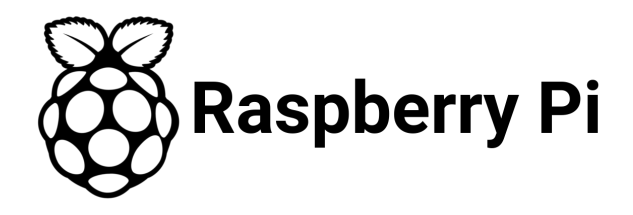

Bot de Twitter

¿Qué hace?

Me escribe un mensaje con la dirección IP de la placa para que sea mucho más sencillo saber donde está conectada.

import DATA import tweepy import sys

```
auth = tweepy.OAuthHandler(consumer_key,
consumer_secret)
auth.set_access_token(access_token,
access_token_secret)
```

```
api = tweepy.API(auth)
```

api.send\_direct\_message(user = "amil101", text =
sys.argv[1])

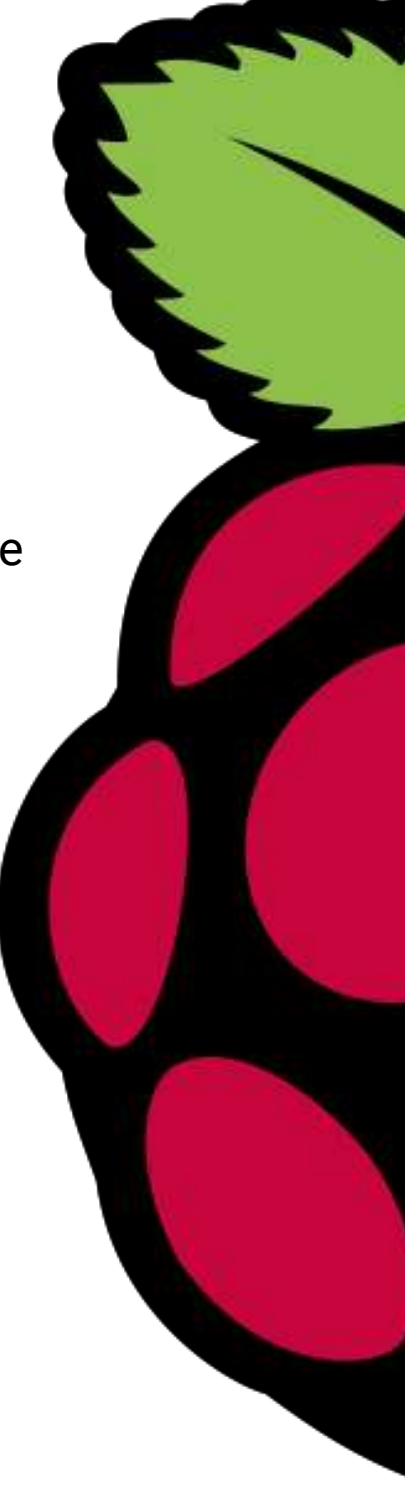

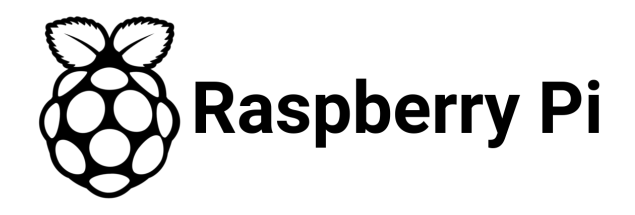

#### Bot de Twitter

python /root/sendIP.py `sudo ifconfig | grep "inet " | grep -Fv 127.0.0.1 | awk '{print \$2}'`

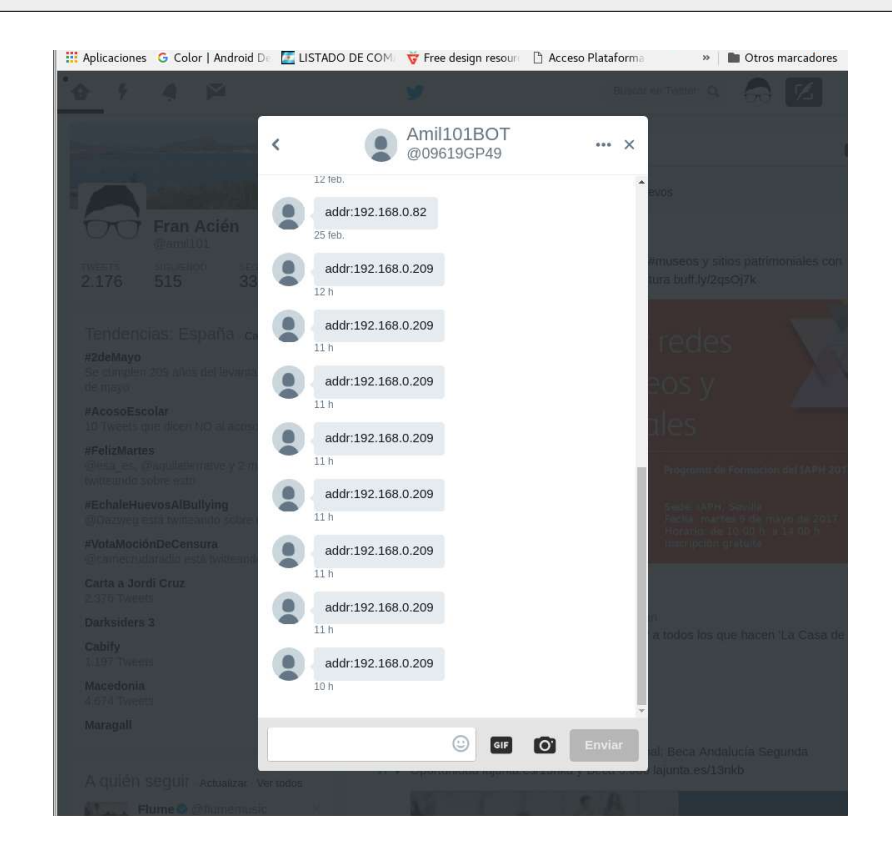

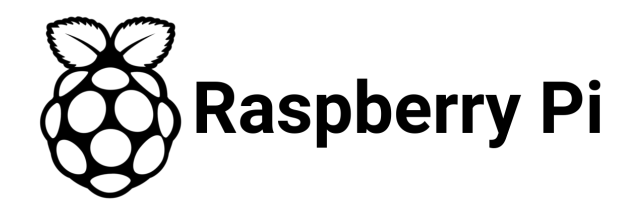

#### A2DP

¿Qué es?

A2DP, Advanced Audio Distribution Profile, es un perfil de Bluetooth que nos permite compartir audio remotamente a traves de bluetooth desde un emisor A2DP (un smartphone, linux, etc.) a un receptor A2DP (nuestra Raspberry Pi).

¿Cómo instalarlo?

Para instalarlo primero necesitamos nuestro módulo bluetooth y configurar los drivers.

https://gist.github.com/oleq/24e09112b07464acbda1

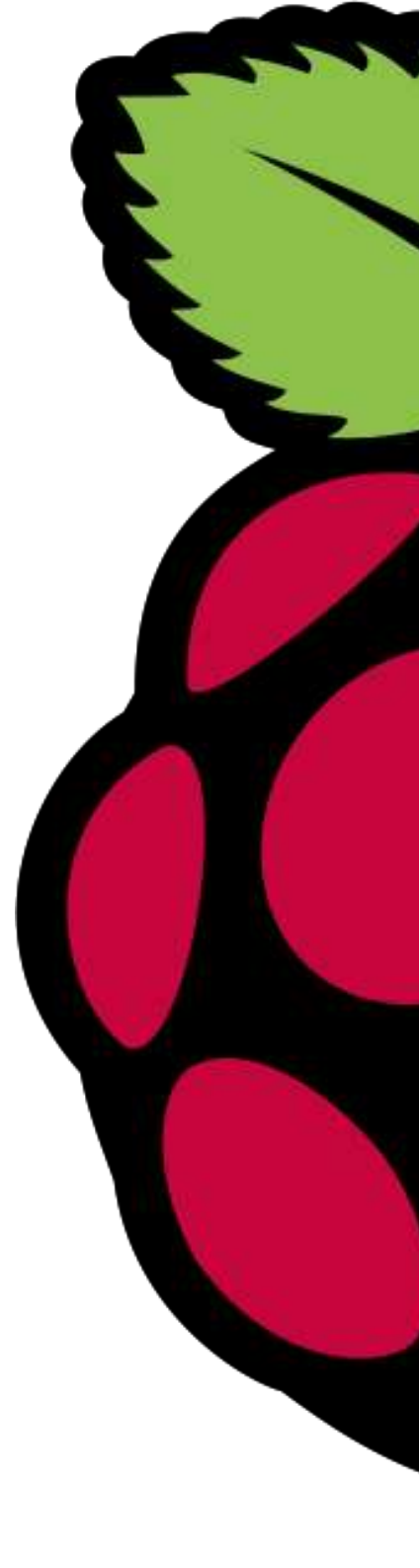

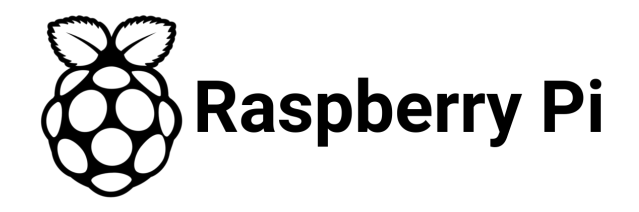

#### Pi Music Box / Mopidy

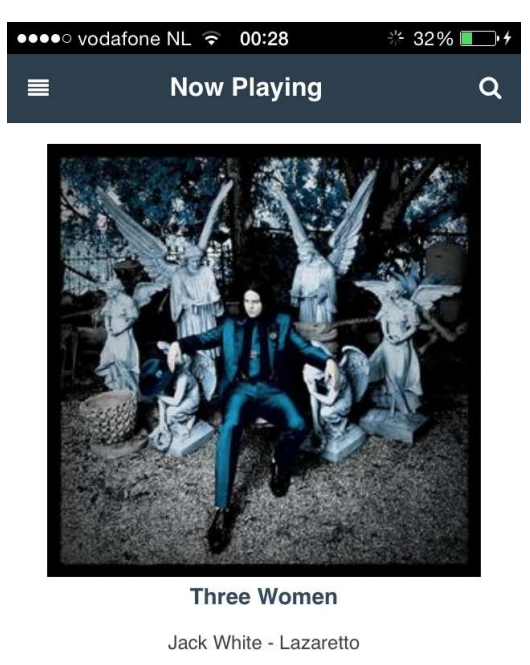

Now Playing

,≓ ≡

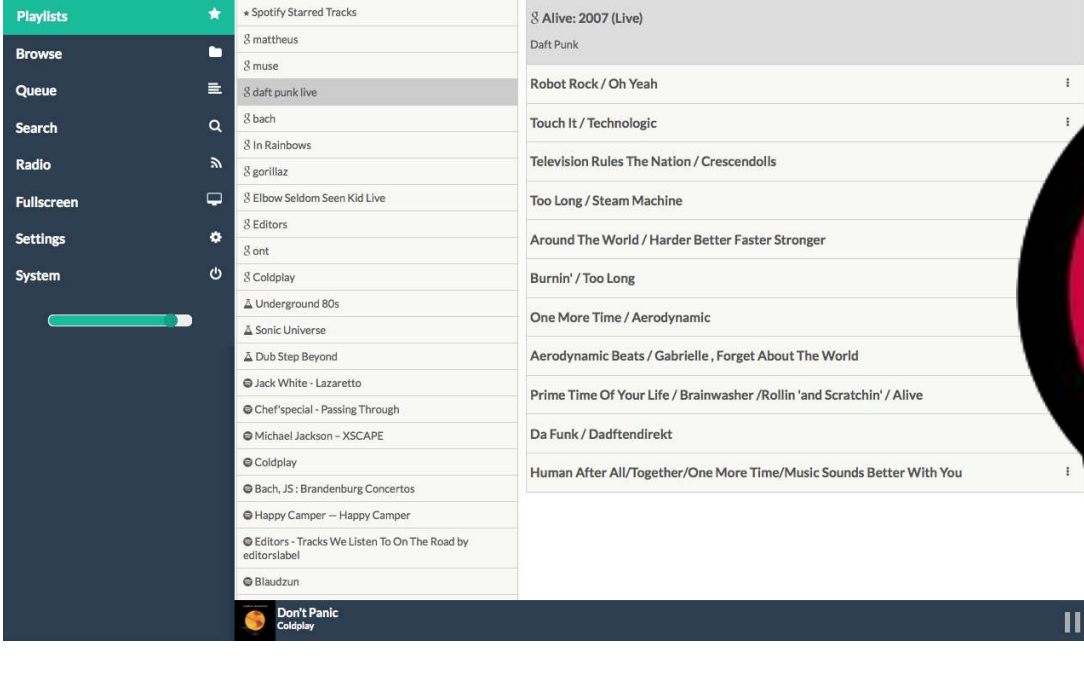

Playlists

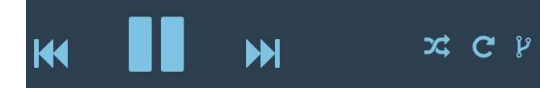

3:57

1:15

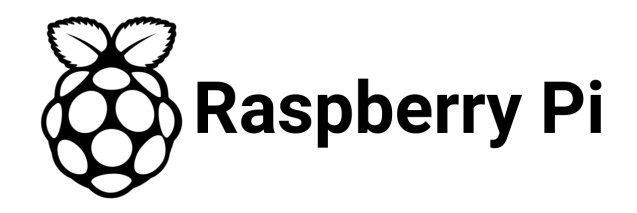

#### Pi Music Box / Mopidy

¿Cómo se instala?

wget -q -O - https://apt.mopidy.com/mopidy.gpg | sudo apt-key add sudo wget -q -O /etc/apt/sources.list.d/mopidy.list https://apt.mopidy.com/jessie.list sudo apt-get update sudo apt-get install mopidy

¿Cómo se configura?

Para instalar una extensión, como por ejemplo la de spotify:

sudo apt-get install mopidy-spotify

Nos vamos a ~/.config/mopidy/mopidy.conf y añadimos

[spotify] username = alice password = secret

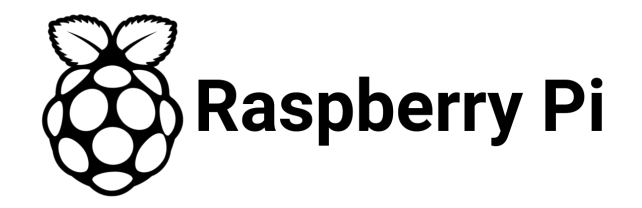

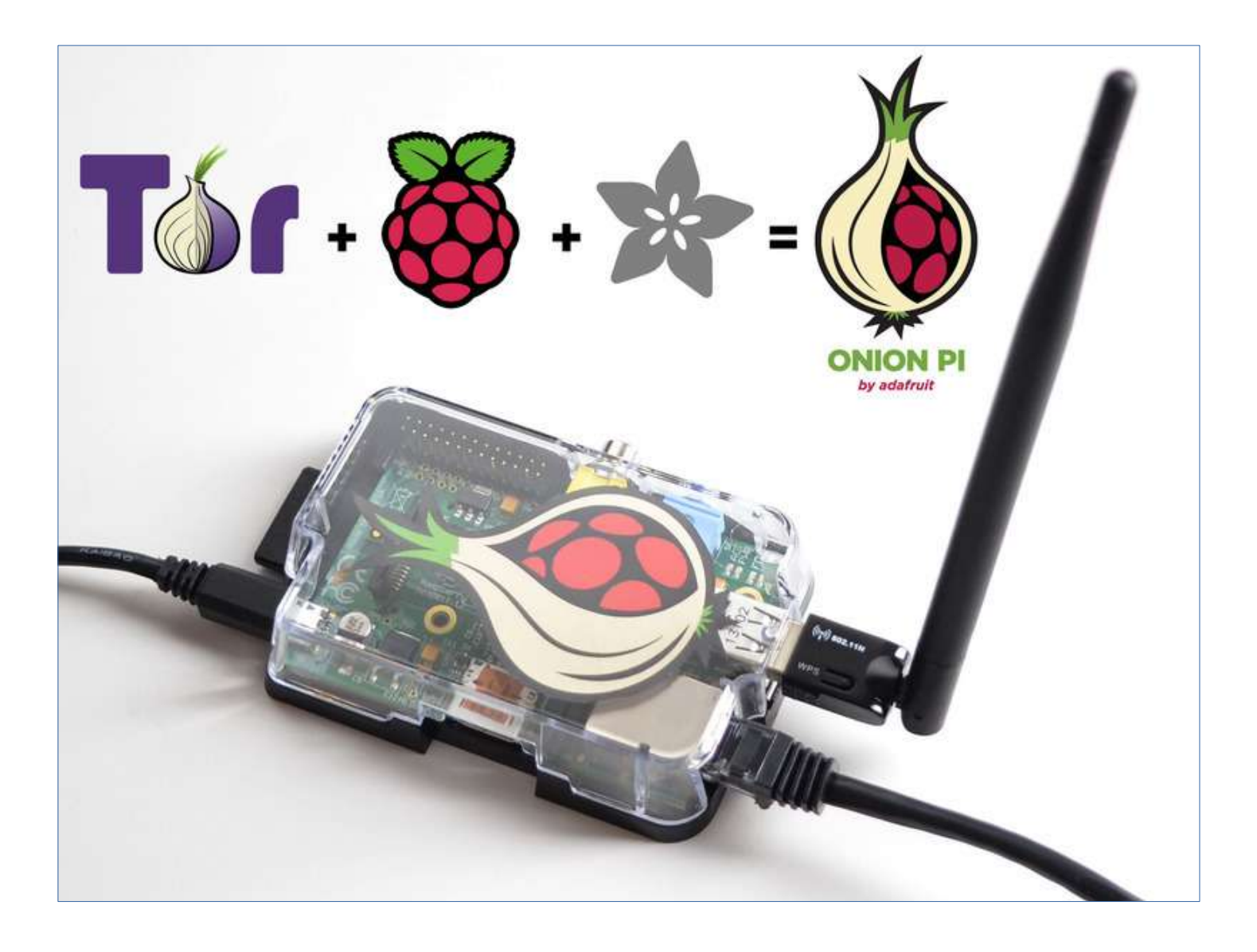

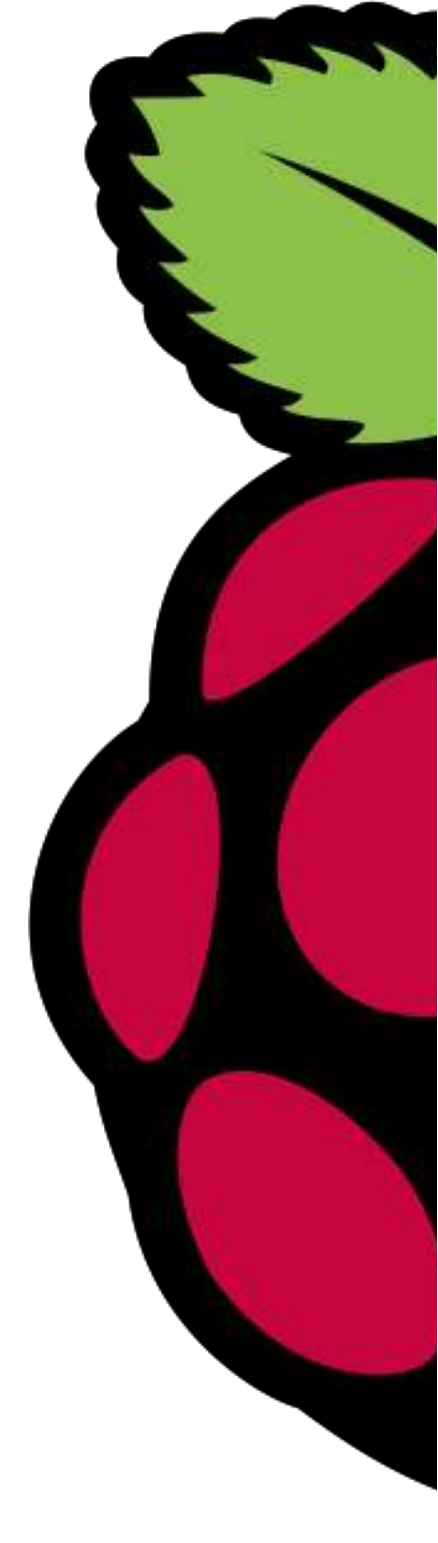

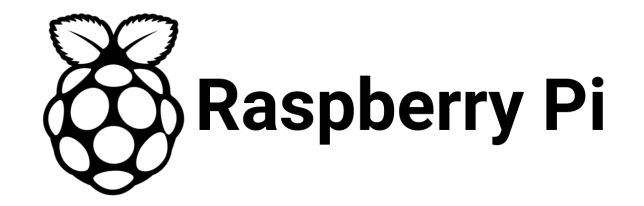

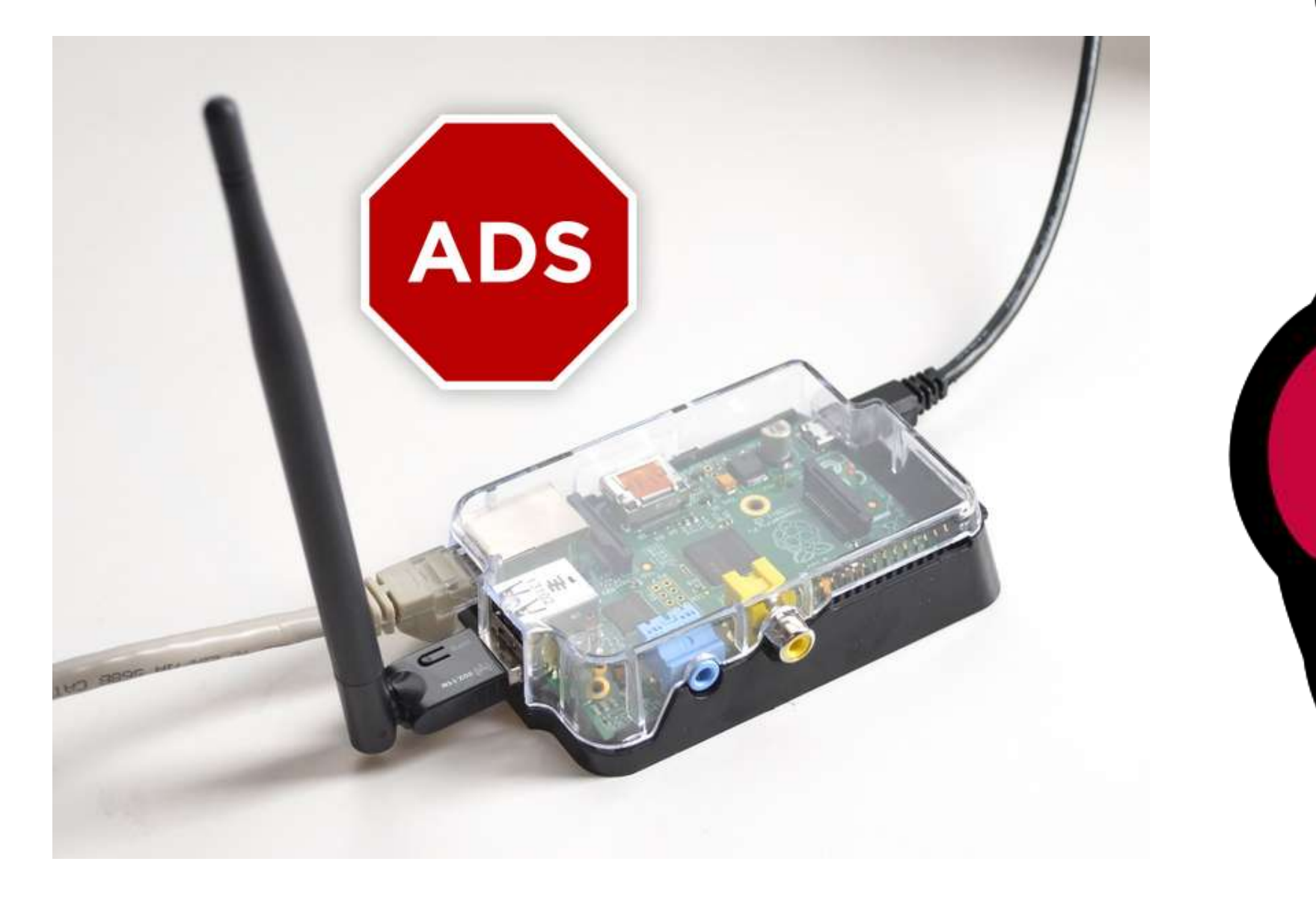

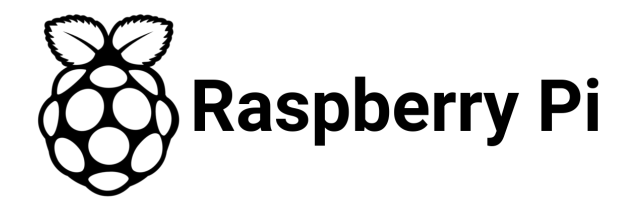

#### **Raspberry + TFT**

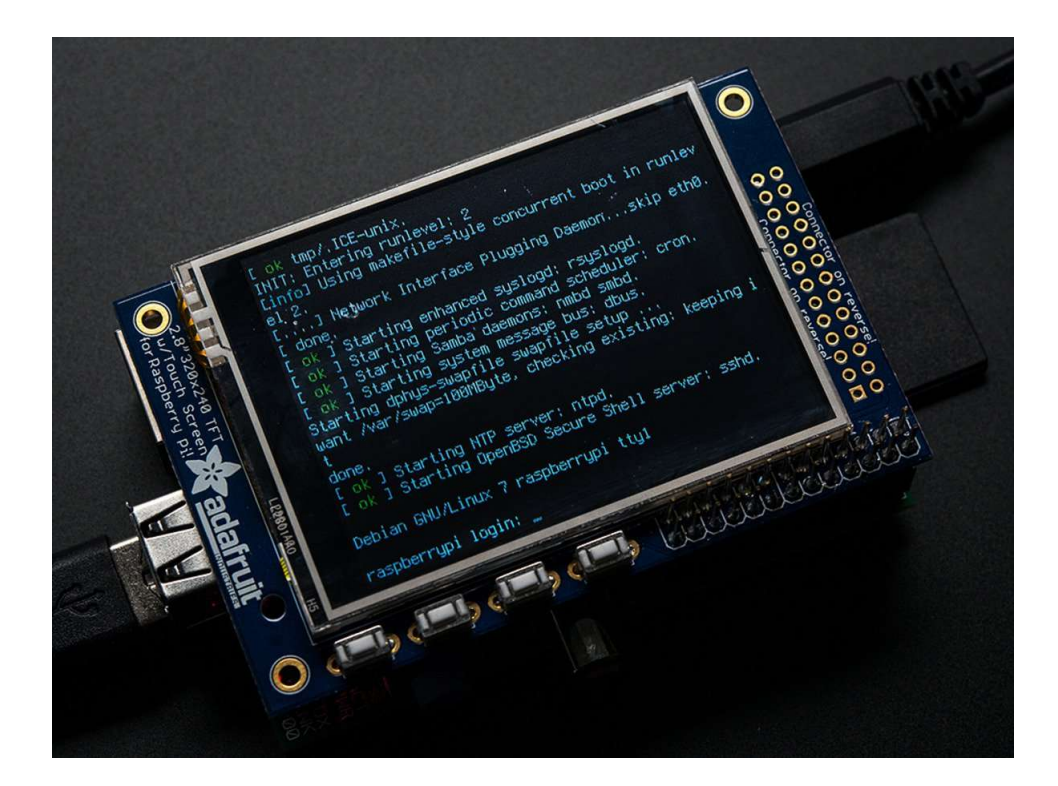

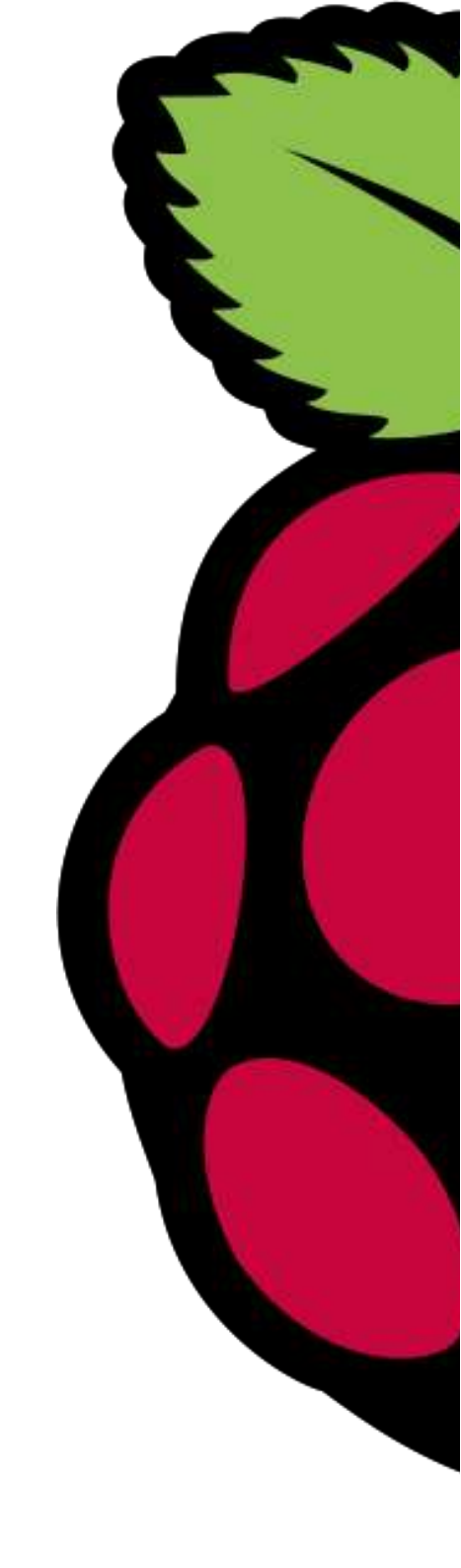

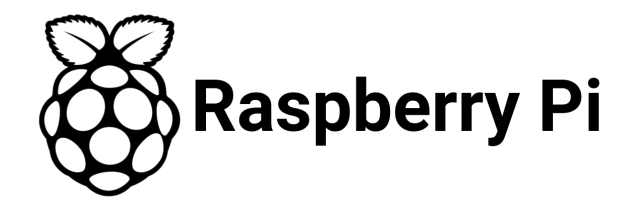

#### Raspberry + TFT

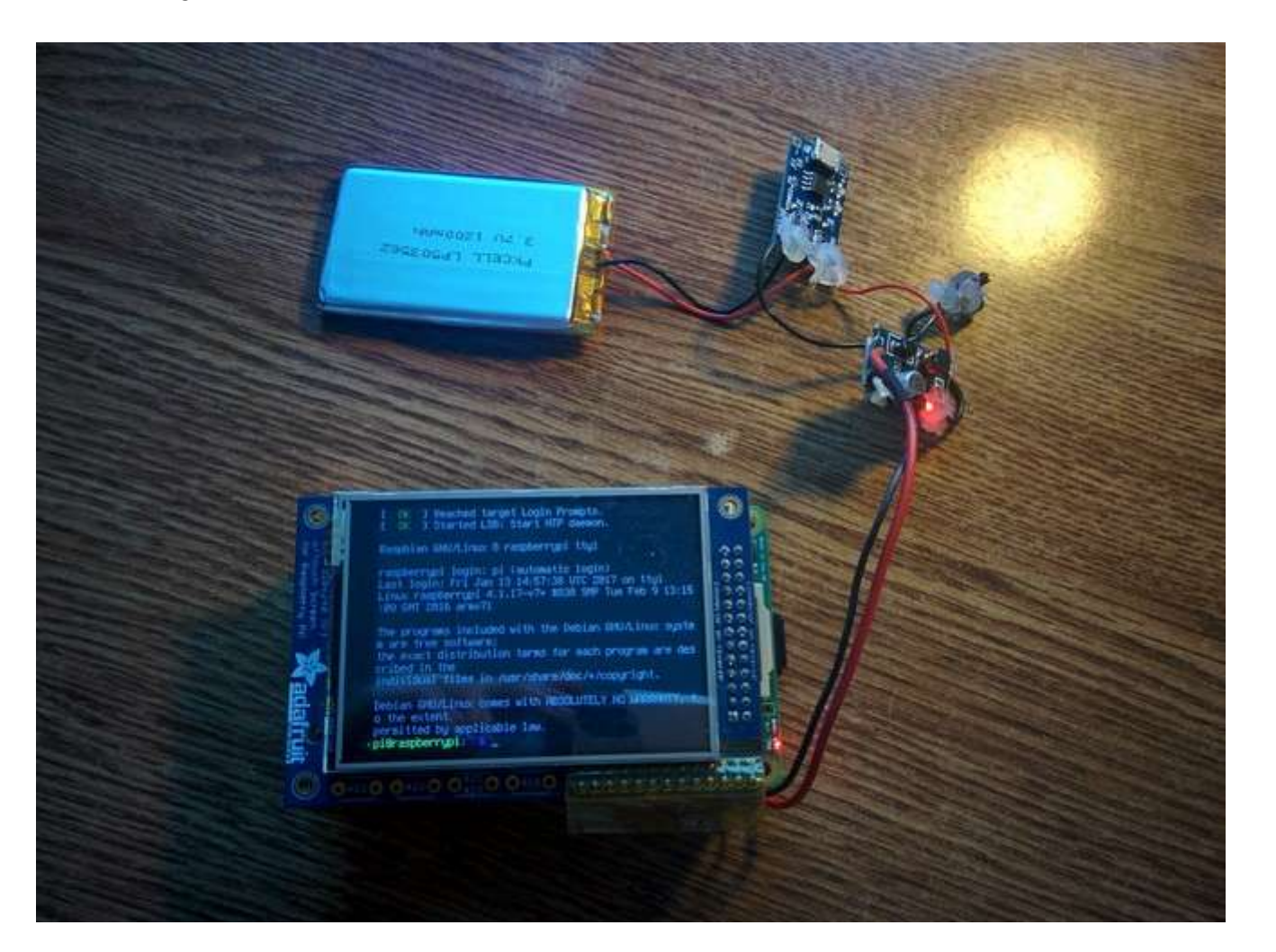

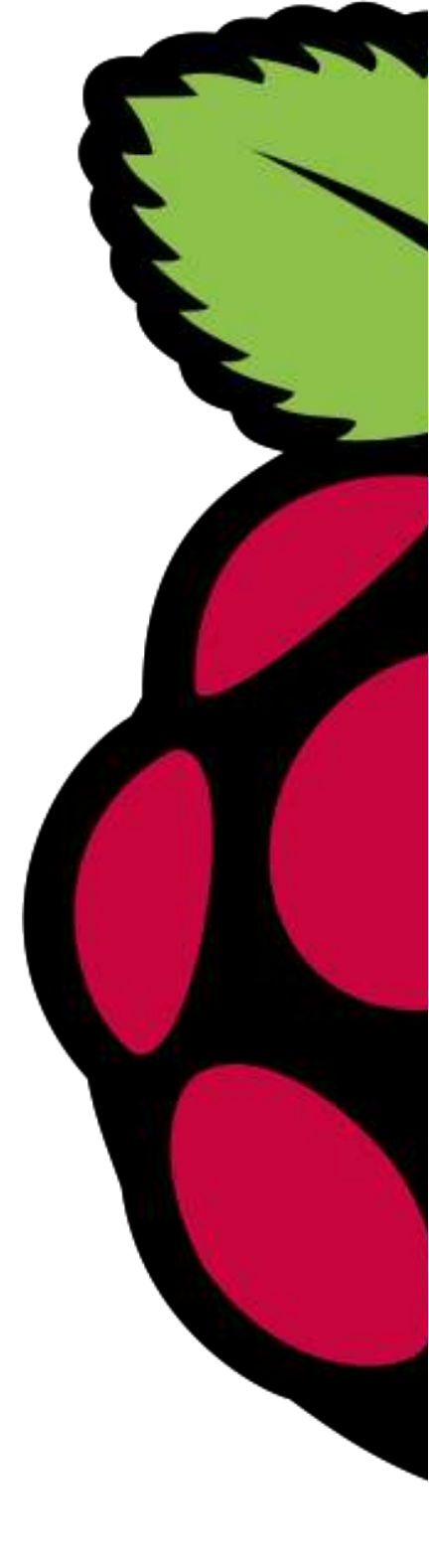

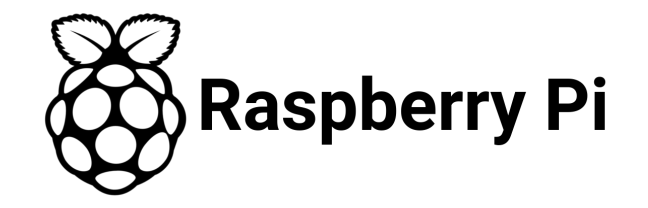

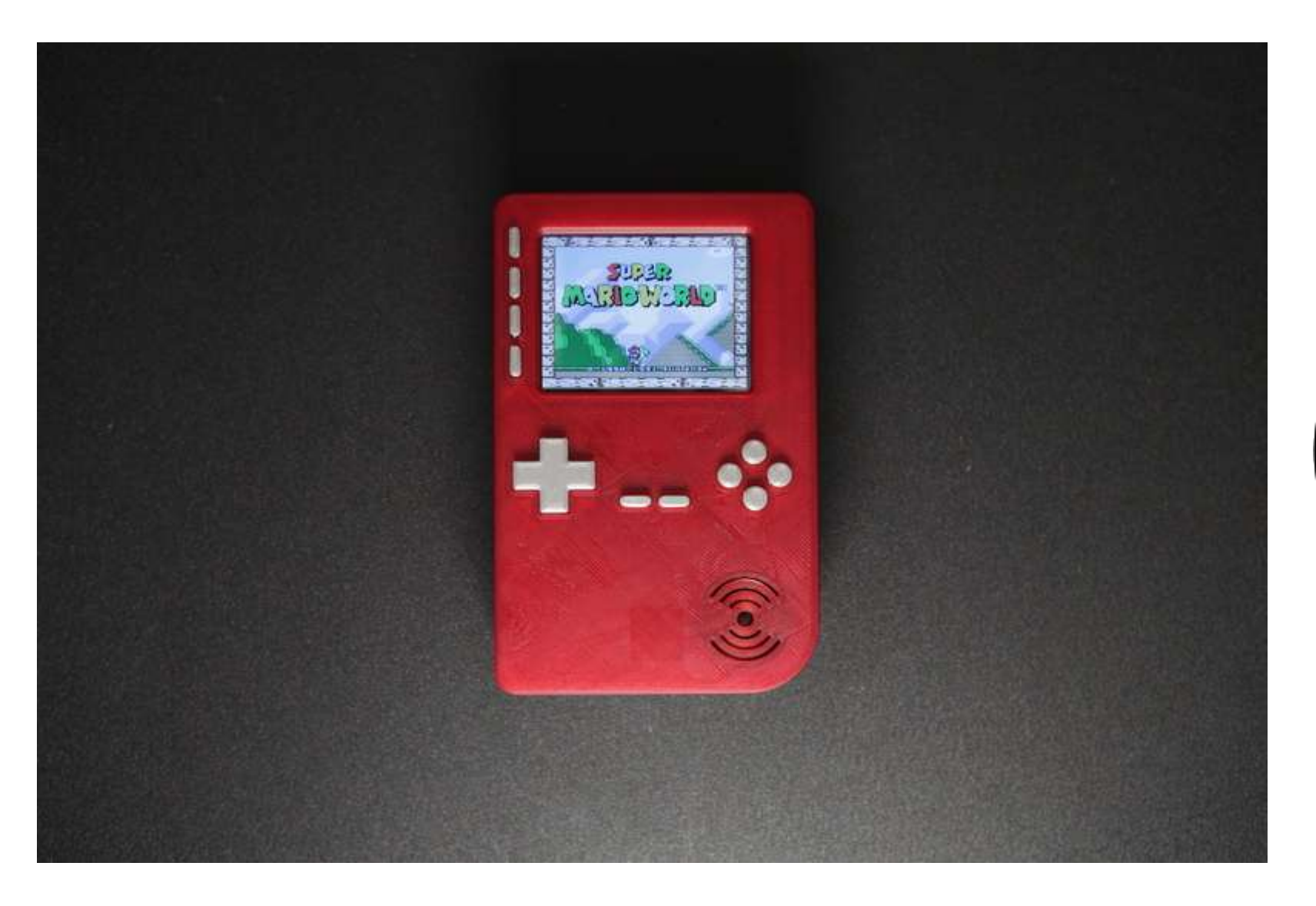

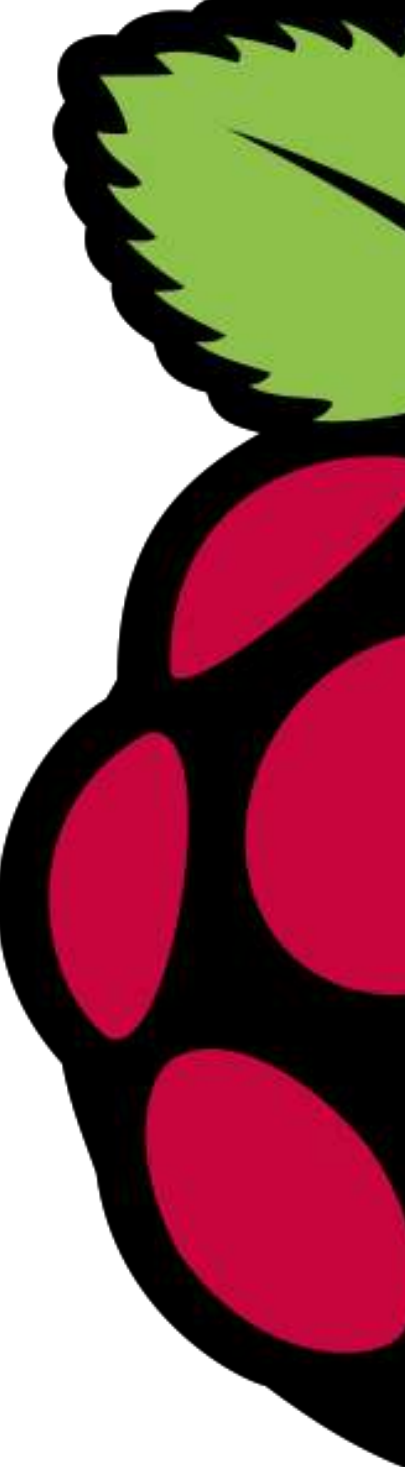

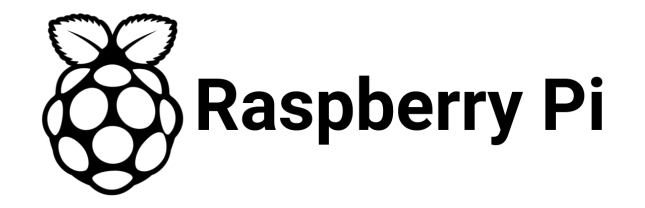

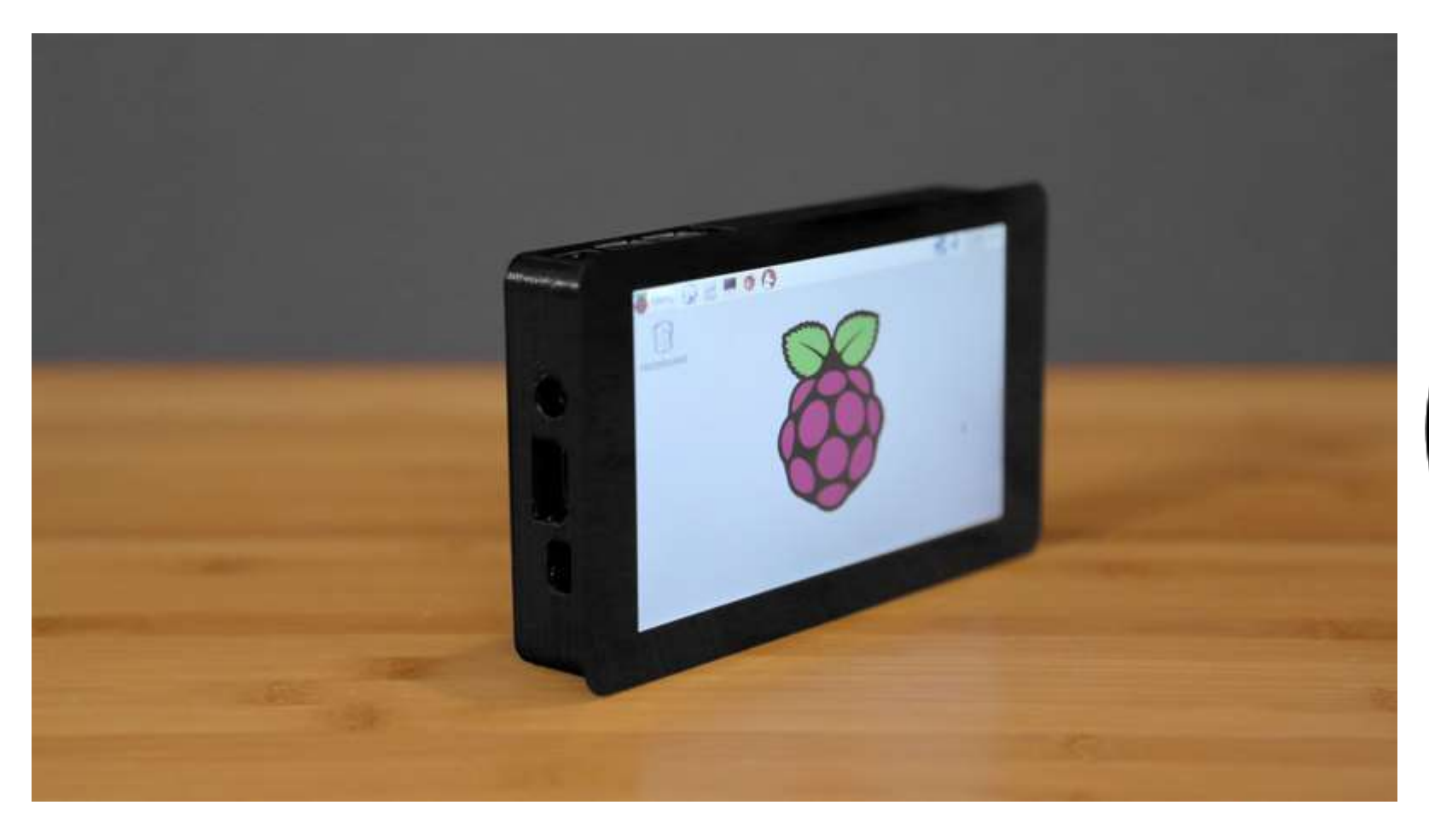

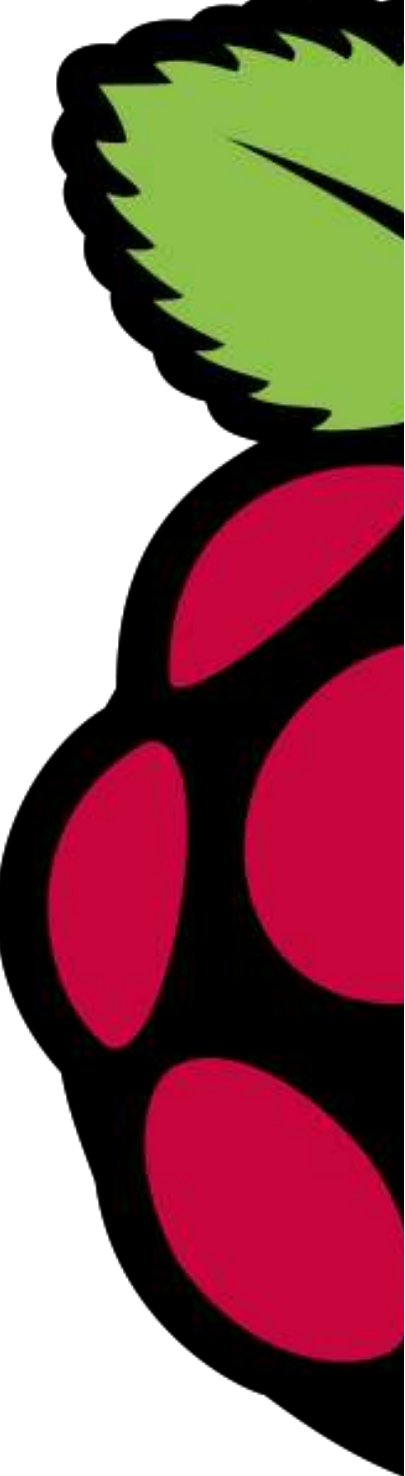

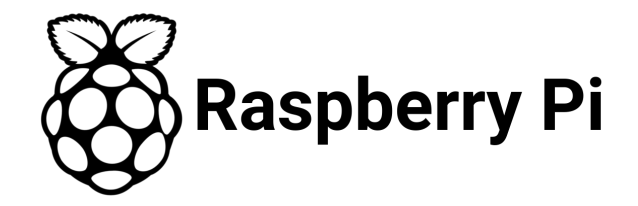

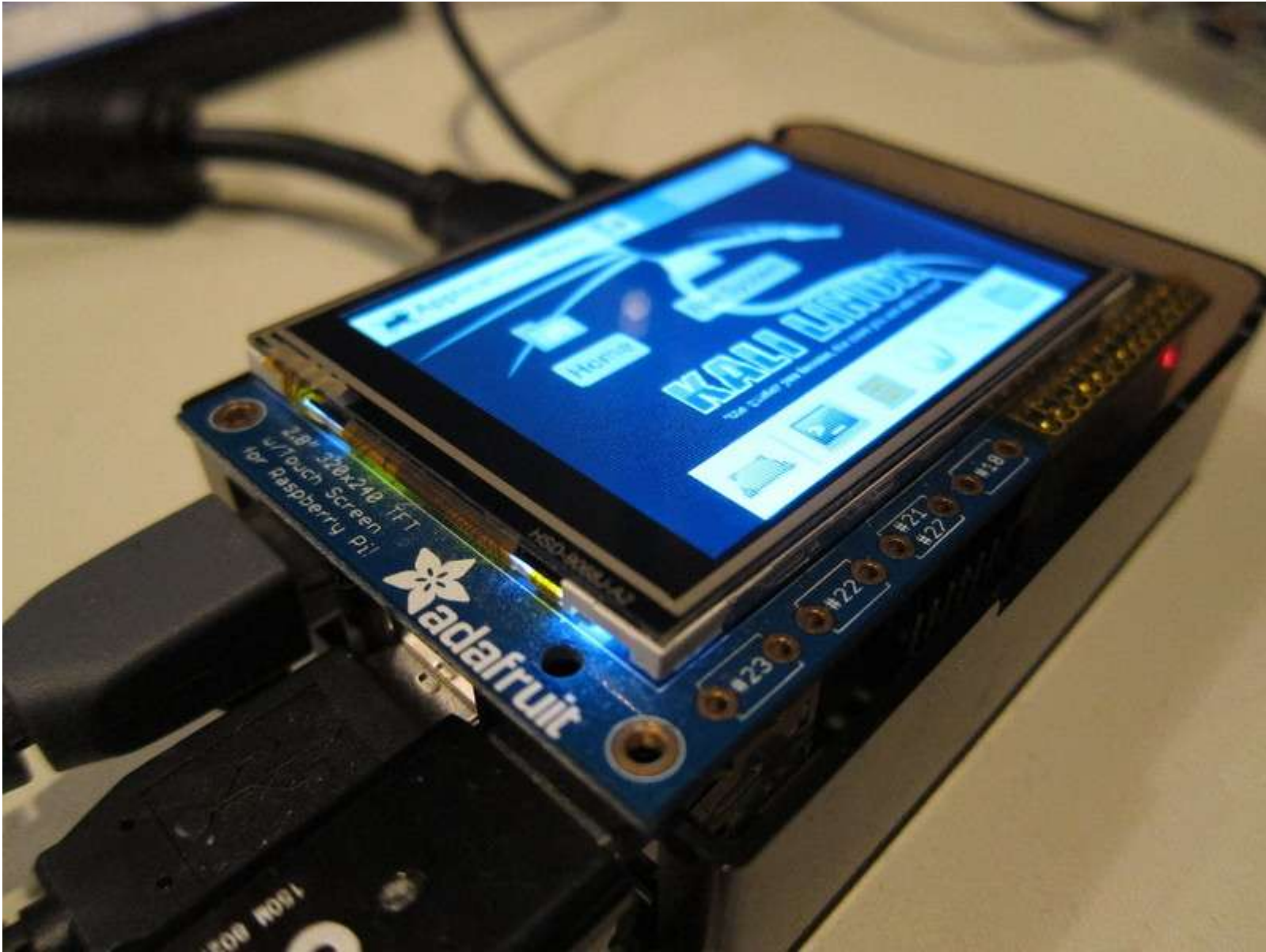

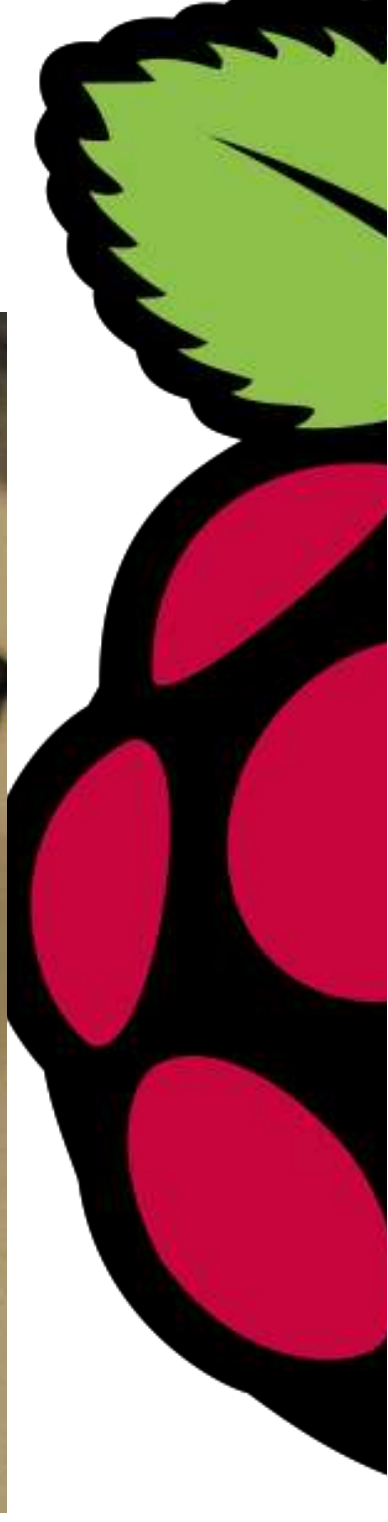

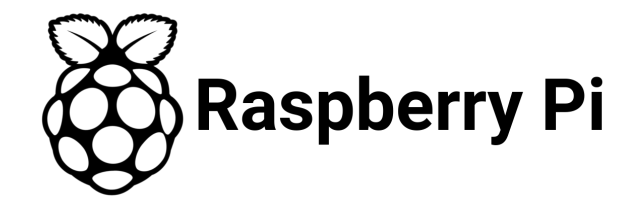

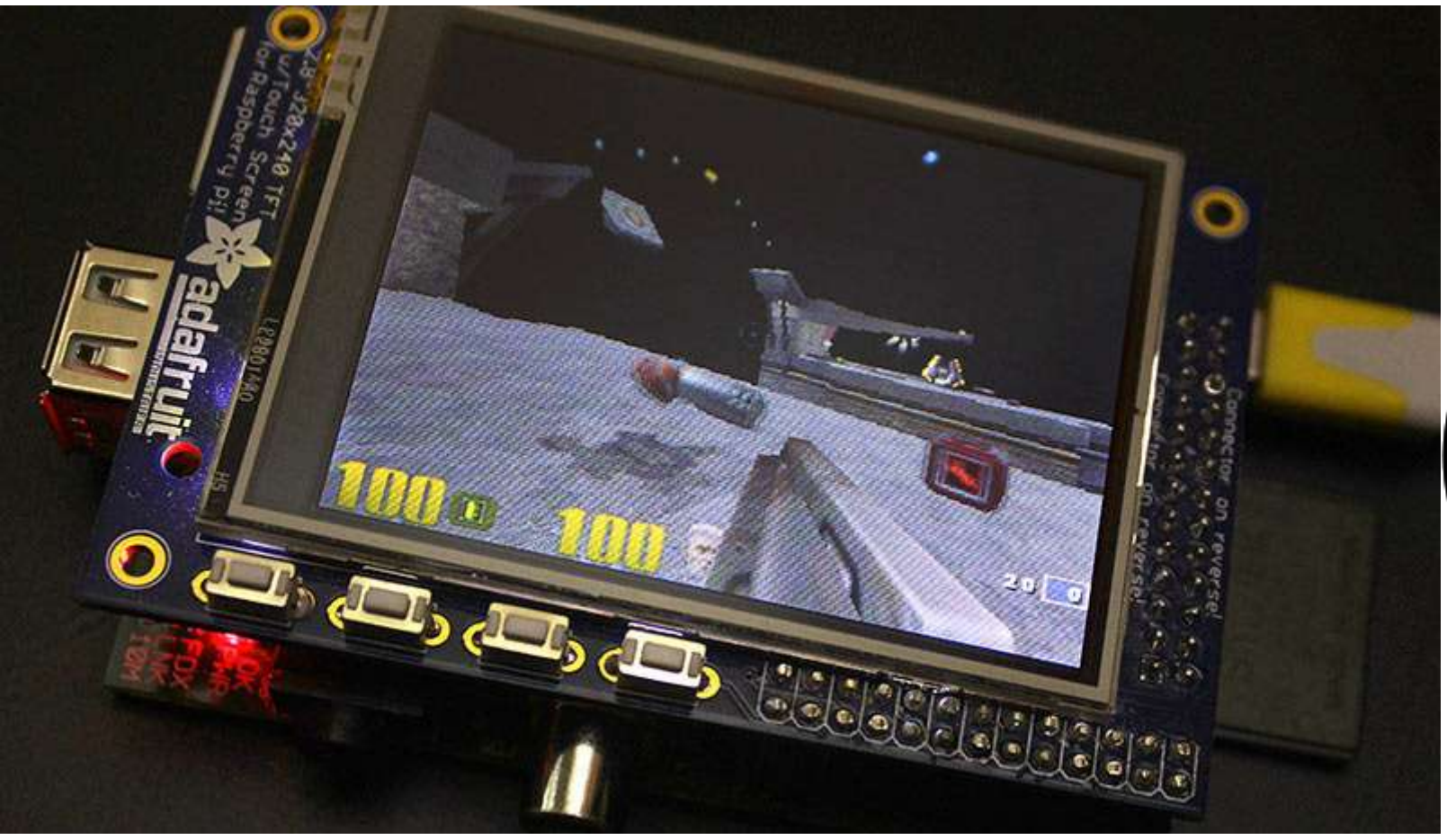

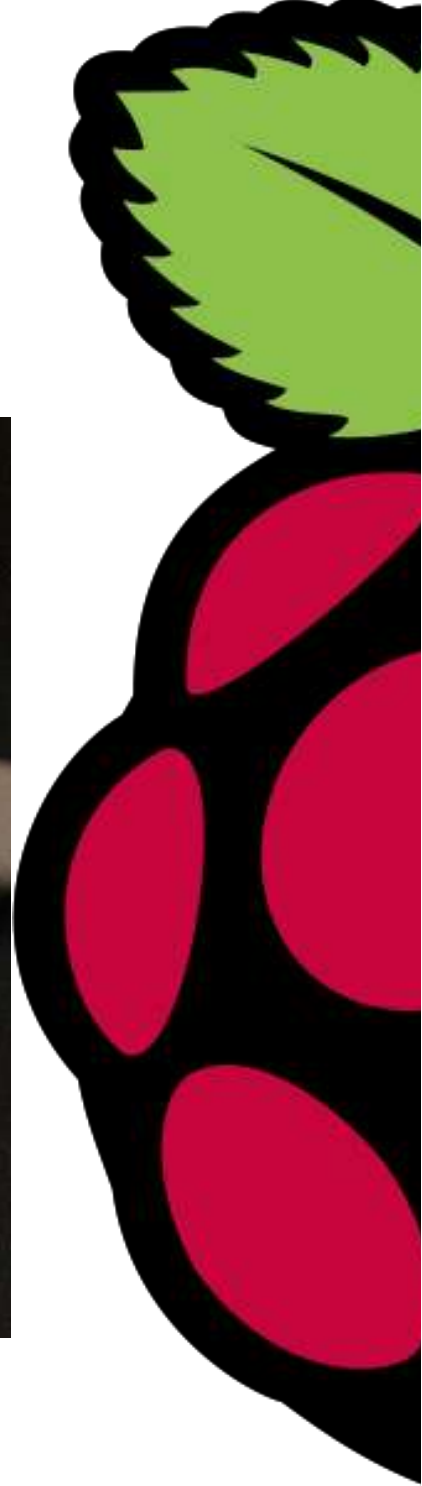

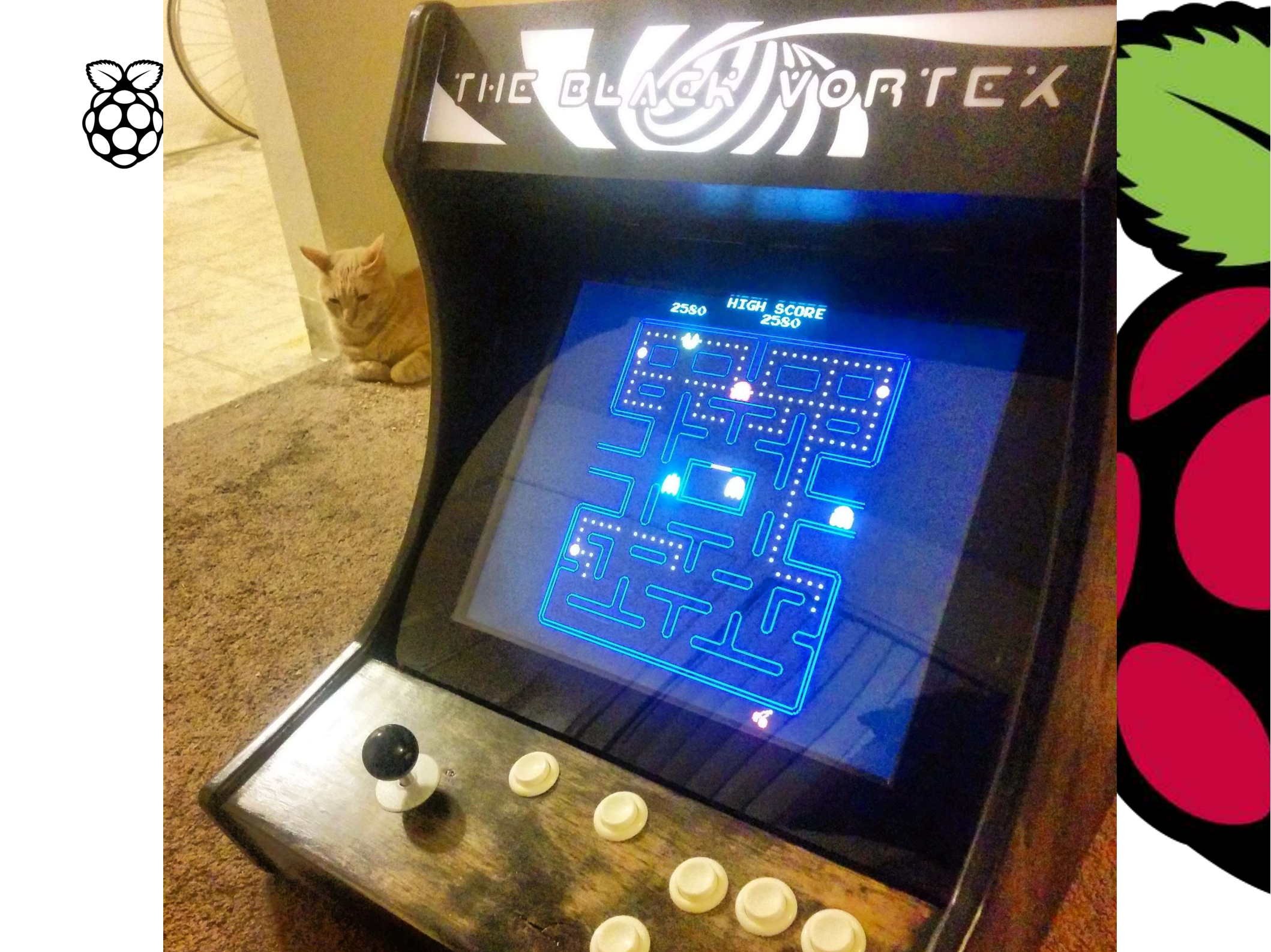

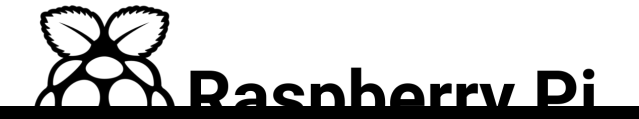

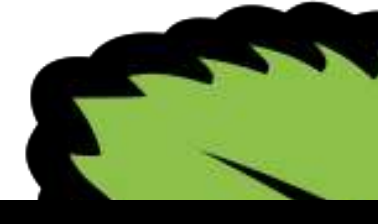

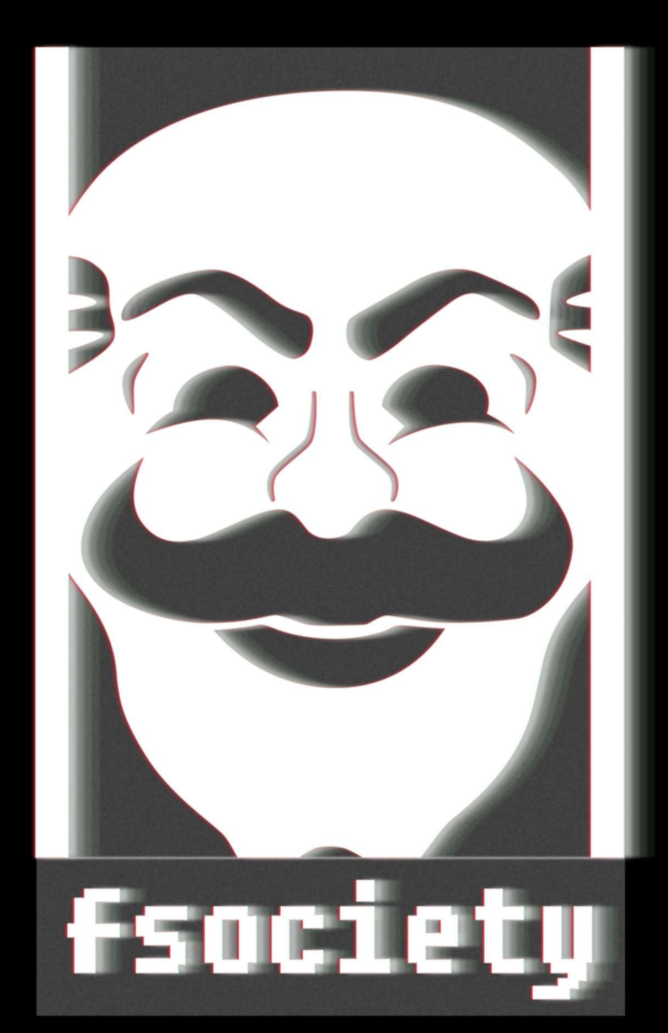

WE ARE MALICIOUS AND HOSTILE. WE ARE RELENTLESS. WE DO NOT COMPROMISE. WE DO NOT NEGOTIATE.

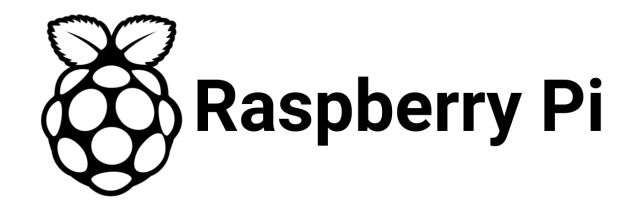

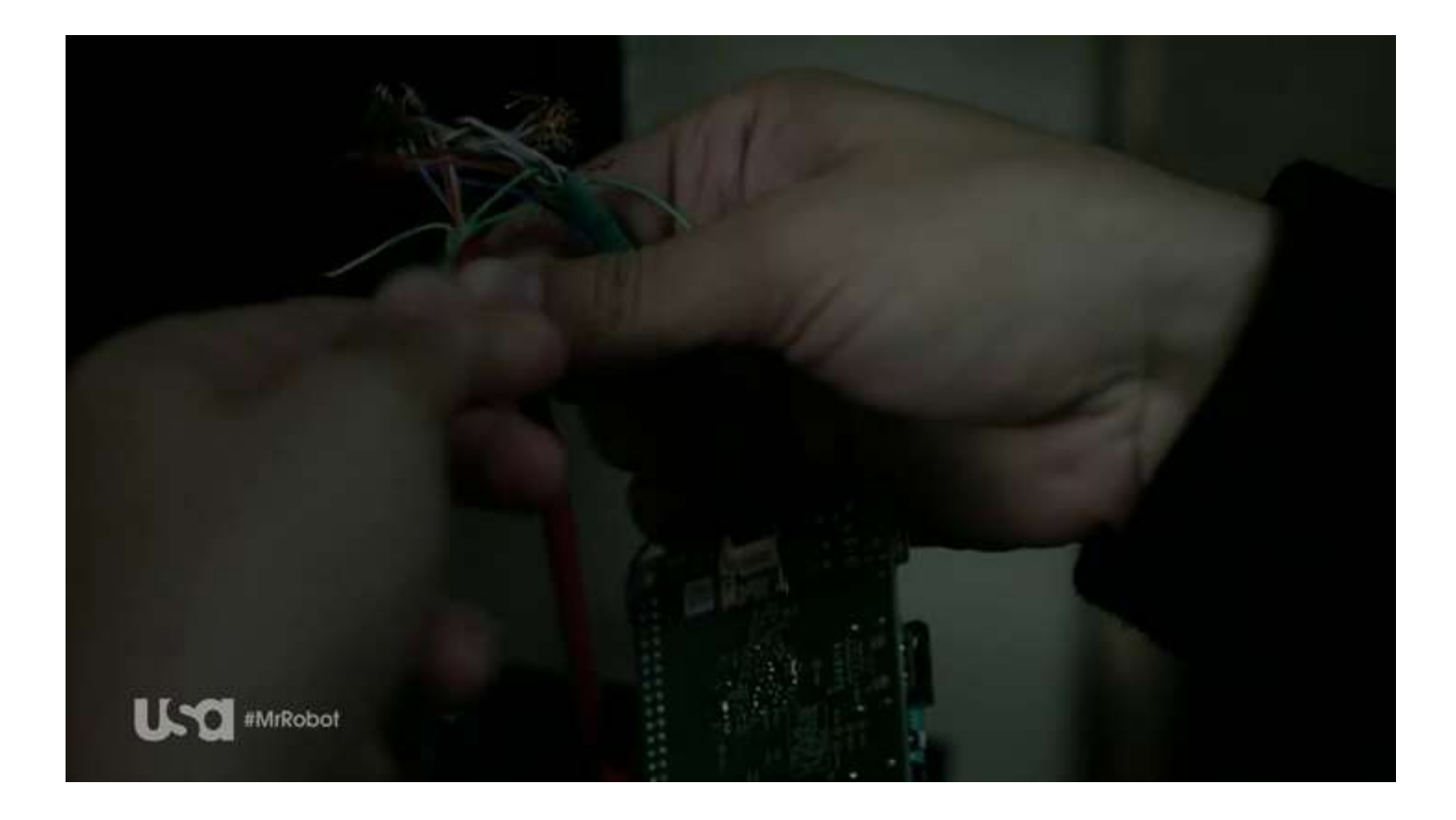

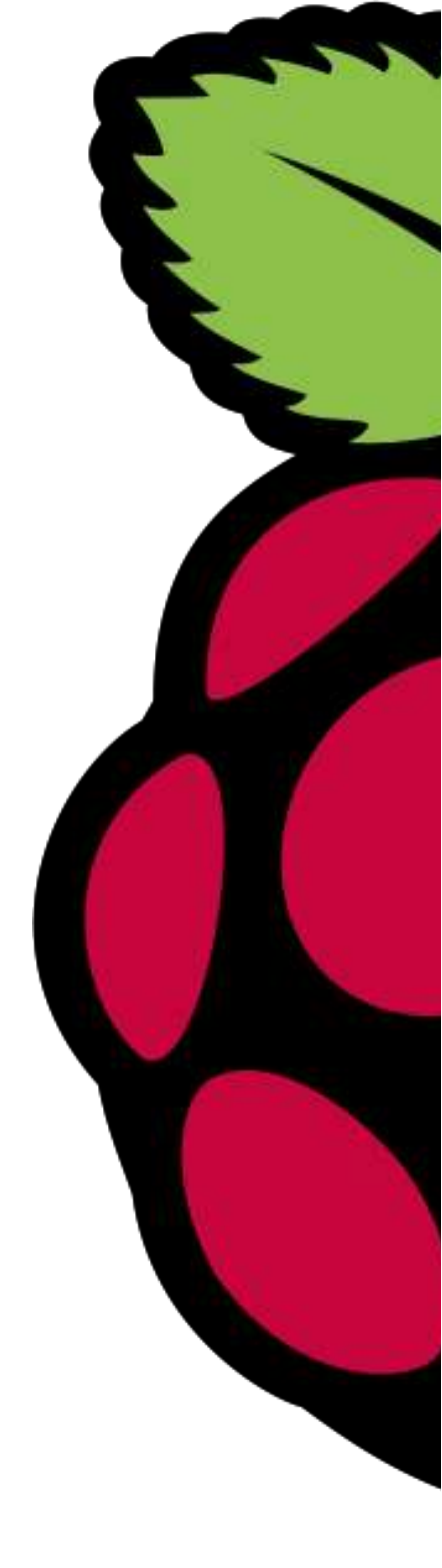

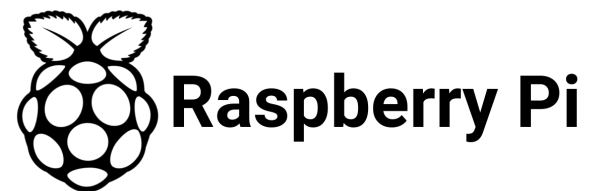

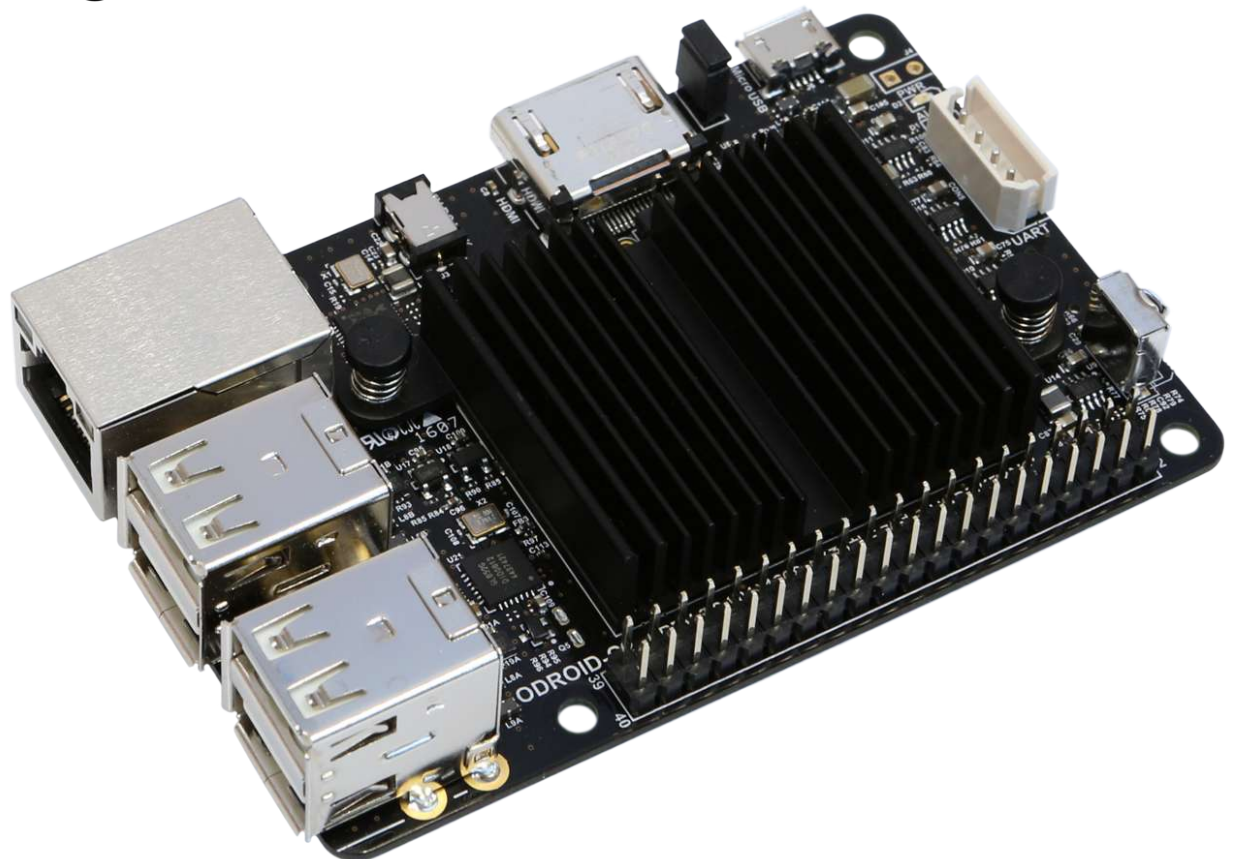

**ODROID-C2** ARMv8 - 1.5Ghz quad core CPUs (64 bits) 2Gb DDR3 SDRAM \$46.00

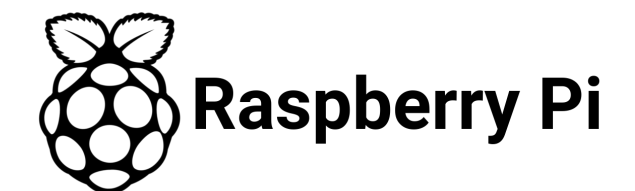

#### **ASUS Tinker Board**

1.8Ghz Cortex A-17 Processor GPU quad-core ARM 600 Mhz 2 GB LPDDR3 RAM \$60.0

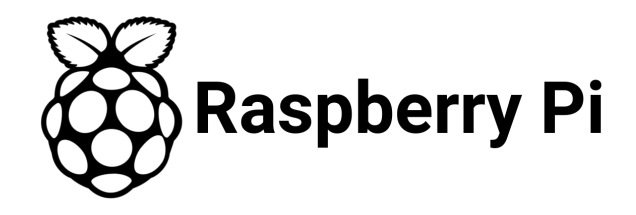

#### BeagleBone Black

1GHz ARM Cortex-A8 processor 512MB DDR3 RAM 4GB on-board flash storage

\$40.0-45.0

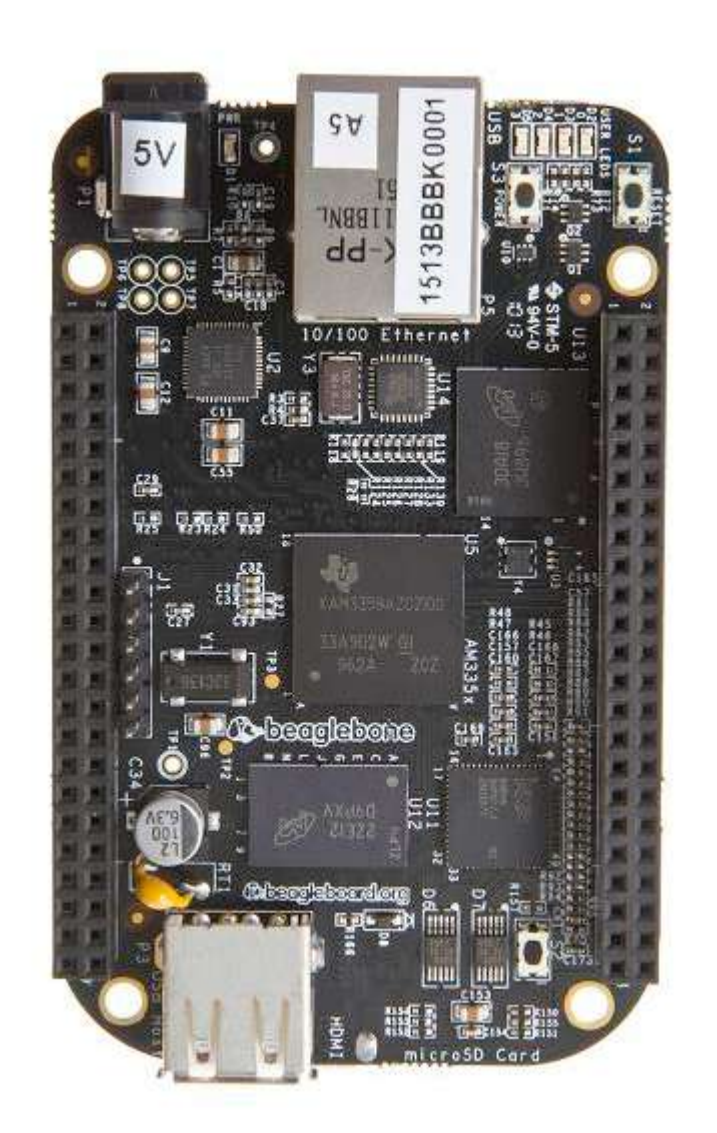

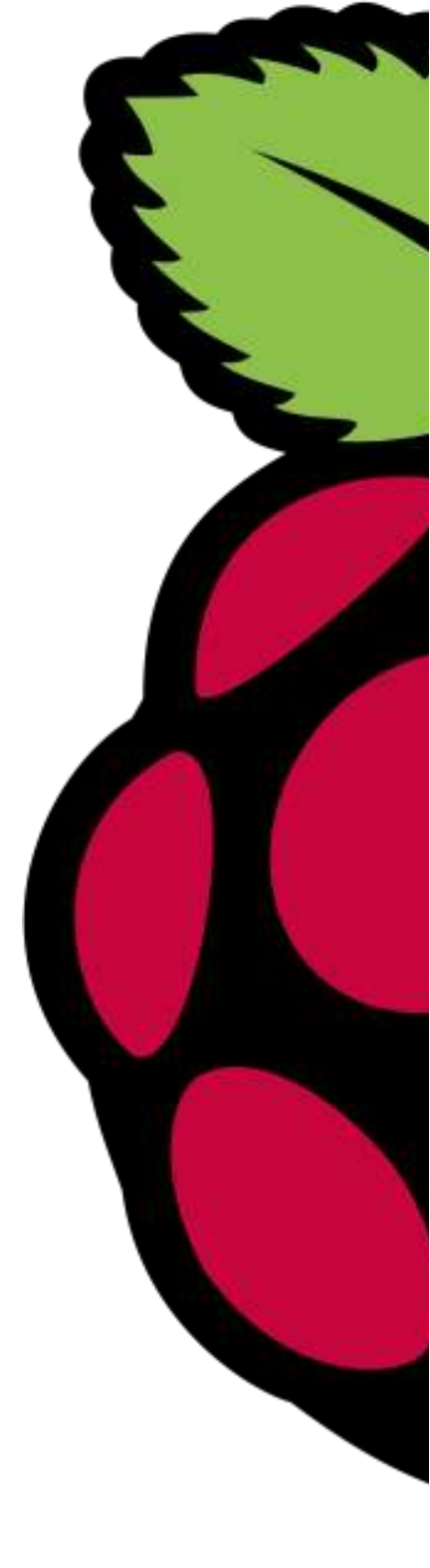

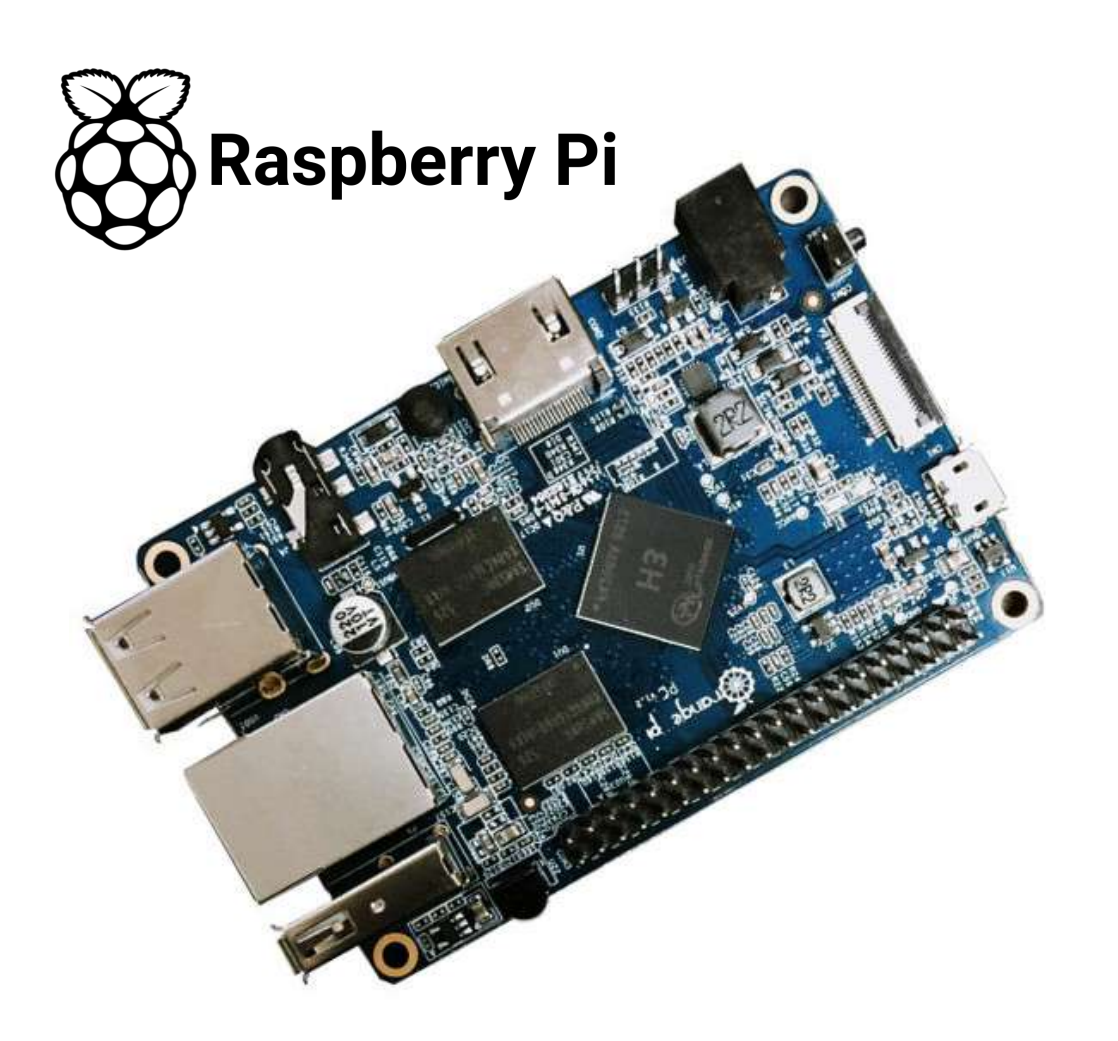

Best seller Naranja pi pc h3 apoyo el Iubuntu linux y android mini PC Más Allá de Frambuesa Pi 2 Comercio Al Por Mayor es disponible Quad-core Cortex-A7 1.6GHz 1 GB DDR3 RAM 14.01€

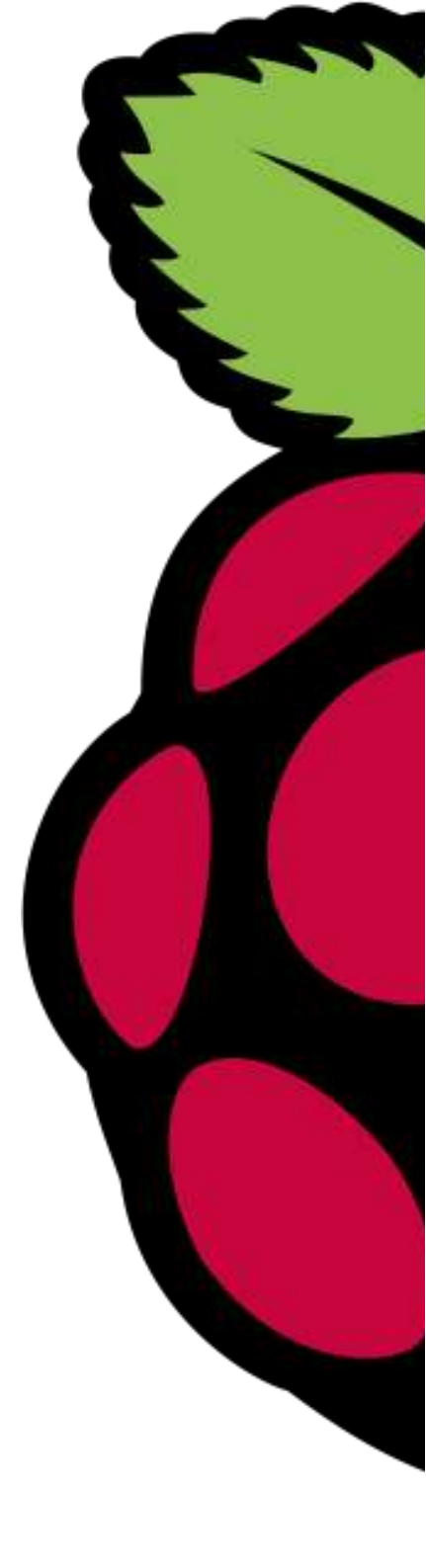

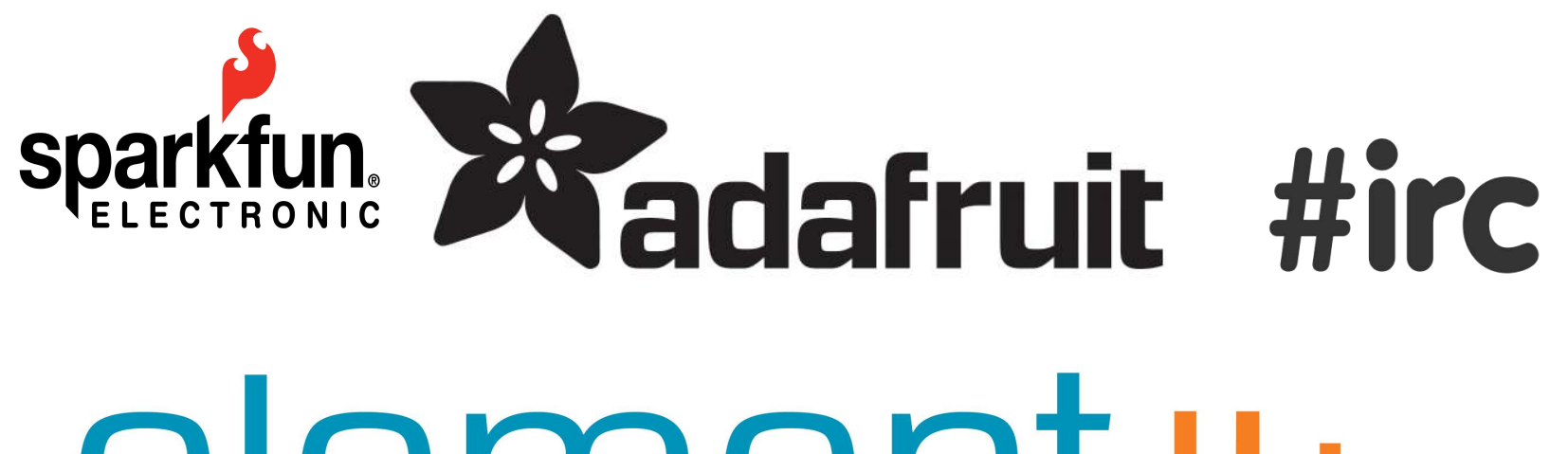

# elementiu

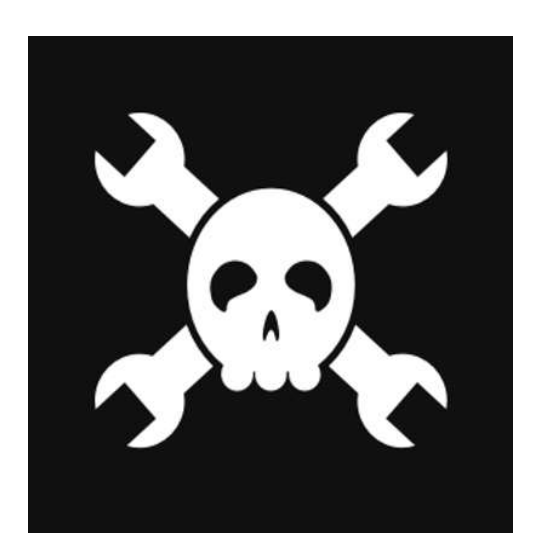

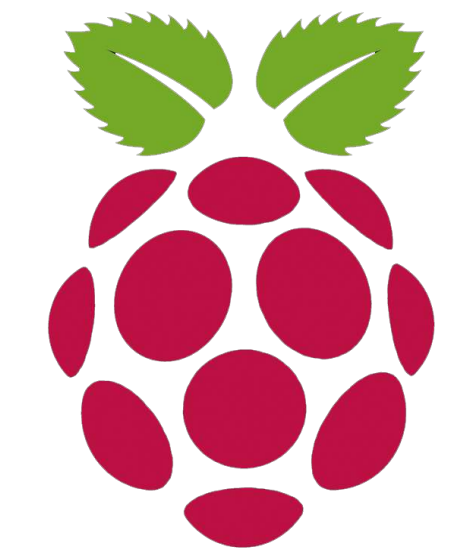

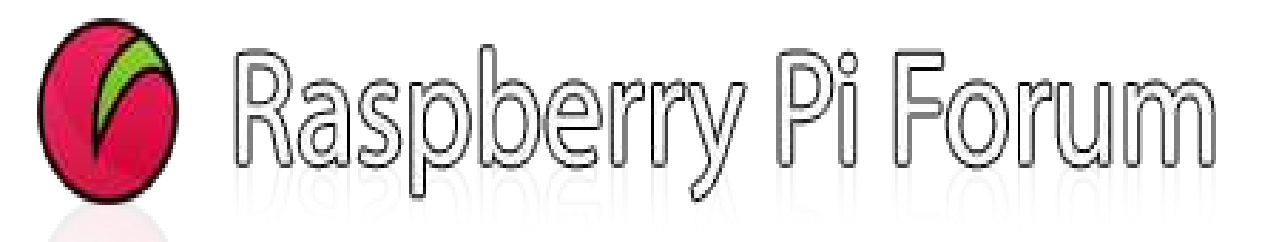

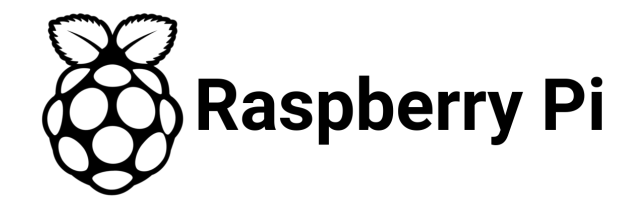

# HACKLAB\_ALMERÍA

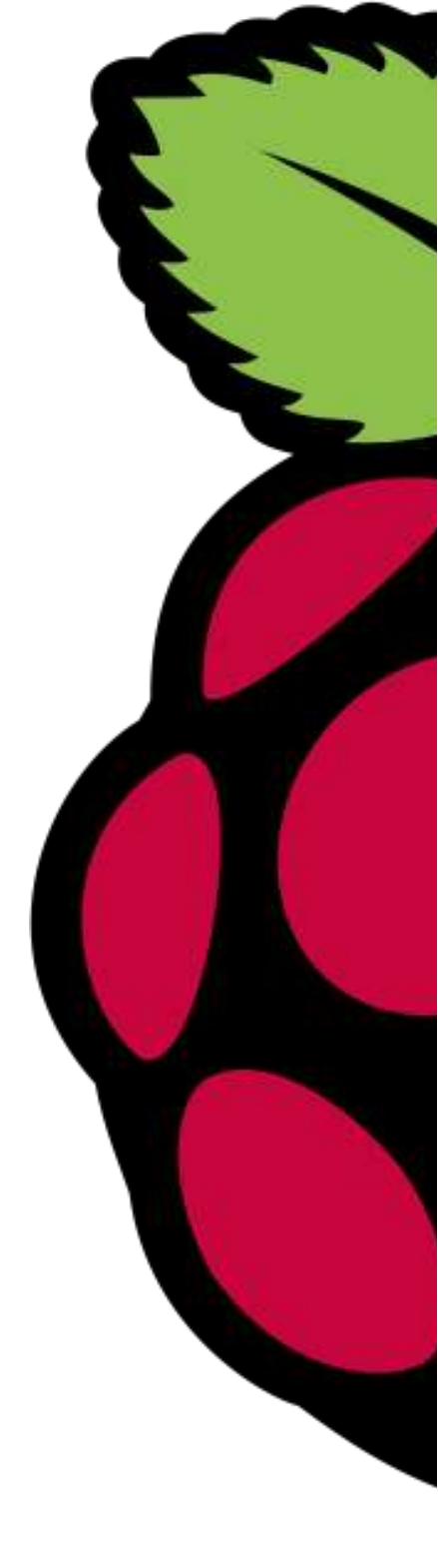